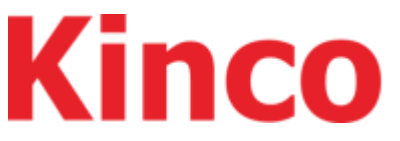

Let the Chinese manufacturing become the world's top manufacturing

# K6S series, compact modular PLC

user manual

# Version revision record

| Revised date | Release version     | Change the content     |
|--------------|---------------------|------------------------|
| 2023/12/19   | K6S_usermanual_V000 | First edition revision |
|              |                     |                        |
|              |                     |                        |
|              |                     |                        |
|              |                     |                        |

# **Manual acquisition**

This manual is not shipped with the product. If you need to obtain the electronic PDF file, you can log in to the official website of Kinco (https: / / www.en.kinco.cn/), "download", search for keyword download.

# Product programming software acquisition

- This product uses KincoBuilder programming software (in accordance with IEC61131-3 standard) for programming debugging, supporting LD and IL languages. The software installation package can be obtained through the corresponding page of the official website (https: //www.kinco.cn/download/plczzz18.html).
- The K6S series requires programming development using the software version of KincoBuilder V8.5.0.3 or newer.
- KincoBuilder Software version downward compatible, the latest version of the software is always compatible with the previous version of the function, new instructions and functions need to use the latest software version and firmware version, in order to ensure the use of experience, please pay attention to and timely download the latest version of the programming software.

## **Safety Instruction**

This chapter describes the safety precautions needed for the proper use of this product. Before using this product, please read the product manual and the associated manual introduced in the manual to correctly understand the relevant information of safety precautions. Failure to follow the items specified in the safety precautions may result in death, serious injury, or equipment damage.

The "Hazard", "Warning" and "Caution" items in the manual do not represent all safety matters to be observed and are only complementary to all safety precautions.

The product shall be used in the environment that meets the requirements of the design specifications, otherwise it may cause failure, and the functional abnormality or component damage caused by failure to comply the relevant regulations are not within the scope of product quality assurance.

Kinco will not bear any legal liability for the personal safety accidents and property losses caused by the failure of this manual, the illegal operation of the products.

For the safe use of the product, this manual identifies the precautions with the following signs and graphic symbols, and identifies the important contents related to safety in the precautions shown here, please comply.

|          | Serious / prohibited                                                                                                    |
|----------|----------------------------------------------------------------------------------------------------|
| $\sim$   | No behavior, if not take appropriate careful measures, will lead to serious                                                                             |
|          | personal injury and even death.                                                                                                    |
| <u>(</u> | Warning<br>Warning behavior, if not careful, can lead to serious personal injury and even<br>death.                                                     |
| !        | <b>Caution</b><br>Indicates general information or indicating behavior, and unexpected results<br>may occur without attention to the corresponding cue. |

#### When the power is powered

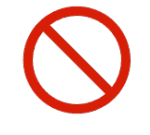

During the power supply, do not touch any terminal, terminal blocks, do not try to remove any unit. Especially during the power supply or just after the power supply is turned off, the capacitor discharge takes time, which may lead to electric shock or other personal and equipment hazards.

#### When installing

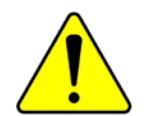

The installation, wiring, maintenance and inspection of this product shall be carried out by professional maintenance personnel with relevant training in electrical equipment and sufficient electrical knowledge.

- Do not use programmable controllers in the following places: dust, lampblack, conductive dust, corrosive gas, combustible gas; exposed to high temperature, dew, wind and rain; vibration and impact.
- Electric shock, fire, and misoperation may also lead to product damage.

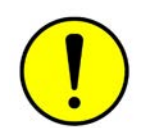

• During screw hole processing and wiring, attention should be paid not to make metal chips, dust and wire head fall into the ventilation hole of the controller, which may cause fire, failure, and other misoperation.

#### When wiring

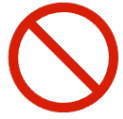

The installation, wiring, maintenance and inspection of this product must be carried out by the professional electrical maintenance personnel with relevant electrical equipment training and sufficient electrical knowledge.

During the wiring operation, it must be done while ensuring that the external power supply of the system is completely disconnected. Otherwise, it is possible to send electric shock or equipment failure, equipment misoperation and other dangers.

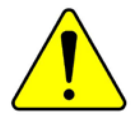

 After the installation and wiring operation, before the power-up and operation, please ensure that the product is fully installed (including the end cover of the product, plate cover, etc.), otherwise there will be an electric shock danger.

Cable terminals shall be well insulated to ensure that the insulation distance between cables will not be reduced after the cables are installed on the terminal table. Otherwise can cause electric shock, short circuit, or equipment damage.

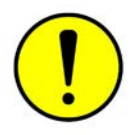

 During screw hole processing and wiring, attention should be paid not to make metal chips, dust and wire head fall into the ventilation hole of the controller, which may cause fire, failure, and other misoperation.

The connected interface type shall be confirmed before the relevant cables are connected. If the type of interface connection is incorrect or the wiring is wrong, it may cause the controller, external equipment failure or damage.

- The bolts on the terminal row shall be fastened within the specified torque range. Failure to tighten the terminal bolts may cause short circuit, disconnection, fire and other hazards. Excessive fastening of bolts may damage bolts and controllers, resulting in falling parts, short circuit, fire and other hazards;
- When using connector and external equipment, pressing, compaction or proper welding shall be performed with the tools specified by the manufacturer. If the connection is bad, it may lead to short circuit, fire or other

misoperation.

- Do not tie the control line and communication cable with the main circuit or power supply line together, or make it too close to each other. Arrange the control line and communication cable and the main circuit power line in the line slot or space more than 100mm apart, otherwise it may cause misoperation due to noise.
- For applications with severe interference, the input or output cable of the high frequency signal should choose a special shielded cable to improve the anti-interference ability of the system.

#### System design

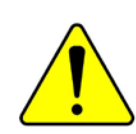

 Please design a safety circuit to ensure the safety of the control system when the external power supply fails or the controller fails.

If the output circuit exceeds the rated load current or load short circuit and causes a long overcurrent, the controller may smoke or catch fire, the safety blocking device such as fuse or circuit

breaker should be installed externally.

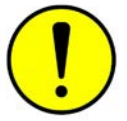

Always set the emergency brake circuit, protection circuit, interlock circuit for forward and reverse operation, and position upper and lower limit interlock switch to prevent machine damage in the external circuit of the controller.

 To ensure the safe operation of the equipment, please design the external protection circuit and safety mechanism.

- When the CPU of the controller detects all output signals; when the circuit of the controller fails, the output may be uncontrolled. In order to ensure the normal operation of the equipment, appropriate external control circuit should be designed.
- When the transistor output unit of the controller is damaged, its output status may be uncontrollable.
- The programmable controller is designed to be applied to indoor electrical environment with overvoltage level II. The power supply system level should have lightning protection device to ensure that the lightning overvoltage is not applied to the power input or signal input and control output ports of the programmable controller, so as to avoid damage to the equipment.

#### Operation and maintenance

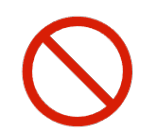

The installation, wiring, maintenance and inspection of this product must be conducted by professional electrical maintenance personnel with relevant electrical equipment training and sufficient electrical knowledge.

 Before cleaning and refastening the bolts and connector installation bolts on the terminal row, make sure that the system power supply is completely cut off.

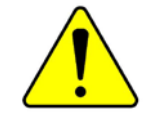

 During equipment debugging, read the user manual before online modification, forced output, start (RUN), stop (STOP) and other operations, and then conduct relevant operations after fully confirming its safety.

# Catalogue

| Version revision recordI                                    |
|-------------------------------------------------------------|
| Manual acquisitionI                                         |
| Product programming software acquisitionI                   |
| safety instruction II                                       |
| 1 General instructions                                      |
| 1.1 Product Introduction1                                   |
| 1.2 Product naming and labeling2                            |
| 1.2.1 Product Naming Rules2                                 |
| 1.2.2 Label information3                                    |
| 1.3 Working and storage conditions4                         |
| 1.4 Product list6                                           |
| 2. Product overview and hardware description7               |
| 2.1 Introduction of K 6 S series7                           |
| 2.2 CPU module components and specifications9               |
| 2.2.1 Function Description of the components9               |
| 2.3 Functional description of expanded module components 21 |
| 3 Technical parameters                                      |
| 3.1 CPU K615S-16DT22                                        |
| 3.2 Extended expansion module24                             |
| 3.2.1 K621S-16DX                                            |
| 3.2.2 K622S-16DR                                            |
| 3.2.3 K622S-16DT                                            |
| 3.2.4 K623S-16DT                                            |
| 3.2.5 K622S-16DTN                                           |
| 3.2.6 K633S-06IV                                            |
| 3.2.7 K631S-04TC                                            |
| 3.2.8 K631S-04RD                                            |
| 4 Wiring and dimensions                                     |
| 4.1 Wiring instructions                                     |
| 4.1.1 K615S-16DT                                            |
| 4.1.2 K621S-16DX                                            |
| 4.1.3 K622S-16DR                                            |
| 4.1.4 K622S-16DT                                            |

|                                                         | лл        |
|---------------------------------------------------------|-----------|
|                                                         | +4<br>/ C |
| 4.1.0 K0225-10DTN                                       | +5<br>16  |
| 4.1.7 K0335-0017                                        | +0<br>10  |
| 4.1.0 K0315-041C                                        | +0<br>10  |
| 4.1.5 K0515-04KD                                        | +0        |
|                                                         | 50        |
|                                                         | 5U<br>E 1 |
| 4.2.2 K0215-10DA                                        | - J       |
| 4.2.3 K0223-10DR                                        | 52<br>E 2 |
| 4.2.4 K0225-10D1                                        | 55<br>- 1 |
|                                                         | 54<br>F F |
| 4.2.0 K022S-16DIN                                       | ))<br>    |
|                                                         | סכ        |
| 4.2.8 K0315-041C                                        | )/<br>    |
| 4.2.9 K631S-04RD                                        | 20        |
| 4.3 Dimension description                               | 59<br>50  |
| 4.3.1 The CPU module                                    | 29        |
| 4.3.2 Extended expansion module                         | 0C        |
| 5 Installation criteria                                 | 21        |
| 5.1 CPU module connection extension mode                | 51<br>ca  |
| 5.2 Install with the DIN guide rall                     | 52<br>co  |
| 5.2.1 The DIN guide rail standard                       | 52        |
| 5.2.2 Installation / removal steps of the guide rail    | 53        |
| 5.3 Installation space requirements                     | 55        |
| 6 Use entry                                             | 57        |
| 6.1 Introduction to the KincoBuilder software interface | 57        |
| 6.2 KincoBuilder new construction project6              | 58        |
| 6.3 KincoBuilder hardware configuration6                | 59        |
| 6.3.1 KincoBuilder Configure the CPU6                   | 59        |
| 6.3.1 KincoBuilder Configure the extension module       | 72        |
| 6.4 Simple description of programming                   | 74        |
| 6.4.1 Online help                                       | 74        |
| 6.4.2 KincoBuilder Programming language                 | 75        |
| 6.4.3 Programming instructions                          | 76        |
| 6.5 Compilation and simulation                          | 77        |

| 6.5.1 Compilation                       | 77 |
|-----------------------------------------|----|
| 6.5.2 Simulation                        | 77 |
| 6.6 Connect and program on / download   |    |
| 6.6.1 PC to communicate with K615S-16DT |    |
| 6.6.2 Program Upload / download         |    |
| 6.7 Error information and processing    |    |
| 6.7.1 KincoBuilder Error message        |    |
| 6.7.2 Common Error Information          |    |
| 6.8 Firmware update                     |    |
| 7. Product and service support          |    |
| 7.1 Product Support                     |    |
| 7.2 Contact us                          |    |
| 8 Appendix                              |    |
| 8.1 Quick selection list                |    |

# **1** General instructions

## 1.1 Product profile

Kinco-K6S series PLC is a compact modular PLC launched by The Company. The modular connection design saves the horizontal installation space by more than 50%, and can avoid tool fastening wiring, making the installation and maintenance process more simple and efficient."Streamline" design with strong kernel, makes the instruction processing faster, at the same time integrated the high speed input/output, Ethernet, CAN, RS485 conventional functions such as interface, further enhance the step PLC in flexibility, reliability, efficient control performance index, provides reliable control solutions for industrial automation system.

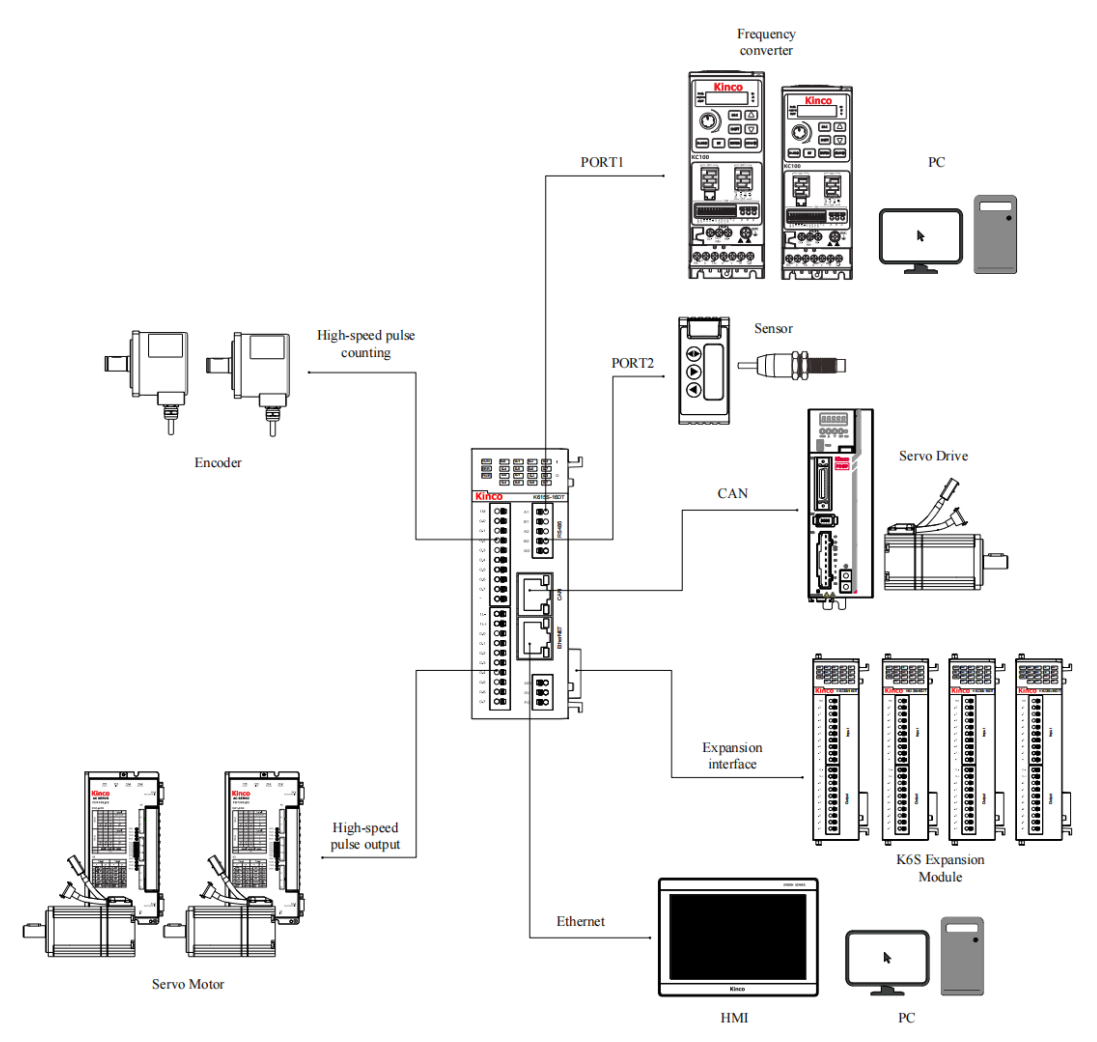

Figure 1.1-1 Example of the K 6 S series topology

## 1.2 Product naming and label

## 1.2.1 Product Naming Rules

In order to facilitate users to clearly identify and order, the "product model" of K6S is consistent with the "order number". The naming rules of the product "order number / product model" are as follows:

<u>Module description identification + total number of channels + function identification,</u> <u>with detailed description shown in Figure 1.2-1 below.</u>

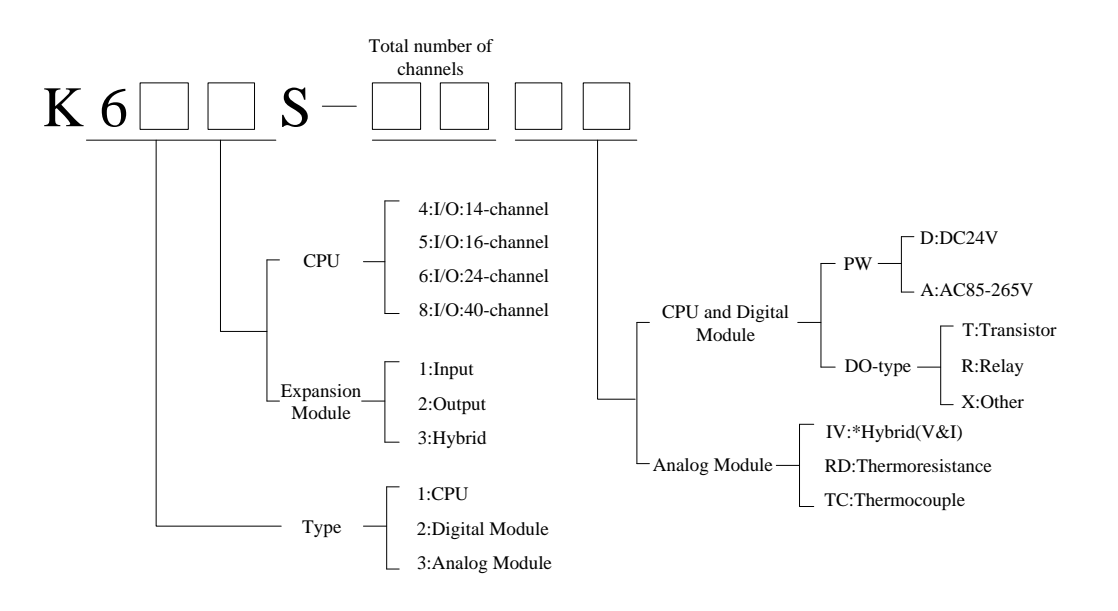

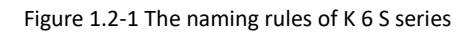

According to the above principles, K615S-16D T represents 24V DC power supply, 16 point I / O (transistor output) CPU module; K623S-16DX represents 16 channel 24 VDC switch output expansion module.

## 1.2.2 Label information

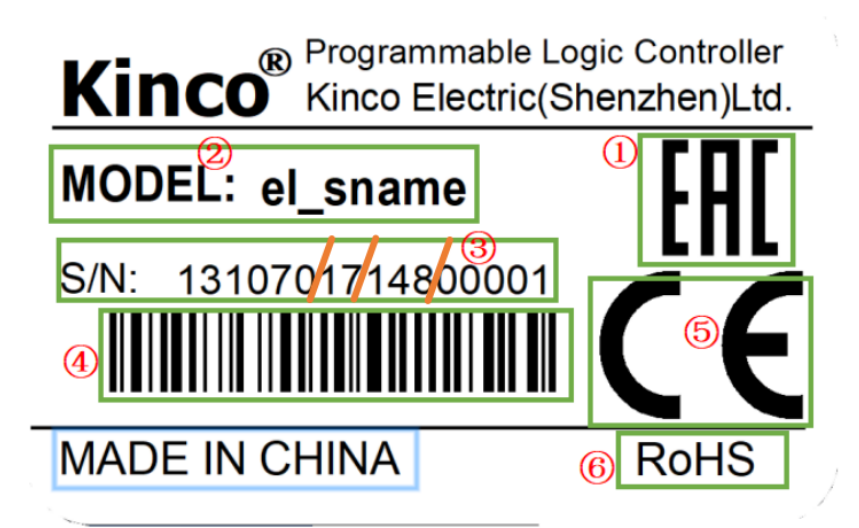

| -:     | 1 2 2 | امطعا |      |           |
|--------|-------|-------|------|-----------|
| rigure | 1.2-2 | Laber | muer | pretation |

| Order number | meaning                                                                                               |  |
|--------------|----------------------------------------------------------------------------------------------------|--|
| 1            | EAC certification mark                                                                                |  |
| 2            | Model of the product                                                                                  |  |
|              | Bits 1 to 6: Product code (unique for different models)                                               |  |
|              | 7~8: Production year: 20 [xx], the figure above shows the production in 2017;                         |  |
| 3            | Position 9~11: Production date: the [xxx] day, the figure above shows that the product was produced   |  |
|              | on day 148 of 2017;                                                                                   |  |
|              | Bits 12~16: Production order of products: [xxx], the figure above shows that the product is the first |  |
|              | product produced in the same model on the 148th day of 2017;                                          |  |
| 4            | Product serial number Barcode                                                                         |  |
| 5            | CE certification mark                                                                                 |  |
| 6            | RoHS certification mark                                                                               |  |

# 1.3 Working and storage conditions

The K6S series is designed to comply with the GB / T 15969.3-2007 (idt IEC61131-2:2007) standards and test specifications.

| Transportation and storage     |                |                                                                                                    |  |
|--------------------------------|----------------|----------------------------------------------------------------------------------------------------|--|
| climatic                       | ambient        | -40°℃+70°℃                                                                                             |  |
|                                | temperature    |                                                                                                    |  |
|                                | relative       | From 10% to 95% with no condensation                                                                   |  |
| conditions                     | humidity       |                                                                                                    |  |
|                                | atmos          | Equivalent to 0~3000 meters of altitude                                                                |  |
| Mechanical                     |                | With transport packing, allowed to fall to the cement floor 5 times                                    |  |
| conditions                     | Free fall      | from a height of 1 meter                                                                               |  |
| going                          |                |                                                                                                    |  |
|                                | ambient        | Open device for natural ventilation, ambient temperature $10^{55}$ °C                                  |  |
|                                | temperature    |                                                                                                    |  |
| climatic                       | relative       | From 10% to 95% with no condensation                                                                   |  |
| conditions                     | humidity       |                                                                                                    |  |
| conditions                     | atmos          | The elevation is not exceeding 2,000 meters                                                            |  |
|                                | class of       | For pollution grade 2                                                                                  |  |
|                                | pollution      |                                                                                                    |  |
|                                | sinusoidal     | 5 <f<8.4hz, 1.75mm<="" 3.5mm,="" continuous:="" displacement;="" random:="" td=""></f<8.4hz,>          |  |
| Mechanical                     | vibration      | displacement                                                                                           |  |
| conditions                     | VIDIALION      | 8.4 <f 0.5g="" 1.0g="" <150,="" acceleration;="" acceleration<="" continuous:="" random:="" td=""></f> |  |
|                                | lash           | Semi-sine wave, 15g, 11ms, 6 times per axial direction                                                 |  |
|                                | electrostatic  | Air discharge 8k // contact discharge 4k // Derformance lovel B                                        |  |
|                                | discharge      | All discharge ok v, contact discharge 4k v. Performance lever b                                        |  |
| oloctromagno                   | surge          | AC power supply: 2k V CM, 1k V DM;                                                                     |  |
| tic<br>compatibility<br>(EMC ) |                | The DC power supply is 0.5k V CM, 0.5k V DM;                                                           |  |
|                                |                | IO and communication port: 1 kVCM                                                                      |  |
|                                |                | Performance level B.                                                                                   |  |
|                                | Fast transient | Power supply coupling 2k V, 5 kHz; IO and communication coupling                                       |  |
|                                | pulse          | 1k V, 5 kHz.                                                                                           |  |
|                                | population     | Performance level B.                                                                                   |  |

|            |               | AC system, at 50Hz, voltage 0% for 1 wave, 40% for 10 wave, and 75% |
|------------|---------------|---------------------------------------------------------------------|
|            | Voltage drop  | for 20 wave                                                         |
|            |               | Performance level A                                                 |
| levels of  | waterproof    | IP20                                                                |
| protection | and dustproof |                                                                     |

| 1.4 List of produ | cts |
|-------------------|-----|
|-------------------|-----|

| model             | description                                                                                 |  |  |
|-------------------|---------------------------------------------------------------------------------------------|--|--|
| CPU module        |                                                                                             |  |  |
|                   | DC 24V Power supply;                                                                        |  |  |
|                   | DI 8 * DC 24V (source type / leakage type), DO 8 * DC 24V (PNP);                            |  |  |
|                   | Support 3-road 200 KHz high-speed count input, 1 single phase 20 KHz / double phase 10 KHz; |  |  |
| K0133-1001        | Support 3200 KHz high speed pulse output, 1 up to 10 KHz;                                   |  |  |
|                   | Integrated communication interface: 2 * RS485,1 * Ethernet, 1 * CAN;                        |  |  |
|                   | Up to the maximum support for 16 K6S module expansion;                                      |  |  |
| Expand the module |                                                                                             |  |  |
| K621S-16DX        | DI 16 * DC 24V (source type / leakage type);                                                |  |  |
| K622S-16DR        | DO 16 * relay;                                                                              |  |  |
| K622S-16DT        | DO 16*DC 24V(PNP);                                                                          |  |  |
| K623S-16DT        | DI 8 * DC 24V (source type / leakage type), DO 8 * DC 24V (PNP);                            |  |  |
| K622S-16DTN       | D O 16*DC 24V (NPN)                                                                         |  |  |
| K633S-06IV        | 12-bit resolution with a precision of 0.3% F.S.;                                            |  |  |
|                   | AI*4: 4-20mA、1-5V、0-20mA 、0-10V ;                                                           |  |  |
|                   | AO*2: 4-20mA 、1-5V、0-20mA、0-10V ;                                                           |  |  |
| K631S-04TC        | 4*TC ;                                                                                      |  |  |
|                   | Support for types J, K, E, S, T, thermocouples,                                             |  |  |
|                   | Cold end internal compensation and external compensation are optional;                      |  |  |
|                   | 24-bit resolution; precision 0.1% F.S.;                                                     |  |  |
| K631S-04RD        | 4*RTD ;                                                                                     |  |  |
|                   | Support Pt 100, Cu 50, Pt1000 resistance form;                                              |  |  |
|                   | Support the two-wire system, three-wire system wiring mode; 24-bit resolution;              |  |  |
|                   | Temperature: ± 0.6 °C; resistance: ±1 $\Omega$                                              |  |  |

## 2. Product overview and hardware description

# 2.1 Introduction of K6S series

- Equipped with the new MCU platform, the execution speed is further improved. At the same time, the program storage space of 8k instructions and 20k bytes (V + M) are provided, which provides a guarantee for the implementation of complex control program.
- Integrated real-time clock (RTC), 4 high-speed pulse output (all channels support PTO \ PWM mode), 4 high-speed count input (support single / duplex, AB orthogonal count mode), 1 Ethernet interface, 2 RS485 interface, CAN and RS485 interface are isolated.
- Support array functions with up to 16 arrays and up to 1024 elements per array (elements can be any data type supported by K series PLC). Users can use the array function to find the maximum, minimum, average, sorting and other functions, and can also use the array to further expand the data storage space.
- Support stack functionality, with up to 2 stacks, each stack allowing up to 1024 elements (elements can be any data type supported by K-series PLC). Users can use the stack function to achieve the corresponding requirements, or they can use the stack to further expand the data storage space.
- Modular connection design, installation space can save more than 50%. On the right side, it can expand up to 16 extended modules, with rich types of modules, bringing users more and more flexible solutions. (Reference to the product list for specific module functions)
- KincoBuilder Software provides convenient and easy to use motion control instructions, more equipped with a wizard function, to help users to zero threshold to start, fast configuration, efficient programming.
- Standard with 10 / 100M Ethernet port, support Modbus TCP Client / Server industrial bus protocol, TCP client / TCPserver free sending and receive, UDP peer free sending and receive, program upload download and firmware upgrade,

suitable for multiple application requirements.

------

# 2.2 CPU module components and specifications

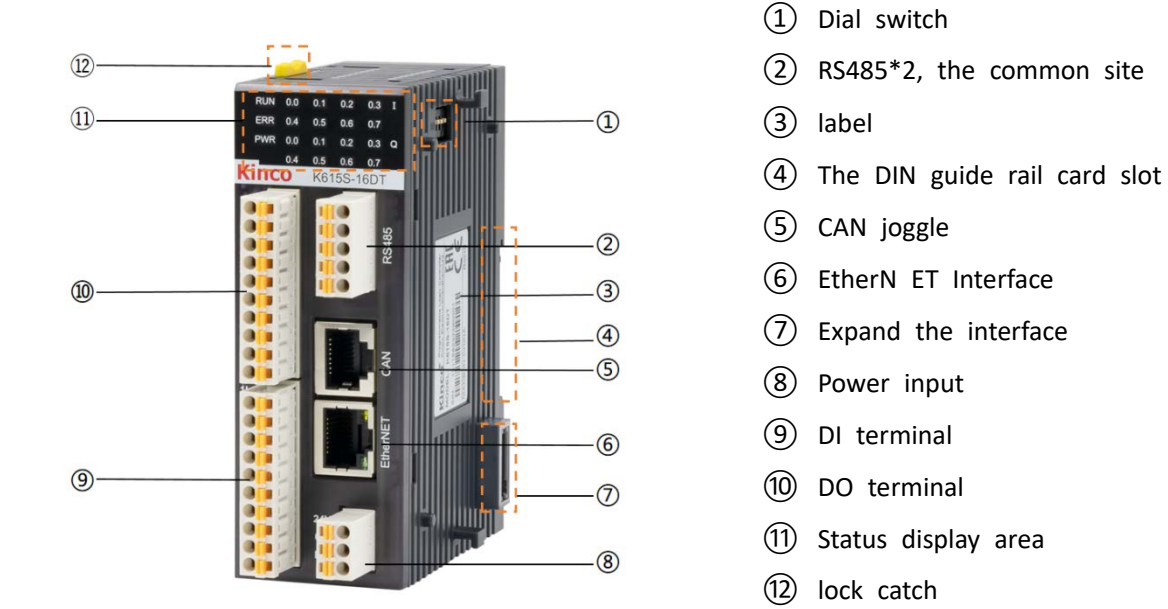

## 2.2.1 Function Description of the components

| number     | name                 | function                                                                     |
|------------|----------------------|------------------------------------------------------------------------------|
| 1          | Dial switch          | For the terminal resistance and for changing the operating state of the PLC. |
|            |                      | Please refer to: 2.2.1.1 Description of dial switch.                         |
|            | RS485 terminal       | Spin supports a total of 2 PS/85, common                                     |
|            | terminal             |                                                                              |
| 3          | label                | Display the product model, serial number and other information               |
| 4          | The DIN guide rail   | Con he installed on a standard DIN guide roil                                |
|            | connection point     |                                                                              |
| 5          | CAN joggle           | For the CAN communication connections.                                       |
| 6          | EtherNET Interface   | For the Ethernet communication connections.                                  |
|            |                      | For module expansion, please note that the module does not support           |
| $\bigcirc$ | Expand the interface | hot plug. Please plug and plug the module when the CPU power supply is       |
|            |                      | completely cut off.                                                          |
| 8          | Power input          | 24 The VDC power supply input terminal.                                      |
| 9          | DI terminal          | Input terminal connection, 8 DI (source / leakage).                          |
| 10         | DO terminal          | Output terminal connection, 8-way DO (PNP).                                  |

| (1)  | Status display area | The CPU status is displayed, and the I / O terminal status is displayed. |
|------|---------------------|--------------------------------------------------------------------------|
| (12) | lock catch          | For fastening assembly or disassembly between modules.                   |

2.2.1.1 Set-up code switch

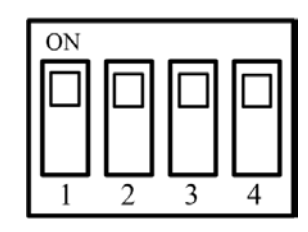

Figure 2.2-1 ial code switch

| NO. | function                                                  | ON                            | OFF                                     | Factory<br>value |
|-----|-----------------------------------------------------------|-------------------------------|-----------------------------------------|------------------|
| 1   | RS485 PORT1 Terminal resistance access / disconnection    | Terminal resistance<br>access | The terminal resistance is disconnected | OFF              |
| 2   | RS485 PORT2 Terminal resistance<br>access / disconnection | Terminal resistance<br>access | The terminal resistance is disconnected | OFF              |
| 3   | CAN terminal resistance access / off                      | Terminal resistance<br>access | The terminal resistance is disconnected | OFF              |
| 4   | The PLC state switching switch                            | move                          | cease                                   | ON               |

- Way to change the CPU status
  - Move the no. 4 code switch on the right side of the CPU module to the ON identification side to move the CPU into the running state, otherwise enter the stop state;
  - [debug] in KincoBuilder software [start...] Or [stop...] Menu commands, as shown below.

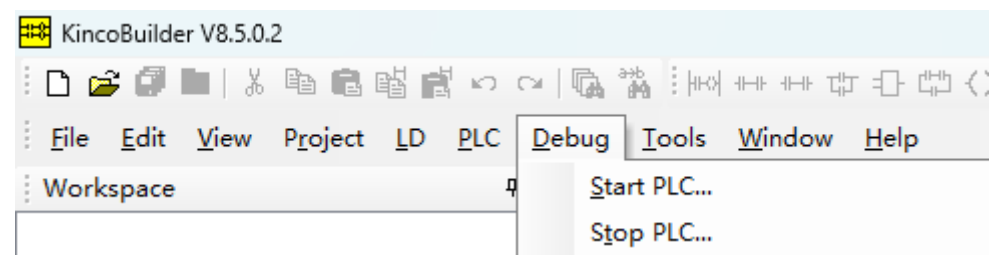

Figure 2.2-2 Switch over the PLC status

ANote: If the CPU detects a serious error during operation, it stops immediately.

#### 2.2.1.2 RS485 interface

K615S-16DT module provides two RS485 serial communication interfaces, respectively named PORT 1 and PORT 2. All RS485 interfaces provide complete isolation in hardware design, so as to ensure the stability and reliability of communication work. The RS485 port is supported in the following table below ("" indicates support and "-" indicates no support):

| NO    | Modbus PTU   | Programming dobugging | Free          |  |
|-------|--------------|-----------------------|---------------|--|
| NO.   | Woubus KTO   |                       | communication |  |
| PORT1 | $\checkmark$ | $\checkmark$          | $\checkmark$  |  |
| PORT2 | $\checkmark$ | $\checkmark$          | $\checkmark$  |  |

- Support 1-127 slave station number setting, the default address is 1;
- Support 1200bps to 115200bps baud rate setting;
- Support the master / slave mode;
- Up to 32 devices can be connected per communication.
- Both PORT 1 and PORT 2 can enable / disable the terminal resistance through the dial switch, see 2.2.1.1 for details.

#### 2.2.1.3 CAN interface

CAN interface supports CANopen master station function, allowing a maximum of 64 slave stations, up to 8 TPDO and 8 RPDO configuration for each slave station, and supporting error control methods such as node protection and heartbeat.

The CAN interface supports the Kinco motion control protocol, which provides easy-to-use location control instructions and wizard configuration in the KincoBuilder. Users can easily connect to the Kinco's servo and step drive through the CAN bus. The Kinco motion control protocol supports connecting up to 16 nodes.

#### 2.2.1.4 EtherNET interface

K615S-16DT module comes with 10 / 100M Ethernet port (meet IEEE802.3 standard specification), which is RJ 45. This interface supports programming protocol and can be used as a programming port. Support Modbus TCP Client / Server industrial bus protocol, TCP client / TCPserver free transceiver, UDP peer free transceiver, program upload download and firmware upgrade, suitable for the application needs of multiple occasions.

#### The K6S Series user manual

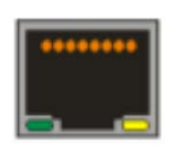

| pilot<br>lam<br>p | pigme<br>nt  | state               | explain                                   |  |
|-------------------|--------------|---------------------|-------------------------------------------|--|
|                   |              | Often<br>brigh<br>t | A 100M<br>communicati<br>on<br>connection |  |
|                   | Grey         | extin               | A 10M<br>communicat                       |  |
| gree              | (go          | ct                  | ion                                       |  |
| n<br>light        | green        |                     | There is                                  |  |
|                   | (bright<br>) | twink<br>le         | currently a<br>data sent and<br>received  |  |
|                   |              | Often<br>brigh<br>t | No data is<br>currently<br>received       |  |

The default factory IP for the K615S-16DT is 192.168.0.252. Users can use the Ethernet interface to communicate with PLC through Kincobuilder. Please refer to 4.6.1 PC and K615S-16DT for communication configuration.

2.2.1.5 Expand the interface

The expansion interface is a special expansion protocol interface, integrated power supply for IO module expansion. K615S-16DT CPU can support up to 16 module expansion, and users can choose it freely. Note that the expansion module does not support the hot-swap operation. Disassemble the module while ensuring that the CPU power is completely cut off.

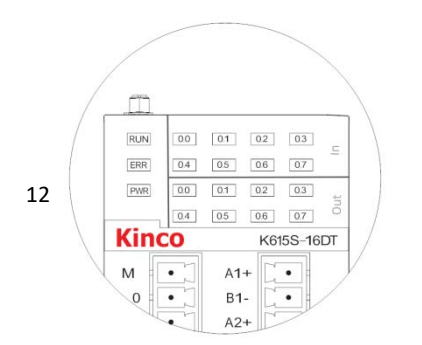

#### 2.2.1.6 State display area

[RUN]: PLC operating status indicator, in normal operation, the RUN light is on (green light).

[ERR]: PLC error indicator light, detected by the user program or the CPU itself error, the ERR light is on (red light).

[PWR]: Power indicator light, under normal power voltage, PWR light is on (green light).

Figure 2.2-3 The PLC indicator lamp

CPU pilot lamp

RUN, ERR and PWR are used on the K615S-16DT to indicate the current operation of the CPU.

| pilot lamp | pigment          | state        | explain                                                   |
|------------|------------------|--------------|-----------------------------------------------------------|
|            | Crow (put out) / | Often bright | The PLC is in a running state                             |
| RUN        | groon (bright)   | twinkle      | The PLC is in the firmware update mode                    |
|            | green (bright)   | extinct      | The PLC is in a stopped state                             |
|            |                  |              | If an error occurs in the user program or the PLC itself, |
| EDD        | Grey (put out) / | Often bright | the user needs to view the specific error through the     |
| EKK        | red (bright)     |              | KincoBuilder                                              |
|            |                  | extinct      | PLC, user program detection of no errors                  |
|            | Grov (put out) ( | Often bright | The access power supply is normal                         |
| PWR        | groon (bright)   | ovtinct      | If the power supply is abnormal, check the access         |
|            | green (bright)   | extinct      | power supply situation                                    |

The status of K6S is listed in the following below:

The CPU divides errors into three levels: fatal error, serious error, and general error. When the CPU detects an error, light on the ERR light and store the specific error code in order according to the order of occurrence. The user can view the specific error information through the KincoBuilder programming software for analysis. For specific fault analysis, please refer to: 6.7 Error information and processing.

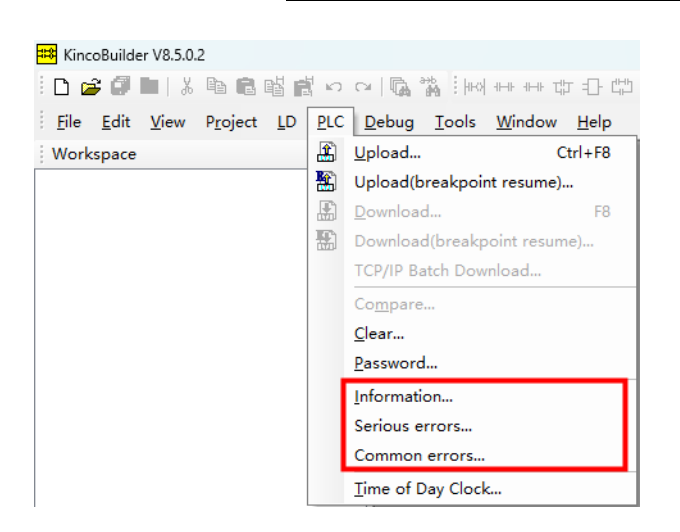

Figure 2.2-4 View the PLC information and errors

The CPU has two main states: running and stop. In the running state, the CPU module normally cycles out the main scan tasks and various interrupt tasks. In the stop state, the CPU module processes only some communication requests (including programming, debugging and other commands from KincoBuilder programming software, and communication commands as Modbus RTU stations in response to the master station), while all output points (DO, AO) immediately output the "stop output" value defined in the user project [Hardware Configuration] of the user.

#### I/O pilot lamp

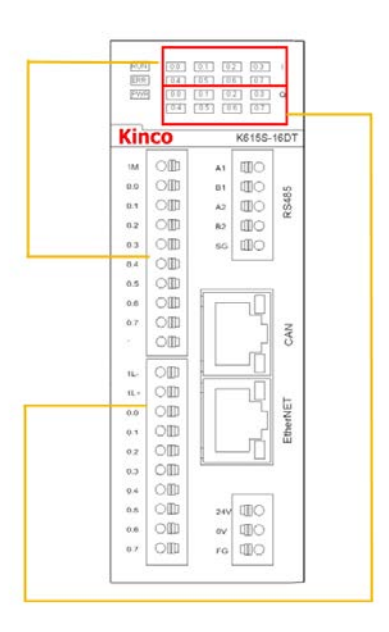

Figure 2.2-5 I / O light indicator

[I0.0~I0.7]: PLC body input status indicator light, gray (off) / green (bright), with external input, the light is on.

[Q0.0~Q0.7]: PLC body output status indicator light, gray (out) / green (on), if the control output is on.

#### 2.2.1.7 Data retention and permanent storage

Data retention means that the data in the static random access memory (SRAM) is kept before (instantly) after the CPU off and available for use by the CPU at the next normal power on. The data retention function is to use a backup battery provided by the PLC internal CPU to maintain the power supply to maintain the SRAM memory data. Internal SRAM data read and write fast, and memory life is unlimited. But when the battery runs out, the data will be lost. At room temperature, the data can be maintained for no less than 3 years.

Users need to use KincoBuilder software to select the type of data area to be maintained (such as V, C, starting address, and length, and the maximum length of the user project can maintain all the data of V and C.

|             | Data Area    | Start           | Length |
|-------------|--------------|-----------------|--------|
| Range 1:    | VB ~         | 0               | 0      |
| Range 2:    | VB ~         | 0               | 0      |
| Range 3:    | C ~          | 0               | 0      |
| Range 4:    | C ~          | 0               | 0      |
| Data Backup | Permanent ba | ackup VB3648-40 | 95     |

Figure 2.2-6, data hold settings

Permanent storage refers to the opening of an area in the permanent memory (EEPROM) of the CPU for storing user data. Data outage in the area will not be lost and permanently saved, but the permanent memory has life and write speed limits, so it cannot be written frequently and quickly.

The K-series PLC provides a data permanent storage area in Zone V, where the data is automatically written to the EEPROM, and the user can use these areas directly when programming. The data backup areas supported by K615S-16DT are VB3648-VB4095 and VB15360-VB16383. Users can select to enable / not an address segment in the engineering [PLC hardware configuration], as shown below:

| I/O | Comm Reten Local AI Others                             |  |  |  |  |  |  |  |
|-----|--------------------------------------------------------|--|--|--|--|--|--|--|
|     | Backup the project files(Not support for K504)         |  |  |  |  |  |  |  |
| C   | Enable RTC protection                                  |  |  |  |  |  |  |  |
|     | Enable CANopen slave                                   |  |  |  |  |  |  |  |
|     | CANopen slave setting                                  |  |  |  |  |  |  |  |
|     | Baudrate 500k bps $\checkmark$ Slaver address offset 0 |  |  |  |  |  |  |  |
|     |                                                        |  |  |  |  |  |  |  |
| ſ   | Compatibility Settings for the permanent storage       |  |  |  |  |  |  |  |
|     | Compatible with K3 (VB3648-VB3902)                     |  |  |  |  |  |  |  |
|     | O Compatible with K5 (VB3648-VB4095)                   |  |  |  |  |  |  |  |
|     | O Compatible with K6 (VB15360-VB16383)                 |  |  |  |  |  |  |  |
|     | ○ All of the above areas are used                      |  |  |  |  |  |  |  |
|     | ○ All of the above areas are NOT used                  |  |  |  |  |  |  |  |
|     | Default Cancel Help                                    |  |  |  |  |  |  |  |

Figure 2.2-7, data hold settings

| project                  | meaning                                                                                   |
|--------------------------|-------------------------------------------------------------------------------------------|
| Compatible with K3 for   | Selection indicates that VB3648-3092 takes effect as a data backup area where the data is |
| permanent storage        | automatically written into permanent memory. This K-series PLC is supported.              |
| settings (VB3648-VB3902) |                                                                                           |

| Compatible with K5       | Selection indicates that VB3648-4095 takes effect as a data backup area where the data is     |  |  |  |
|--------------------------|-----------------------------------------------------------------------------------------------|--|--|--|
| permanent storage        | automatically written into permanent memory. This K series PLC is supported, except for K3.   |  |  |  |
| settings (VB3648-VB4095) |                                                                                               |  |  |  |
| Compatible with K6       | Selection indicates that VB15360-16383 takes effect as a data backup area, where the data is  |  |  |  |
| permanent storage        | automatically written into the permanent memory. This item is only supported by K6S, K6,      |  |  |  |
| settings                 | KS101M, and K209M.                                                                            |  |  |  |
| (VB15360-VB16383)        |                                                                                               |  |  |  |
| All the areas above are  | This selection means that VB3648-4095 and VB15360-16383 simultaneously take effect as the     |  |  |  |
| stored automatically     | data backup area, and the data in this area is automatically written into the permanent       |  |  |  |
|                          | memory. This item is only supported by K6S and K6.                                            |  |  |  |
| All of the areas above   | Check indicates that no permanent storage area is set. This item is only supported by K6S and |  |  |  |
| are not permanently      | Кб.                                                                                           |  |  |  |
| stored                   |                                                                                               |  |  |  |

#### 2.2.1.8 Real-Time Clock (RTC)

The K615S-16DT integrates a real-time clock (RTC) to provide a real-time time / calendar representation. The format of the real-time clock / calendar (year / month / day, time / minute / second) is encoded in the BCD format and automatically makes a leap year adjustment. When the CPU is powered off, the real-time clock relies on the power supply of the backup battery to keep it running. At normal temperature, the typical life of the battery is 5 years, and the cumulative maintenance time of power outage is not less than 3 years.

During the first RTC, the user needs to execute [PLC] [adjust the CPU clock in KincoBuilder...] The menu commands to set the clock, then using the command (READ \_ RTC, SET \_ RT TC, RTC \_ W, RTC \_ R).

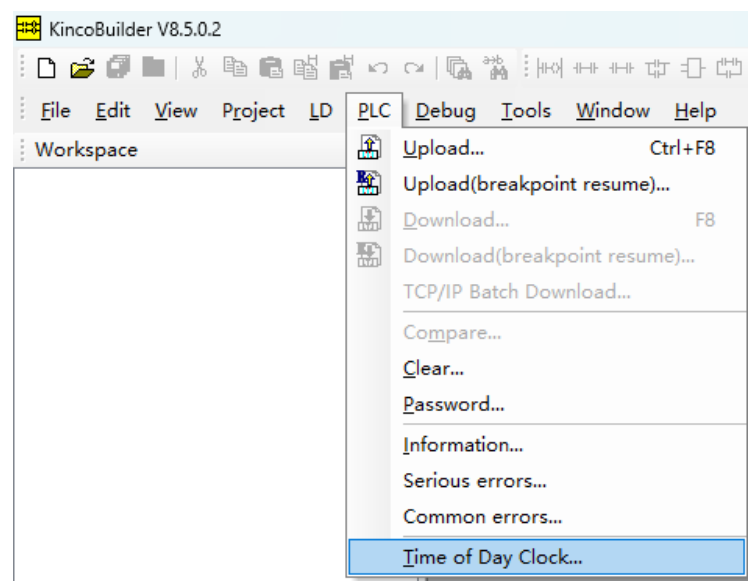

Figure 2.2-8 Adjust the CPU clock

The RTC clock battery

The K615S-16DT uses a lithium battery of specific specifications as a backup battery. When the power is cut off, the backup battery is used to power the real-time clock to maintain the clock running, and also to the SRAM to maintain data.

When the battery power is low, an alarm information in the [PLC information] [Common error] of KincoBuilder will prompt the user to replace the backup battery.

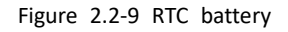

The backup battery can be removed, but it needs to be replaced. After opening the shell, you can see the battery as in the right, and the user can replace it by himself.

The battery is CR20323V lithium battery with CR2032 connector. The physical display is shown in the right picture, and users can order the battery separately. For detailed ordering information, please contact the sales server.

2.2.1.10 High-speed counting function

K615S-16DT provides 4 high-speed pulse counting channels (HSC 0 to HSC 3). The highest count frequency of HSC 0, HSC 1 and HSC 2 is 200 kHz (single duplex / AB phase) and the highest count frequency of HSC 3 is 20 kHz / duplex 10 kHz.

|         | HSCO                                            |         |             |           |      |  |  |
|---------|-------------------------------------------------|---------|-------------|-----------|------|--|--|
| pattern | description                                     | 10.1    | 10.0        | 10        | .5   |  |  |
| 0       | Single-phase increment / subtract counter with  |         |             |           |      |  |  |
| 1       | internal directional control                    | clock   | reset       |           |      |  |  |
| 2       | Direction control bit: SM37.3                   |         | reset       | firing    |      |  |  |
| 3       | Single-phase increment / subtraction counter    | alaak   | direction   |           | tion |  |  |
| 4       | with external directional control               | CIUCK   | reset       | direction |      |  |  |
| 6       | Bi-phase counter with increase / subtract clock | Clock   | Clock (add) |           |      |  |  |
|         | input                                           | (minus) |             |           |      |  |  |
| 9       | The A ( B phase orthogonal counter              | Clock A | Clock B     |           |      |  |  |
|         |                                                 | phase   | phase       |           |      |  |  |
|         | HSC1                                            | _       |             |           |      |  |  |
| pattern | description                                     | 10.4    | 10.6        | 10.3      | 10.2 |  |  |
| 0       | Single-phase increment / subtract counter with  |         |             | clock     |      |  |  |

• Working mode and hardware distribution of each channel

| 1       | internal directional control                    | reset                       |         |         |             |  |  |
|---------|-------------------------------------------------|-----------------------------|---------|---------|-------------|--|--|
| 2       | Direction control bit: SM 47.3                  | reset                       | firing  |         |             |  |  |
| 3       | Single-phase increment / subtraction counter    |                             |         |         | direction   |  |  |
| 4       | with external directional control               | reset                       |         | CIOCK   | direction   |  |  |
| 6       | Bi-phase counter with increase / subtract clock |                             |         | Clock   |             |  |  |
| 7       | input                                           | reset                       |         | (minus) | Clock (add) |  |  |
| 9       |                                                 |                             |         | Clock A | Clock B     |  |  |
| 10      | The A / B phase orthogonal counter              | reset                       |         | phase   | phase       |  |  |
|         | HSC2                                            |                             |         |         |             |  |  |
| pattern | description                                     | IC                          | ).4     | 10      | .5          |  |  |
|         | Single-phase increment / subtract counter with  |                             |         |         |             |  |  |
| 0       | internal directional control                    |                             |         | clo     | ock         |  |  |
|         | Direction control bit: SM 57.3                  |                             |         |         |             |  |  |
| 9       | The A / B phase orthogonal counter              | Clock I                     | B phase | Clock A | phase       |  |  |
|         | HSC3                                            |                             |         |         |             |  |  |
| pattern | description                                     | IC                          | ).6     | 10      | .7          |  |  |
|         | Single-phase increment / subtract counter with  |                             |         |         |             |  |  |
| 0       | internal directional control                    |                             |         | clo     | ock         |  |  |
|         | Direction control bit: SM 127.3                 |                             |         |         |             |  |  |
| 9       | The A / B phase orthogonal counter              | Clock B phase Clock A phase |         | phase   |             |  |  |

#### 2.2.1.11 High-speed pulse output function

K615S-16DT provides 4 high-speed pulse output channels, where the highest output frequency of channel 0, channel 1 and channel 2 is 200 kHz, and the highest output frequency of channel 3 is 10 kHz. All channels support PTO (pulse string / pulse + direction) and PWM (pulse width modulation) output, while the software provides PLS (PWM or PTO), positioning control command group, PFLO \_ F (follow command), etc., to facilitate users to achieve simple motion control applications.

- There are two ways to use a high-speed counter:
- The use of relevant instructions for programming: this way requires setting the corresponding control register in the program, and calling HDEF instructions and HSC instruction for programming, which is suitable for single-segment PV setting mode and multi-segment PV setting mode. Please refer to the programming manual for more detailed guidance cases.

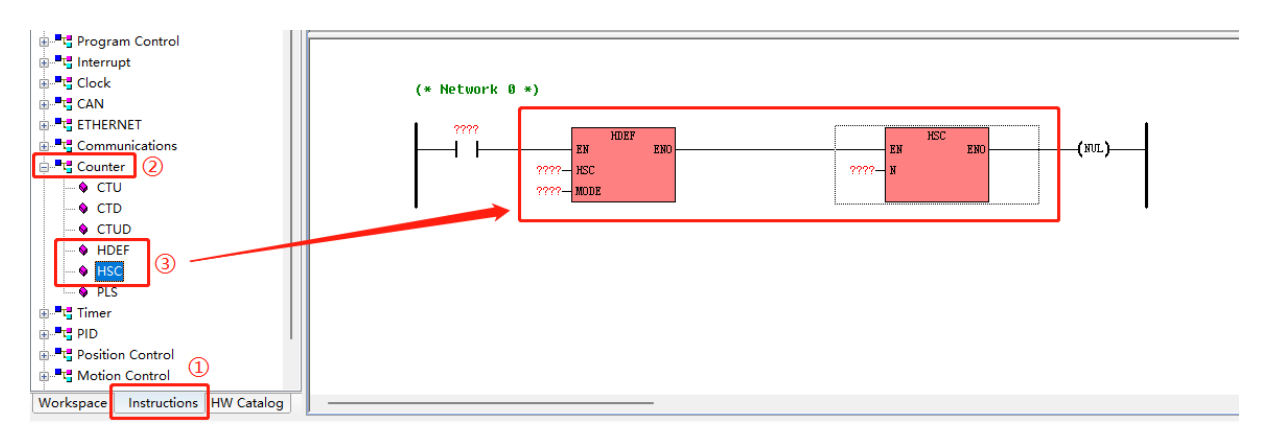

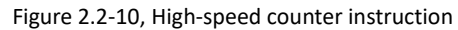

 Use HSC wizard setting: this way is simple and intuitive only need to check the content provided in the wizard setting, it is suitable for single segment PV setting mode and multiple segment PV setting mode, it is recommended to use the wizard setting, simple and convenient to save programming time.

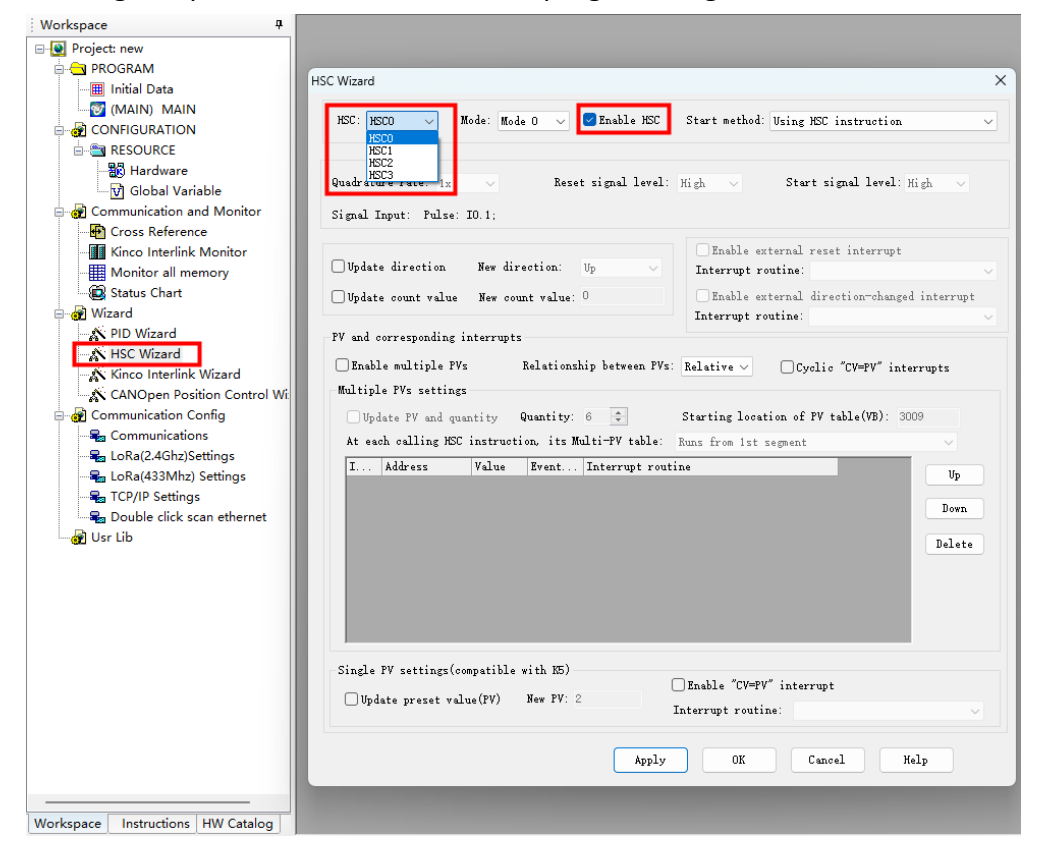

Figure 2.2-11 High-speed Count Wizard

#### Hardware channel allocation

| pattern           | definition       | channel 0 | channel 1 | channel 2 | channel 3 |
|-------------------|------------------|-----------|-----------|-----------|-----------|
| PTO(pulse string) | outgoing channel | Q0.0      | Q0.1      | Q0.4      | Q0.5      |

| РТО                 | Pulse position       | Q0.0 | Q0.1 | Q0.4 | Q0.5 |
|---------------------|----------------------|------|------|------|------|
| (Pulse + direction) | Directional position | Q0.2 | Q0.3 | Q0.6 | Q0.7 |
| PWM                 | outgoing channel     | Q0.0 | Q0.1 | Q0.4 | Q0.5 |

## 2.2.1.12 Interrupt function

The ontology input points  $10.0 \sim 10.3$  of K615S-16DT support the edge interrupt function, which can use the rising edge and descending edge of the input signal to generate the interruption. This work can quickly capture the rising edge or descending edge of the input, and achieve a rapid response to some input signals whose pulse width is less than the CPU scan cycle. Please refer to the programming manual for more detailed guidance cases.

# 2.3 Functional description of expanded module components

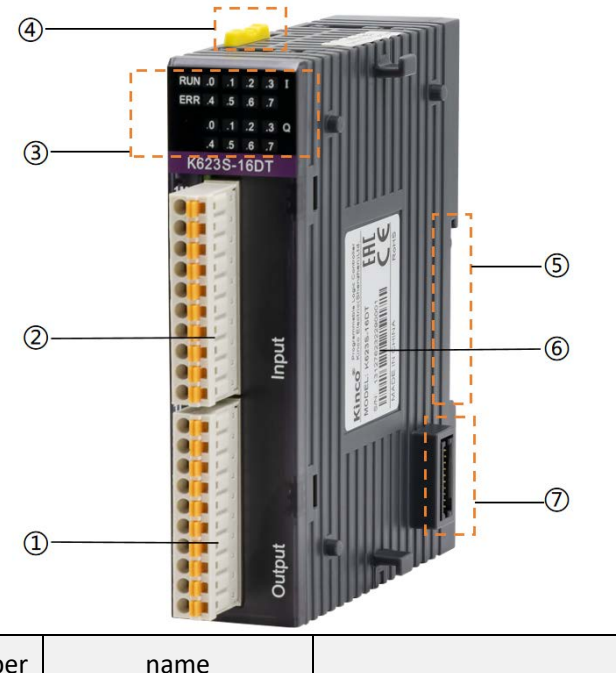

- 1 binding post
- 2 binding post
- ③ Status display area
- ④ lock catch
- ⑤ The DIN track card slot
- ⑥ label
- $\ensuremath{\overline{\mathcal{O}}}$  Expand the interface

| number | name         | function                                                                     |
|--------|--------------|------------------------------------------------------------------------------|
| 1/2    | binding post | DI, DO, AI, AO terminal wiring, specific wiring please refer to the specific |
|        |              | model.                                                                       |

| 3 |                      | The I / O terminal status display:                                         |  |
|---|----------------------|----------------------------------------------------------------------------|--|
|   | Status display area  | DI / O: the digital quantity channel is up to indicate on, extinguished is |  |
|   |                      | not connected;                                                             |  |
|   |                      | AI: The analog input channel is illuminated as the input / output overrun. |  |
| 4 | lock catch           | For fastening assembly or disassembly between modules.                     |  |
| 5 | The DIN guide rail   | Can be installed an a standard DIN guide rail                              |  |
|   | connection point     |                                                                            |  |
| 6 | label                | Display the product model, serial number and other information             |  |
| 7 |                      | For module connection, please note that the module does not support        |  |
|   | Expand the interface | live plug. Please disassemble the module if the CPU power failure is       |  |
|   |                      | confirmed.                                                                 |  |

# **3** Technical parameters

# 3.1 CPU K615S-16DT

## • Power specifications

| Power supply voltage range | 24V DC (±20%)                                               |  |
|----------------------------|-------------------------------------------------------------|--|
| Maximum current of the     | 1.2A (with 16 extended modes)                               |  |
| power supply source        |                                                             |  |
| Ontology rated power       | 5W                                                          |  |
| power protection           | Provide short-circuit protection and backcontact protection |  |

## • Ontology DI specifications

| Enter the type            | Source / leakage type                                                  |
|---------------------------|------------------------------------------------------------------------|
|                           | 8 channel                                                              |
|                           | Support for 4-channel high-speed pulse input                           |
| Number of input channels  | Support the AB phase, P (pulse) / D (direction) mode                   |
|                           | The highest frequency of 3 input is 200 kHz, and the highest frequency |
|                           | of 1 input is 10 kHz \ single phase 20 kHz                             |
| input voltage             | 24V DC                                                                 |
| input impedence           | 5.4k                                                                   |
| Logical "0" maximum input |                                                                        |
| voltage                   | 5V , U.8MA                                                             |
| Logic "1" minimum input   | 11V , 2mA                                                              |

| voltage              |                                                          |
|----------------------|----------------------------------------------------------|
| Enter the delay time | <2.5uS                                                   |
| isolation method     | Digital isolation, 500VAC / 1 min                        |
| State instructions   | With the input signal, the corresponding LED light is on |

# • Ontology DO specifications

| Output type                | transistor PNP                                                        |
|----------------------------|-----------------------------------------------------------------------|
|                            | 8 channels, support 4-channel high-speed pulse output, support PWM    |
|                            | function                                                              |
| Number of output channels  | The highest output frequency of 3 is 200 kHz (load current is greater |
|                            | than 20mA), and the highest frequency of 1 is 10kHz                   |
| Output current per channel | Maximum of 300mA @24VDC                                               |
| Output leakage current     | Maximum of 10 $\mu$ A                                                 |
| output impedence           | Maximum of 0.3 Ω                                                      |
| Output delay time          | <5uS                                                                  |
| defencive function:        |                                                                       |
| Emotional load output      |                                                                       |
| protection                 | have                                                                  |
| short-circuit protection   | have                                                                  |
| Channel parallel function  | Yes (within the same group)                                           |
| isolation method           | Photoelectric isolation, 500VAC / min                                 |
| State instructions         | With the output signal, the corresponding LED light is on             |

• CI

|          | 2-way RS 485, isolated                                                   |
|----------|--------------------------------------------------------------------------|
|          | PORT1 Support programming protocol, Modbus RTU protocol master /         |
| RS485    | slave station, free communication                                        |
|          | PORT2 Support programming protocol, Modbus RTU protocol master /         |
|          | slave station, free communication                                        |
|          | 1 road, support Modbus TCP Client / Server, Modbus UDP industrial bus    |
| Ethernet | protocol, TCP client / TCPserver free sending and receive, UDP peer free |
|          | sending and receive, program upload download and firmware upgrade        |
| CAN      | 1 Road                                                                   |

|                                     | Supports CAN open, CAN free communication     |
|-------------------------------------|-----------------------------------------------|
|                                     | Support for the Kinco motion control function |
| Ontology extension bus <sup>1</sup> | Support up to 16 K6S extension modules        |

#### • Program storage and the RTC

| user program | Maximum of 8k instructions                                                            |  |
|--------------|---------------------------------------------------------------------------------------|--|
| User data    | 4k byte in M; 16k byte in V                                                           |  |
|              | A total of 256 were for each study                                                    |  |
|              | 1ms time-base: 4 units                                                                |  |
| umer         | 10ms time-base: 16 units                                                              |  |
|              | 100ms time-base: 236 units                                                            |  |
| counter      | 256 The                                                                               |  |
| backup       | E E PROM, 1k-byte                                                                     |  |
|              | Area V: VB0-VB1907:1908 bytes                                                         |  |
| data-hold    | Zone C: C0-C63                                                                        |  |
|              | Lithium battery, stay at room temperature for 3 years                                 |  |
| RTC          | The operating environment is less than 5 min / month at 25 $^\circ\!\!\!\!\mathrm{C}$ |  |
| cell         | Support the battery voltage monitoring, can replace the battery                       |  |

# 3.2 Extended expansion module

## 3.2.1 K621S-16DX

K621S-16DX module is a universal digital input module with 16 channels, including 2 groups (8 channels / group) universal transistor input and support source / leakage type.

• Power specifications

The module is connected by an extended interface and communicates through the dedicated bus protocol. The module power supply has been integrated in the dedicated bus without external wiring.

| Enter the type           | Source / leakage type  |
|--------------------------|------------------------|
| Number of input channels | 16 (8-channel / group) |

<sup>&</sup>lt;sup>1</sup>Expansion bus: used to connect CPU module and expansion module, the physical medium of this product uses pin-socket. Integrate the working power supply with the data bus, the address bus and the exten sion module in the extension bus

| input voltage             | DC 24V                                                   |
|---------------------------|----------------------------------------------------------|
| Logical "0" maximum input | 5V, 0.8mA                                                |
| voltage                   |                                                          |
| Logic "1" minimum input   | 11V, 2mA                                                 |
| voltage                   |                                                          |
| Enter the delay time      |                                                          |
| Connect delay             | Less than 18 $\mu$ s                                     |
| Disconnect latency        | Less than 50 $\mu$ s                                     |
| isolation method          | Photoelectric isolation, 500VAC / 1 min                  |
| State instructions        | With the input signal, the corresponding LED light is on |
| DI image zone             | 2 Bytes                                                  |

## 3.2.2 K622S-16DR

The K622S-16DR module is a relay output module with 16 channels, including 4 groups (4 channels / group) relay output.

• Power specifications

The module is connected by an extended interface and communicates through the dedicated bus protocol. The module power supply has been integrated in the dedicated bus without external wiring.

| Number of output channels     | 16 Relay (4 channels / group)        |
|-------------------------------|--------------------------------------|
| Allow load voltage            | DC 24V / AC 250V                     |
| Allowable load current        | 2A / point, and 4A / group           |
| (resistance load)             |                                      |
| Allowable load current        | 1A / point, and 4A / group           |
| (inductive load)              |                                      |
| Output-on delay time          | 10ms (max.)                          |
| Output disconnection delay    | 5ms (max.)                           |
| time                          |                                      |
| Relay contact life expectancy |                                      |
| Mechanical life (no-load)     | 20,000,000 times (1,200 times / min) |
| Electrical life (rated load)  | 1000,000 times (6 times / min)       |
| Output isolation features     | electric relay                       |
| isolation method              | 2000Vms                              |

| Isolation voltage between |                                                           |
|---------------------------|-----------------------------------------------------------|
| the coil and the contact  |                                                           |
| State instructions        | With the output signal, the corresponding LED light is on |
| DO image zone             | 2 Bytes                                                   |

## 3.2.3 K622S-16DT

The K622S-16DT module is a digital output module with 16 channels, including 2 groups (8 channels / group) transistor PNP output.

• Power specifications

The module is connected by an extended interface and communicates through the dedicated bus protocol. The module power supply has been integrated in the dedicated bus without external wiring.

| Output type                | transistor PNP                                                            |
|----------------------------|---------------------------------------------------------------------------|
| Number of output           | 16 (8-channel / group)                                                    |
| channels                   |                                                                           |
| output voltage             | DC 24V。 Allowed range: DC20.4V-DC28.8V                                    |
| Output current per channel | Maximum of 300 mA @ 24 VDC                                                |
| Output leakage current     | Maximum of 10 $\mu$ A                                                     |
| output impedence           | Maximum 0.2 Ω                                                             |
| Output delay time          |                                                                           |
| Connect delay              | Less than 30 $\mu$ s                                                      |
| Disconnect latency         | Less than 50 $\mu$ s                                                      |
| defencive function:        |                                                                           |
| Emotional load output      |                                                                           |
| protection                 | have                                                                      |
| short-circuit protection   | have                                                                      |
| • Output polarity in       | Yes, allow to apply the reverse polarity signal at the output for no more |
| reverse protection         | than 10s                                                                  |
| Channel parallel function  | Yes (within the same group)                                               |
| isolation method           | Photoelectric isolation, 500VAC / 1 min                                   |
| State instructions         | With the output signal, the corresponding LED light is on                 |
| DO image zone              | 2 Bytes                                                                   |

## 3.2.4 K623S-16DT

The K623S-16DT module is a universal digital input / output hybrid module with 16 channels including a set of 8 transistors input with source / leakage type / support type; a set of 8 transistors output and supporting PNP type.

• Power specifications

The module is connected by an extended interface and communicates through the dedicated bus protocol. The module power supply has been integrated in the dedicated bus without external wiring.

| Enter the type            | Source / leakage type                                    |
|---------------------------|----------------------------------------------------------|
| Number of input channels  | 8 (8-channel / group)                                    |
| input voltage             | DC 24V                                                   |
| Logical "0" maximum input | 5V, 0.8mA                                                |
| voltage                   |                                                          |
| Logic "1" minimum input   | 11V, 2mA                                                 |
| voltage                   |                                                          |
| Enter the delay time      |                                                          |
| Connect delay             | Less than 18 $\mu$ s                                     |
| Disconnect latency        | Less than 50 $\mu$ s                                     |
| isolation method          | Photoelectric isolation, 500VAC / 1 min                  |
| State instructions        | With the input signal, the corresponding LED light is on |
| DI image zone             | 1 Bytes                                                  |

• DI specifications

| transistor PNP             |
|----------------------------|
| 8 (8-channel / group)      |
| Maximum of 300 mA @ 24 VDC |
| Maximum of 10 $\mu$ A      |
| Maximum 0.2 $\Omega$       |
|                            |
| Less than 30 $\mu$ s       |
| Less than 50 $\mu$ s       |
| have                       |
| have                       |
|                            |

| protection                 | Yes, allow to apply the reverse polarity signal at the output for no more |
|----------------------------|---------------------------------------------------------------------------|
| short-circuit protection   | than 10s                                                                  |
| Output polarity in reverse |                                                                           |
| protection                 |                                                                           |
| Channel parallel function  | Yes (within the same group)                                               |
| isolation method           | Photoelectric isolation, 500VAC / 1 min                                   |
| State instructions         | With the output signal, the corresponding LED light is on                 |
| DO image zone              | 1 Bytes                                                                   |

## 3.2.5 K622S-16DTN

The K622S-16 DTN module is a digital output module with 16 channels, including 2 groups (8 channels / group) transistor NPN output.

• Power specifications

The module is connected by an extended interface and communicates through the dedicated bus protocol. The module power supply has been integrated in the dedicated bus without external wiring.

| Output type                | transistor NPN                                                            |
|----------------------------|---------------------------------------------------------------------------|
| Number of output channels  | 16 (8-channel / group)                                                    |
| output voltage             | DC 24V。 Allowed range: DC20.4V-DC28.8V                                    |
| Output current per channel | Maximum of 300 mA @ 24 VDC                                                |
| Output leakage current     | Maximum of 10 $\mu$ A                                                     |
| output impedence           | Maximum 0.3 Ω                                                             |
| Output delay time          |                                                                           |
| Connect delay              | Less than 30 $\mu$ s                                                      |
| Disconnect latency         | Less than 50 $\mu$ s                                                      |
| defencive function:        |                                                                           |
| Emotional load output      |                                                                           |
| protection                 | have                                                                      |
| short-circuit protection   | have                                                                      |
| Output polarity in reverse | Yes, allow to apply the reverse polarity signal at the output for no more |
| protection                 | than 10s                                                                  |
| Channel parallel function  | Yes (within the same group)                                               |
| isolation method           | Photoelectric isolation, 500VAC / 1 min                                   |
| State instructions | With the output signal, the corresponding LED light is on |
|--------------------|-----------------------------------------------------------|
| DO image zone      | 2 Bytes                                                   |

## 3.2.6 K633S-06IV

K623-06IV module is a hybrid module with 4 analog input and 2 analog output, both supporting the input measurement or output of voltage or current signal (4-20 mA, 1-5V, 0-20 mA, 0-10V).

| AI number of channels         | 4                                                               |  |
|-------------------------------|-----------------------------------------------------------------|--|
| Signal form                   | 4-20mA 、1-5V 、0-20mA 、0-10V                                     |  |
| resolution ratio              | 12 bits                                                         |  |
| certainty of measurement      | 0.3% F.S.                                                       |  |
| Signal limit                  | Current input not exceed 24 mA and voltage input not exceed 12V |  |
| Conversion rate (per channel) | About 15 beats / s                                              |  |
| input impodence               | Current mode: 250 $\Omega$                                      |  |
| input impedence               | Voltage mode:> 4M $\Omega$                                      |  |
| AO number of channels         | 2                                                               |  |
| Signal form                   | 4-20mA 、1-5V 、0-20mA 、0-10V                                     |  |
| Resolution (with symbolic     | 12 hite                                                         |  |
| bits)                         |                                                                 |  |
| Output signal accuracy        | 0.3% F.S.                                                       |  |
| Conversion rate (per channel) | About 15 times / s                                              |  |
| outornal loading              | Current mode: 500 $\Omega$                                      |  |
|                               | Voltage mode: Minimum of 10K $\Omega$                           |  |
| else                          |                                                                 |  |
| State instructions            | The AI corresponding channel red LED indicates that the input   |  |
| State Instructions            | value is outside the selected range                             |  |
| Occupy address space          |                                                                 |  |
| Al image area                 | 8 bytes (2 bytes per channel)                                   |  |
| AO image area                 | 4 bytes (2 bytes per channel)                                   |  |

3.2.6.1 Technical parameters

3.2.6.2 Measurement range and measurement value representation format

After the input signal of each channel passes through ADC sampling and linear calculation, the calculation results are sent to the CPU through the extension bus as the

measured value, and the AI image area of the module is used for access by the user program. Different signal forms have their measurement range. If the measured value exceeds the rated measurement range, the module will alarm: if the channel LED exceeds the range, the light will be on (red). At the same time, the module will automatically send a fault message to the CPU module through the expansion bus.

It is suggested that users will not use AI channel group terminal short, and in the programming software the group of corresponding signal form set to [0-20mA] or [0-10V], artificially let the group of channel pin in signal acquisition state, and in the form of short gather charge discharge, to prevent interference, caused by false alarm, short connect only the three terminals of the same channel short:

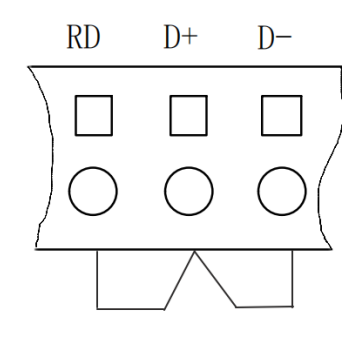

Figure 3.2.6-1 Analog quantity input short connection diagram

The following table is the measurement range and measurement value representation format, where I represents the input current value and V represents the input voltage value.

| Signal form | measuring range | Measured values represent the format |
|-------------|-----------------|--------------------------------------|
| 4~20mA      | 3.92~20.4mA     | I ×1000 (3920~20400)                 |
| 0~20mA      | 0~20.4mA        | I ×1000 (0~20400)                    |
| 1~5V        | 0.96~5.1V       | V ×1000 (960~5100)                   |
| 0~10V       | 0~10.2V         | V ×1000 (0~10200)                    |

The AQ output value specified in the user program is first sent to the corresponding AO module through the extension bus, and then calculated, transformed and output to the specified channel through the DAC. The output of different signal forms has its rated range. If the output value specified in the user program exceeds the upper and lower limits of the selected range, the corresponding values of the above and lower limits are still output.

The following table is the output range and output value representation format, where I represents the actual current value and V represents the actual voltage value.

| Signal form | output range | The output value specified in the user |
|-------------|--------------|----------------------------------------|
|             |              | program                                |
| 4~20mA      | 3.92~20.4mA  | I ×1000 (3920~20400)                   |
| 0~20mA      | 0~20.4mA     | I ×1000 (0~20400)                      |
| 1~5V        | 0.96~5.1V    | V ×1000 (960~5100)                     |
| 0~10V       | 0~10.2V      | V ×1000 (0~10200)                      |

#### 3.2.7 K631S-04TC

K631S-04TC module has 4 measurement channels, all of which support type J, type K, type E, type S, and type T thermocouple signal measurement, and the internal and external compensation of measuring cold end is optional. The signal form of the channel is configured in the programming software KincoBuilder.

Note: The temperature measuring element of the cold end is integrated in the module. When the internal compensation method is selected, the measurement result of the cold end will be affected by the heating when the module works. Due to the slow temperature rise of the product, the time required for the stability of the cold end in different environments is different, it usually takes 40-50 minutes to achieve the stability, which will lead to the large error of the measured temperature value of the channel (the maximum error may reach about  $8^{\circ}$ C). In addition, the installation of different modules on the left and right sides of the module are the temperature module (K631S-04RD / TC), the error of the cold end compensation is small, and when the left and right sides are non-temperature modules, the error of the cold end compensation is slightly larger. The maximum error of the internal compensation mode (after the cold end temperature is stable) is within 6°C.

3.2.7.1 Technical parameters

| number of channels        | 4                                                           |  |
|---------------------------|-------------------------------------------------------------|--|
| Signal form               | Type J, K, E, S, and T                                      |  |
| Componentian form         | Internal compensation and external compensation of the cold |  |
| compensation form         | end are optional                                            |  |
| Resolution (with symbolic | 24 bits                                                     |  |
| bits)                     |                                                             |  |
| certainty of measurement  | 0.1% F.S.                                                   |  |
| Conversion rate (per      | About 1 time / second                                       |  |
| channel)                  | About 1 time / second                                       |  |

| input impedence                             | >20K Ω                                                         |  |
|---------------------------------------------|----------------------------------------------------------------|--|
| State instructions                          | Each channel red LED indicates that the input value is outside |  |
| State Instructions                          | the selected range                                             |  |
| Occupy address space                        |                                                                |  |
| Al image area 8 bytes (2 bytes per channel) |                                                                |  |
| AO image area                               | -                                                              |  |

3.2.7.2 Measurement range and measurement value representation format

The obtained value of the input signal of each channel after A / D conversion will be calculated and converted according to the standard thermocouple separation table, and the results will be sent to the extension bus through the CPU in the AI area of the module for access by the user program.

Different signal forms have their measurement range. If the measured value exceeds the rated measurement range, the module will alarm: the channel LED lamp beyond the range will be on (red), and the module will automatically send a fault message to the CPU module through the expansion bus. The following table is the measurement range and measurement value representation format, where T represents the measured temperature value.

| Signal form | measuring range     | Measured values represent the format |
|-------------|---------------------|--------------------------------------|
| J mould     | - <b>210~1200</b> ℃ | T×10 (-2100~12000)                   |
| K mould     | - <b>270~1300</b> ℃ | T×10 (-2700~13000)                   |
| E mould     | - <b>270~1000</b> ℃ | T×10 (-2700~10000)                   |
| S mould     | - <b>50~1600</b> ℃  | T×10 (-500~16000)                    |
| T mould     | <b>-260~400</b> ℃   | T×10 (-2600~4000)                    |

### 3.2.8 K631S-04RD

The K631S-04RD module has four channels, which supports two and three-line thermal resistance temperature measurement of Pt 100, Pt1000, and Cu 50, and also supports direct measurement of resistance value. The signal form of the measurement channel shall be configured in the programming software KincoBuilder.

| number of channels | 4                                     |
|--------------------|---------------------------------------|
| Rated power supply | DC 24V , ≥100mA                       |
| Signal form        | Pt 100, Cu 50, Pt1000, and resistance |

| 3. | 2. | 8. | 1 | Techr | nical | par | am | eter | 5 |
|----|----|----|---|-------|-------|-----|----|------|---|
|----|----|----|---|-------|-------|-----|----|------|---|

| Terminal form                   | Two-line system, three-line system                                 |  |
|---------------------------------|--------------------------------------------------------------------|--|
| Resolution (with symbolic bits) | 24 bits                                                            |  |
| certainty of measurement        | Temperature: $\pm$ 0.6 °C; resistance: $\pm$ 1 $\Omega$            |  |
| Conversion rate (per channel)   | About 1 time / second                                              |  |
| Ctata instructions              | Each channel red LED indicates that the input value is outside the |  |
| State instructions              | selected range                                                     |  |
| Occupy address space            |                                                                    |  |
| Al image area                   | 8 bytes (2 bytes per channel)                                      |  |
| AO image area                   | -                                                                  |  |

#### 3.2.8.2 Measurement range and measurement value representation format

After the input signal of each channel passes through ADC sampling and linear calculation, the calculation results are sent to the CPU through the extension bus as the measured value, and the AI image area of the module is used for access by the user program. Different signal forms have their measurement range. If the measured value exceeds the rated measurement range, the module will alarm: the channel LED lamp beyond the range will be on (red), and the module will automatically send a fault message to the CPU module through the expansion bus.

The following table is the measurement range and measurement value representation format, where I represents the input current value and V represents the input voltage value.

| Signal form | measuring range    | Measured values represent the format |
|-------------|--------------------|--------------------------------------|
| Pt100       | - <b>200~850</b> ℃ | T ×10(-2000~8500)                    |
| Cu50        | -50~150°C          | T ×10(-500~1500)                     |
| Pt1000      | <b>-50∼300</b> ℃   | T ×10(-500~3000)                     |
| resistance  | <b>0~2000</b> Ω    | R×10(0~20000)                        |

# 4 Wiring and dimensions

# 4.1 Wiring instructions

## 4.1.1 K615S-16DT

#### 4.1.1.1 Power supply wiring instructions

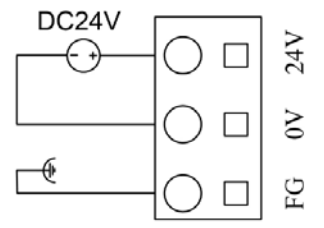

Figure 4.1.1-1 Power supply terminal

| Silk printing | mooning                                    |  |
|---------------|--------------------------------------------|--|
| symbol        | meaning                                    |  |
| 24V           | 24 The VDC power supply main end           |  |
| 0V            | 24 The VDC power supply reference place    |  |
| ¢             | Protected ground (connecting to the earth) |  |

After the module has normal power supply, the LED on the upper module and the [PWR] indicator in the lamp will appear in green.

#### 4.1.1.2 Wiring description of body DI

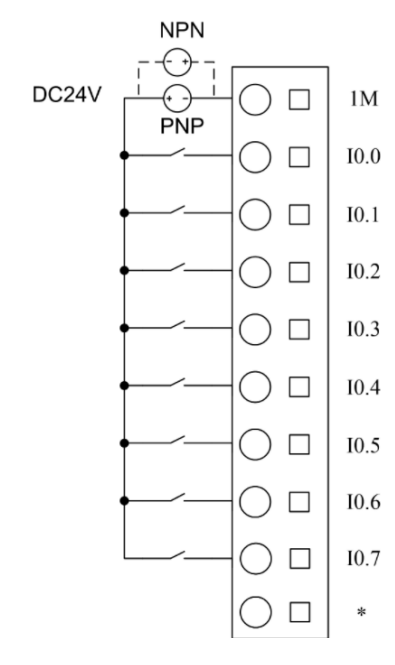

The body input of K615S-16DT supports the source type and leakage wiring mode, with the common end 1M of the input end as the reference point, and the signal flows from the common end (1M point) into the source type input (PNP), that is, the signal high level is effective;

The signal flows out from the common end (1M point) of the input signal end, which is called the leakage input (NPN), that is, the signal low level is effective.

In the left figure, the solid line is the source type input external wiring, and the dotted line is the leaky type input diagram.

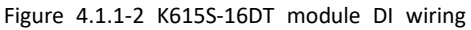

| symbol | meaning                                  | symbol                            | meaning                      |
|--------|------------------------------------------|-----------------------------------|------------------------------|
| 1M     | 24V DC power supply positive end (source |                                   |                              |
|        | type)                                    | 10.4                              |                              |
|        | 24V DC power supply reference ground     | 10.4 Universal / high-speed input |                              |
|        | (leakage type)                           |                                   |                              |
| 10.0   | Universal / high-speed input             | 10.5                              | Universal / high-speed input |
| 10.1   | Universal / high-speed input             | 10.6                              | Universal / high-speed input |
| 10.2   | Universal / high-speed input             | 10.7                              | Universal / high-speed input |
| 10.3   | Universal / high-speed input             | *                                 | Hanging, no definition       |

### 4.1.1.3 Body DO wiring description

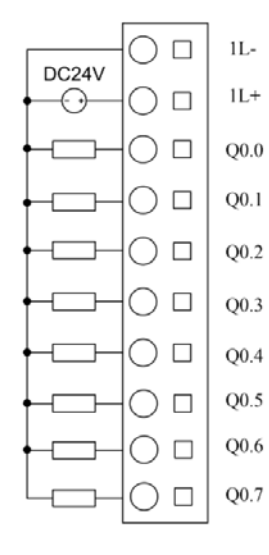

The output of the body transistor of the K615S-16DT only supports the PNP output mode, and the picture on the left shows the external wiring of the PNP output. PNP is the signal output line when a signal is triggered.

Figure 4.1.1-3 K615S-16DT module

| symbol | meaning                           | symbol | meaning                       |
|--------|-----------------------------------|--------|-------------------------------|
| 1L-    | 24 The VDC power supply reference | Q0.3   | be in common use              |
|        | place                             |        |                               |
| 1L+    | 24 The VDC power supply main end  | Q0.4   | Universal / high-speed output |
| Q0.0   | Universal / high-speed output     | Q0.5   | Universal / high-speed output |
| Q0.1   | Universal / high-speed output     | Q0.6   | be in common use              |
| Q0.2   | be in common use                  | Q0.7   | be in common use              |

4.1.1.4 RS485 wiring instructions

K615S-16DT module provides two serial communication interfaces, communication ports are named PORT 1, PORT 2, all RS485 ports provide complete isolation on the hardware, so as to ensure the stability and reliability of communication work. RS485 The communication port has the highest port rate of 115200bps, supports Modbus RTU master,

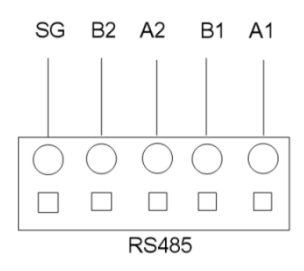

slave protocol and free communication, and each RS485 interface supports up to 32 devices networking.

| symbol               | meaning                   |  |
|----------------------|---------------------------|--|
| SG                   | Signal reference          |  |
| B2 Group 2, TXD- / B |                           |  |
| A2                   | And 2 groups of TXD + / A |  |
| B1                   | In Group 1, the TXD- / B  |  |
| A1                   | In Group 1, the TXD + / A |  |

Figure 4.1.1-4 K 615 terminal RS485 of the S-16DT module

The bus-type extension structure of RS485 is shown below. It is recommended that customers add  $120 \Omega$  terminal resistance at the first and last ends of the bus (the RS485 interface of K615S-16DT comes with terminal resistance, which can be enabled / disabled by dialing code).

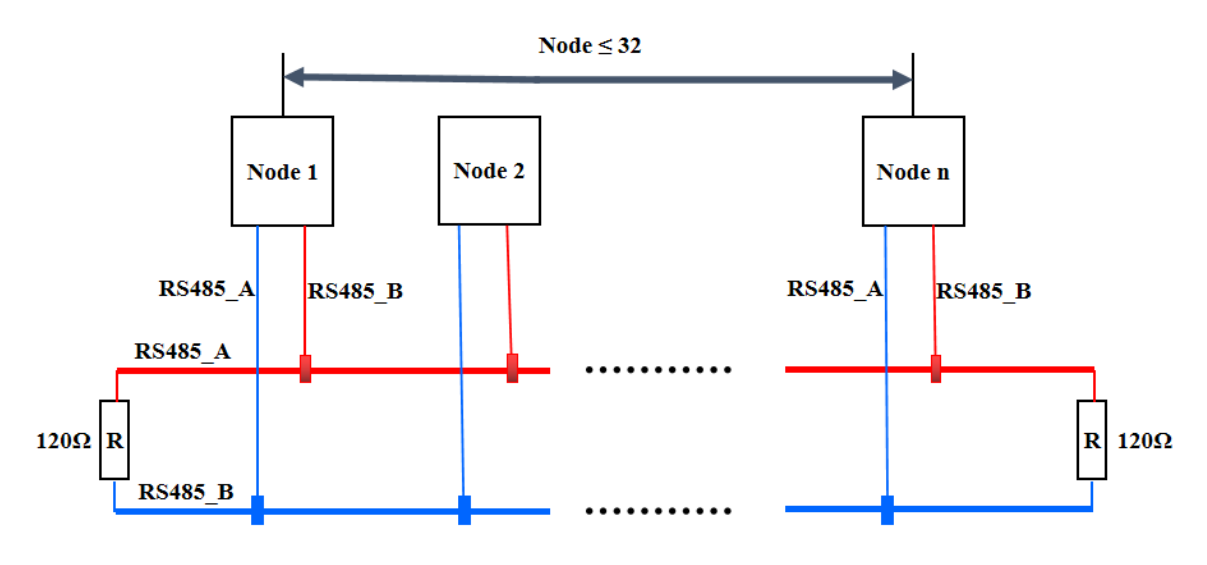

Figure 4.1.1-5 RS485 extension

The K6S Series user manual

#### 4.1.1.5 EtherNET wiring instructions

EtherNET The communication cable adopts direct cable (through line) or cross cable

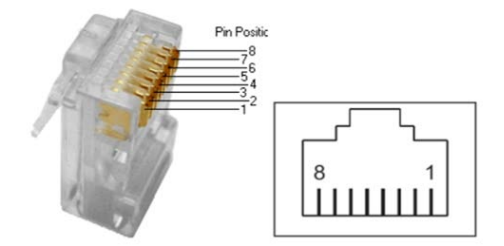

(cross line). The Ethernet interface on the CPU module provides the "automatic negotiation" function. When the cable is inserted, it automatically negotiwith the communication party to determine the type of cable used.

| Pin | signal | description         |
|-----|--------|---------------------|
| 1   | TD+    | transmit by radio + |
| 2   | TD-    | transmit by radio-  |
| 3   | RD+    | receive +           |
| 4   |        |                     |
| 5   |        |                     |
| 6   | RD-    | receive-            |
| 7   |        |                     |
| 8   |        |                     |

Figure Figure 4.1.1-6 EtherNET RJ45 line number description

#### 4.1.1.6 CAN wiring instructions

When actually wiring the CAN bus, it is recommended to use the topology of the bus type, and in order to reduce the signal reflection on the communication cable, it is recommended to dial up the 120  $\Omega$  terminal resistance of the CPU at the first and last ends of the bus (please refer to the 2.2.1.1 dial switch). When the communication distance is long, it is recommended to use shielded twisted pair cable and the single end of the shielding layer is well grounded (control place), and the communication cable should be far away from strong interference sources, various high power lines (including power cables of equipment),

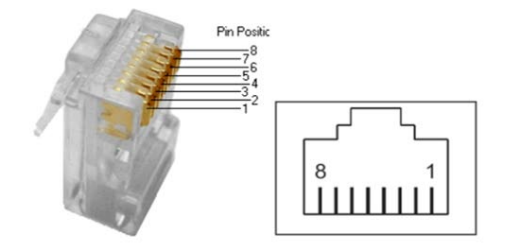

pulse signal lines with frequent switches, etc.

Figure Figure 4.1.1-7 CAN RJ45 line number description

| Pin | signal  | description                |
|-----|---------|----------------------------|
| 1   | CAN_H   | CAN bus signal, high level |
| 2   | CAN_L   | CAN bus signal, low level  |
| 3   | CAN_GND | The CAN bus signal ground  |

When use, the user needs to connect the CAN \_ H and CAN \_ L pins of all nodes in the network together. The CAN bus topology structure is shown in the figure below. If the common mode voltage difference is large between nodes, the CAN \_ GND of all nodes in the network can be connected together during the application, so that all nodes can have a unified reference potential, so as to eliminate or reduce the common mode voltage and avoid the bus communication faults caused by the common mode interference. The CAN bus communication distance is inversely proportional to the communication rate. When the communication rate is 10k, the theoretical maximum communication distance L is 1km; when the communication rate is 1M, the theoretical maximum communication distance L is 25m.

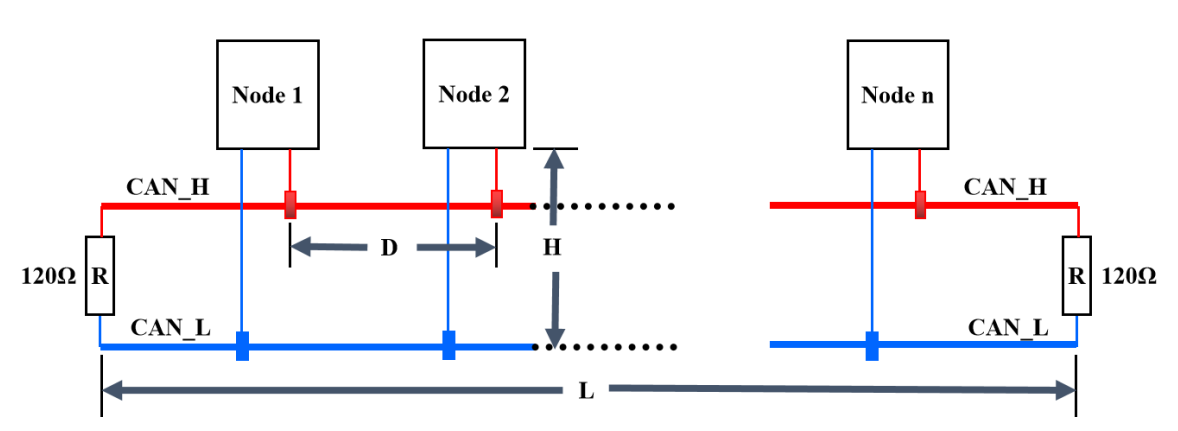

Figure 4.1.1-8 The CAN topology structure

### 4.1.2 K621S-16DX

• Power wiring instructions

The module is connected by an extended interface and communicates through the dedicated bus protocol. The module power supply has been integrated in the dedicated bus without external wiring.

• DI wiring instructions

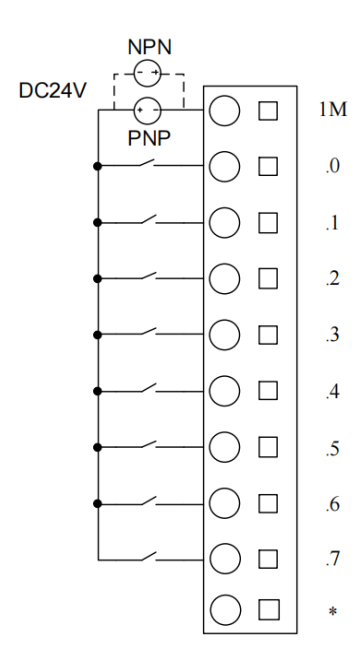

The input channel of K621S-16DX module supports the source type and leakage wiring mode, with the common end of the input end 1M as the reference point, and the signal flows from the common end (1M point) into the source type input (PNP), that is, the signal high level is effective;

The signal flows out from the common end (1M point) of the input signal end, which is called the leakage input (NPN), that is, the signal low level is effective.

In the left figure, the solid line is the source type input external wiring, and the dotted line is the leaky type input external wiring diagram.

Figure 4.1.2-1 K621S-16DX module DI wiring

### 4.1.3 K622S-16DR

• Power wiring instructions

The module is connected by an extended interface and communicates through the dedicated bus protocol. The module power supply has been integrated in the dedicated bus without external wiring.

• DO wiring instructions

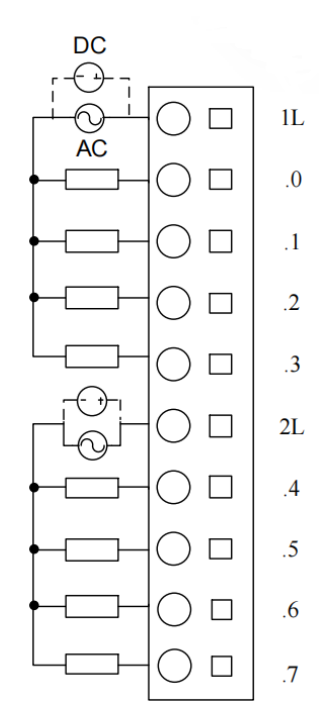

K622S-16DR module only supports relay type output, the left picture is the output wiring diagram.

Figure 4.1.3-1 K622S-16 DO wiring of the DR module

## 4.1.4 K622S-16DT

• Power wiring instructions

The module is connected by an extended interface and communicates through the dedicated bus protocol. The module power supply has been integrated in the dedicated bus without external wiring.

• DO wiring instructions

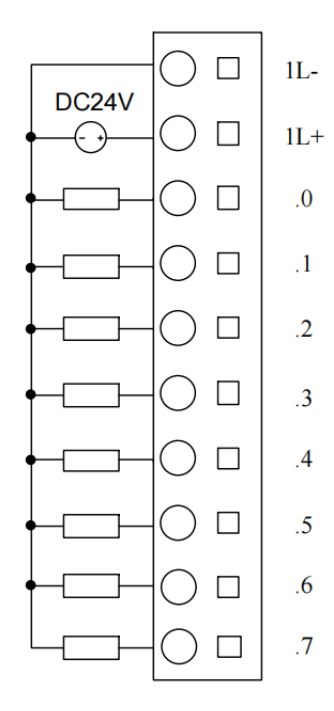

The transistor output of K622S-16DT module only supports PNP output mode, and the left picture shows the external wiring of PNP output. PNP is the signal output line when a signal is triggered.

Figure 4.1.4-1 K622S-16DT module DO wiring

#### 4.1.5 K623S-16DT

• Power wiring instructions

The module is connected by an extended interface and communicates through the dedicated bus protocol. The module power supply has been integrated in the dedicated bus without external wiring.

• DI wiring instructions

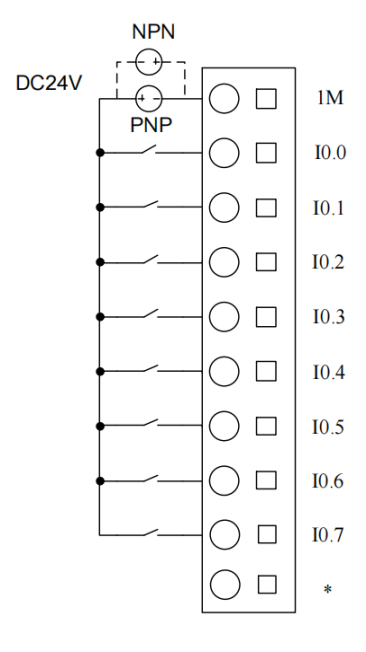

The input channel of K623S-16DT module supports the source type and leakage wiring mode, with the common end of the input end 1M as the reference point, and the signal flows from the common end (1M point) into the source type input (PNP), that is, the signal high level is effective;

The signal flows out from the common end (1M point) of the input signal end, which is called the leakage input (NPN), that is, the signal low level is effective.

In the left figure, the solid line is the source type input external wiring, and the dotted line is the leaky type input external wiring diagram.

1 K623S-16DT module DI

• DO wiring instructions

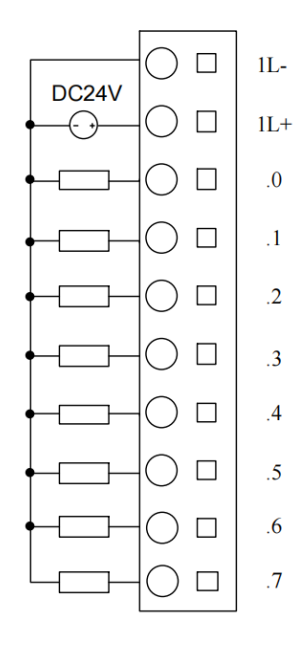

The transistor output of K623S-16DT module only supports PNP output mode, and the left picture shows the external wiring of PNP output. PNP is the signal output line when a signal is triggered.

## 4.1.6 K622S-16DTN

• Power wiring instructions

The module is connected by an extended interface and communicates through the dedicated bus protocol. The module power supply has been integrated in the dedicated bus without external wiring.

• DO wiring instructions

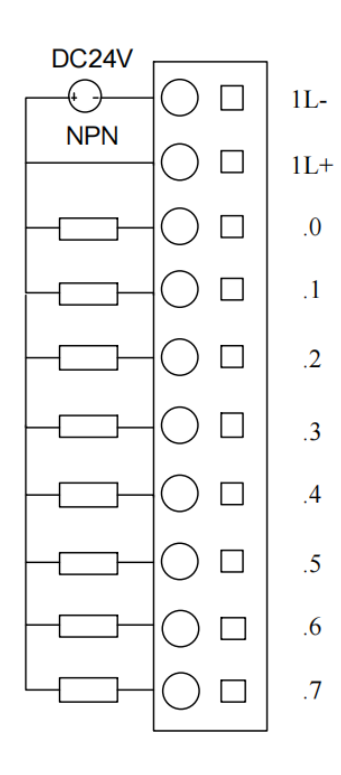

The transistor output of K622S-16DT module only supports NPN output mode, and the left picture shows the external wiring of NPN output. NPN is the signal output line output low level when there is a signal trigger.

Figure 4.1.6-1 K622S-16 DTN module

#### 4.1.7 K633S-06IV

Power wiring instructions

The module is connected by an extended interface and communicates through the dedicated bus protocol. The module power supply has been integrated in the dedicated bus without external wiring.

AI wiring instructions

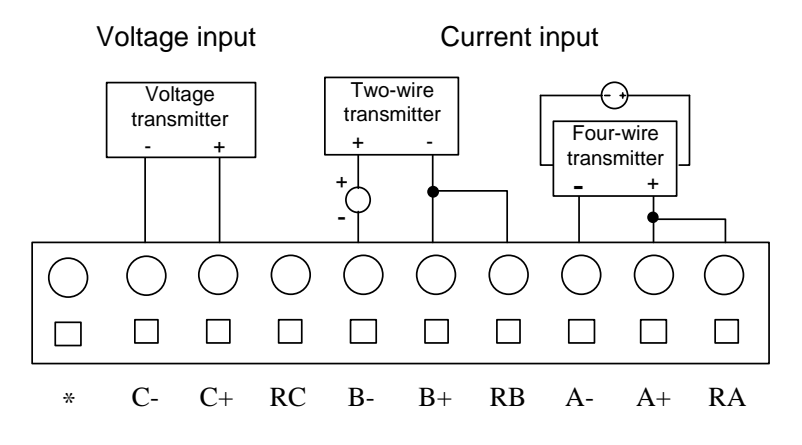

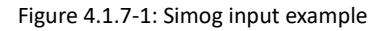

K633S-06IV provides 4 analog input channels to support current and voltage input. The current signal corresponds to the access pins \* +, \* -and R \* (\* indicates the channel name: A / B / C / D), and the voltage signal corresponds to the access pins \* + and \* - (\* indicates the channel name: A / B / C / D).

Take the two-line current input as an example, see Group B in the above figure. The transmitter signal + terminal should be connected to the power supply + terminal, the power supply-terminal corresponds to the access channel "B-", and the transmitter signal-terminal is integrated to "B +" and "RB".

Group A in the above figure is for example, the transmitter signal-terminal access channel "A-", the transmitter signal + terminal is parallel connected to "RA" and "A +", and the transmitter power supply input is connected to the external power supply.

Group C in the above figure is an example of voltage input wiring, with the signal plus end corresponding to C +, and the signal-end corresponding to C-.

It is suggested that the user shortconnect the terminals of the unused channel group, and set the corresponding signal form of the group to [0-20mA] or [0-10V] in the programming software, artificially let the pins of this set of channels in the signal acquisition state, and discharge the aggregated charge in the form of short connection to prevent interference and false alarm. The short mode is shown below:

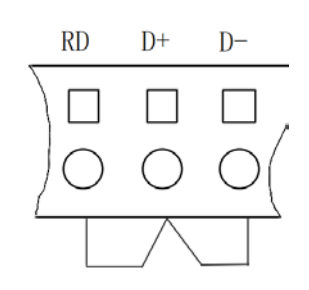

Figure 4.1.7-2:, og quantity input short signal

AI wiring instructions

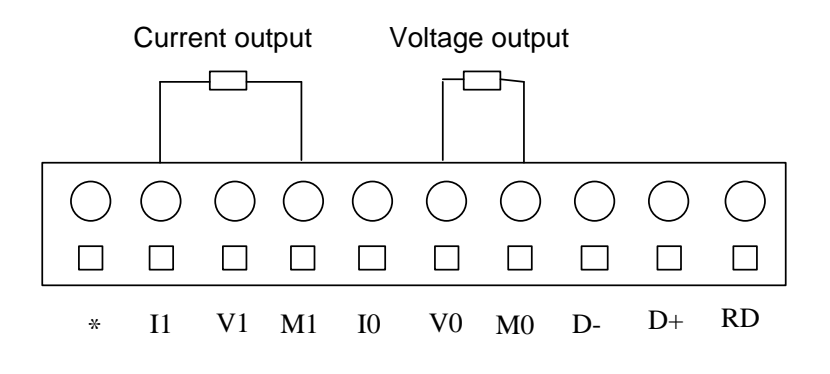

Figure 4.1.7-3: Example of analog output

K633S-06IV provides 2 analog output channels, both supporting both current and voltage output modes. I, V, and M identification correspond to current output, voltage output and common end respectively. The current type output corresponds to M and I pins, and the voltage type output corresponds to M and V pins.

When wiring, we only need to connect the positive end of the analog output (usually marked as +) corresponding to the analog input positive end of the external equipment, and the negative end of the analog output is connected to the negative end of the analog input of the corresponding external equipment.

Group 0 is the voltage output wiring, the voltage output "V0" and the public end "M0" correspond to the analog input positive and negative end connected to the external equipment; the first group is the current output wiring, the current output "I1" and the public end "M1" correspond to the analog input positive and negative end connected to the external equipment.

### 4.1.8 K631S-04TC

#### • Power wiring instructions

The module adopts the extended bus connection, and the module power supply has been integrated in the expansion bus.

#### TC wiring instructions

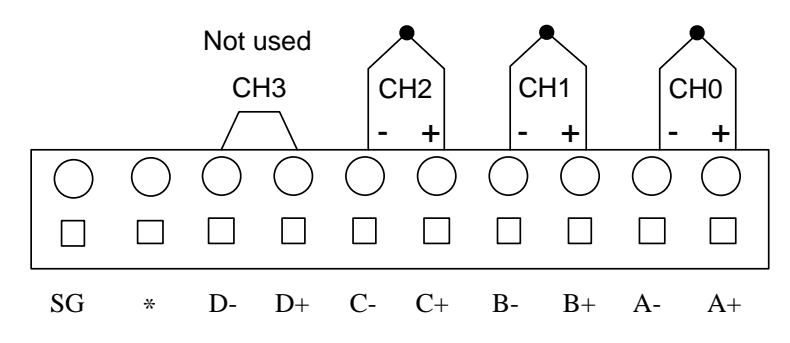

Figure 4.1.8-1 TC wiring description

K631S-04TC module provides 4 channels, "\* +", "\* -" (\* channel group name: A / B / C / D group) corresponding to the positive and negative electrode of the thermocouple. It is suggested that the user short connect the unused channel to avoid mismeasurement or other interference. For the short connection, please refer to CH 3 above.

Also, to avoid interference, ground the FG terminal.

#### 4.1.9 K631S-04RD

#### • Power wiring instructions

The module adopts the extended bus connection, and the module power supply has been integrated in the expansion bus.

RTD Wiring Instructions

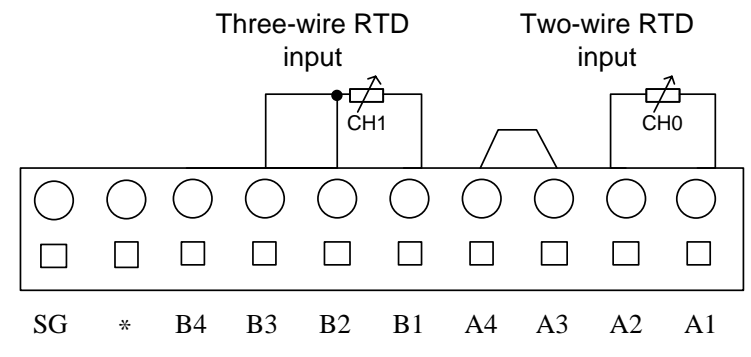

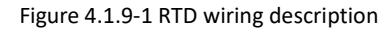

K631S-04RD module provides 4 thermocouple input channels, each group has four terminals: "\* 1", "\* 2", "\* 3", "\* 3" and "\* 4" (\* corresponding channel name: A / B / C / D

group).

As shown in the figure above, when connecting the second line thermal resistance, please connect the "1" and "2" feet of the same group to the external thermal resistance, and then shortconnect the "3" and "4" feet of the same group. When connecting to the three-line thermal resistance, connect one end of the thermal resistance to the "4" and "2" feet, and the other end to the "1" feet.

It is recommended that users short connect unused channels to prevent false alarm. Referring to the following below.

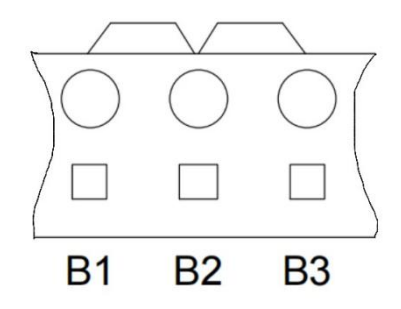

FIG. 4.1.9-1 shows the RTD channel

# 4.2 Wiring list

## 4.2.1 K615S-16DT

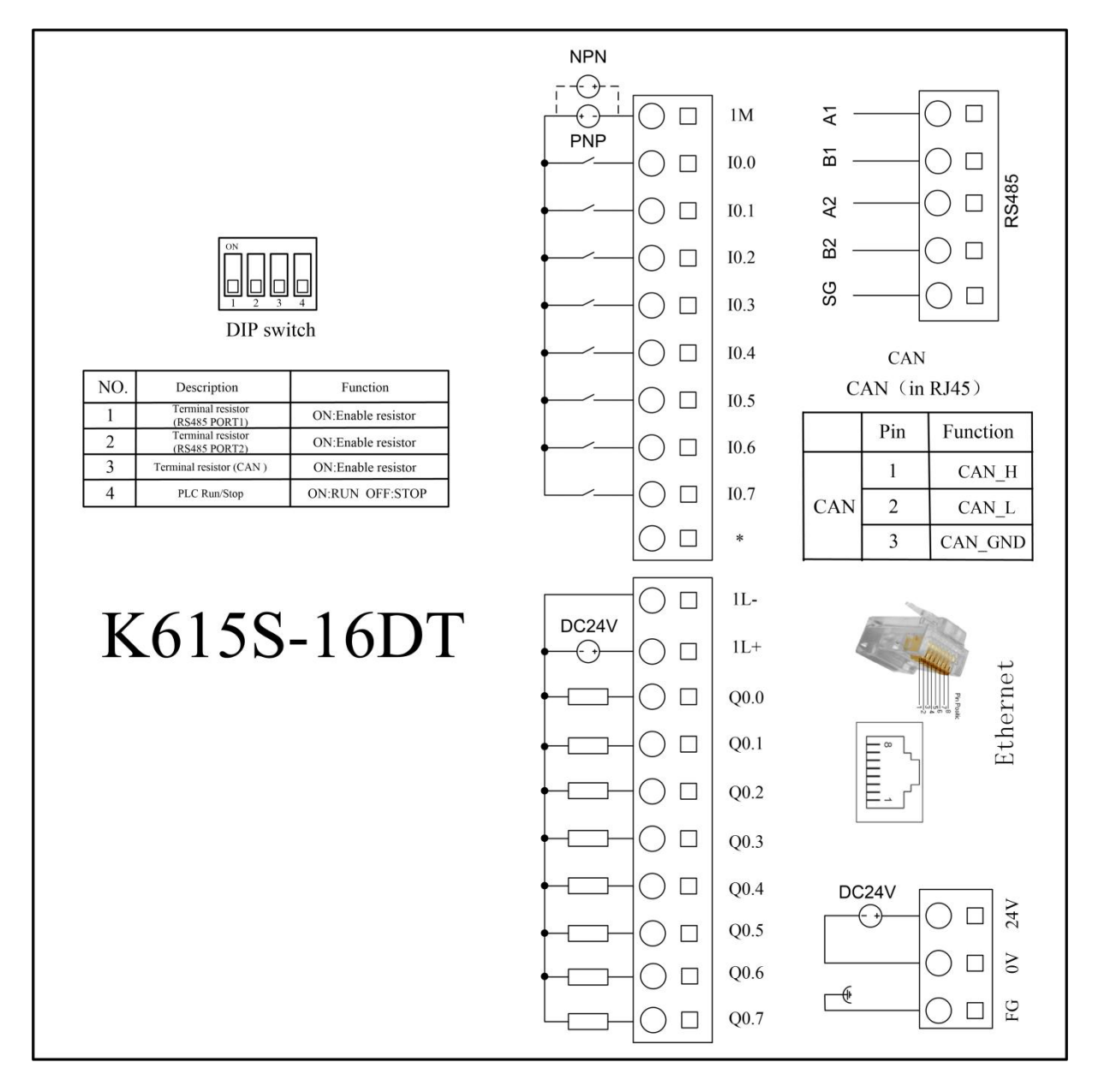

Figure 4.2.1 Wiring diagram of K 615 S-16DT

## 4.2.2 K621S-16DX

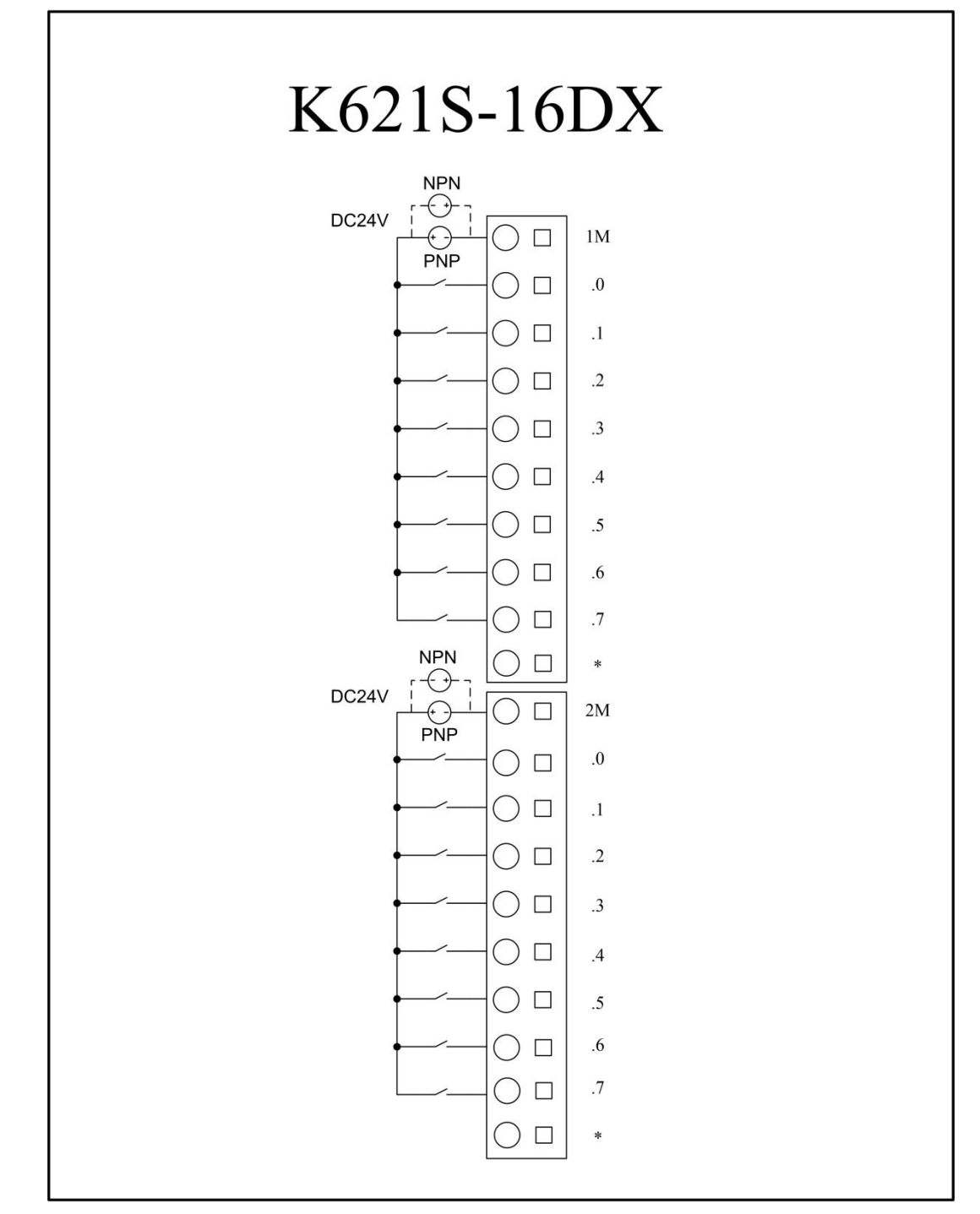

Figure 4.2.2 K621S-16DX wiring diagram

## 4.2.3 K622S-16DR

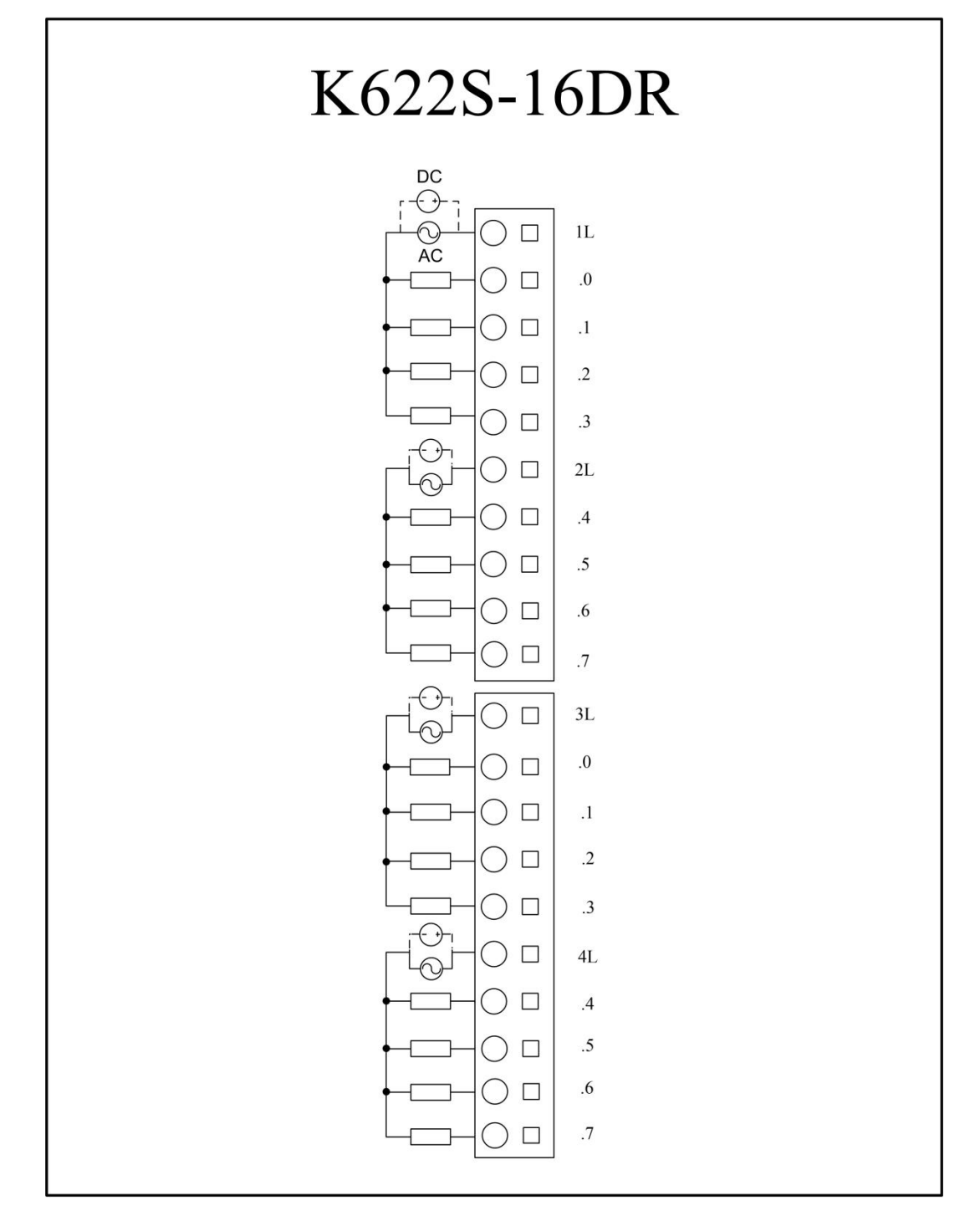

Figure 4.2.3 K622S-16DR wiring diagram

## 4.2.4 K622S-16DT

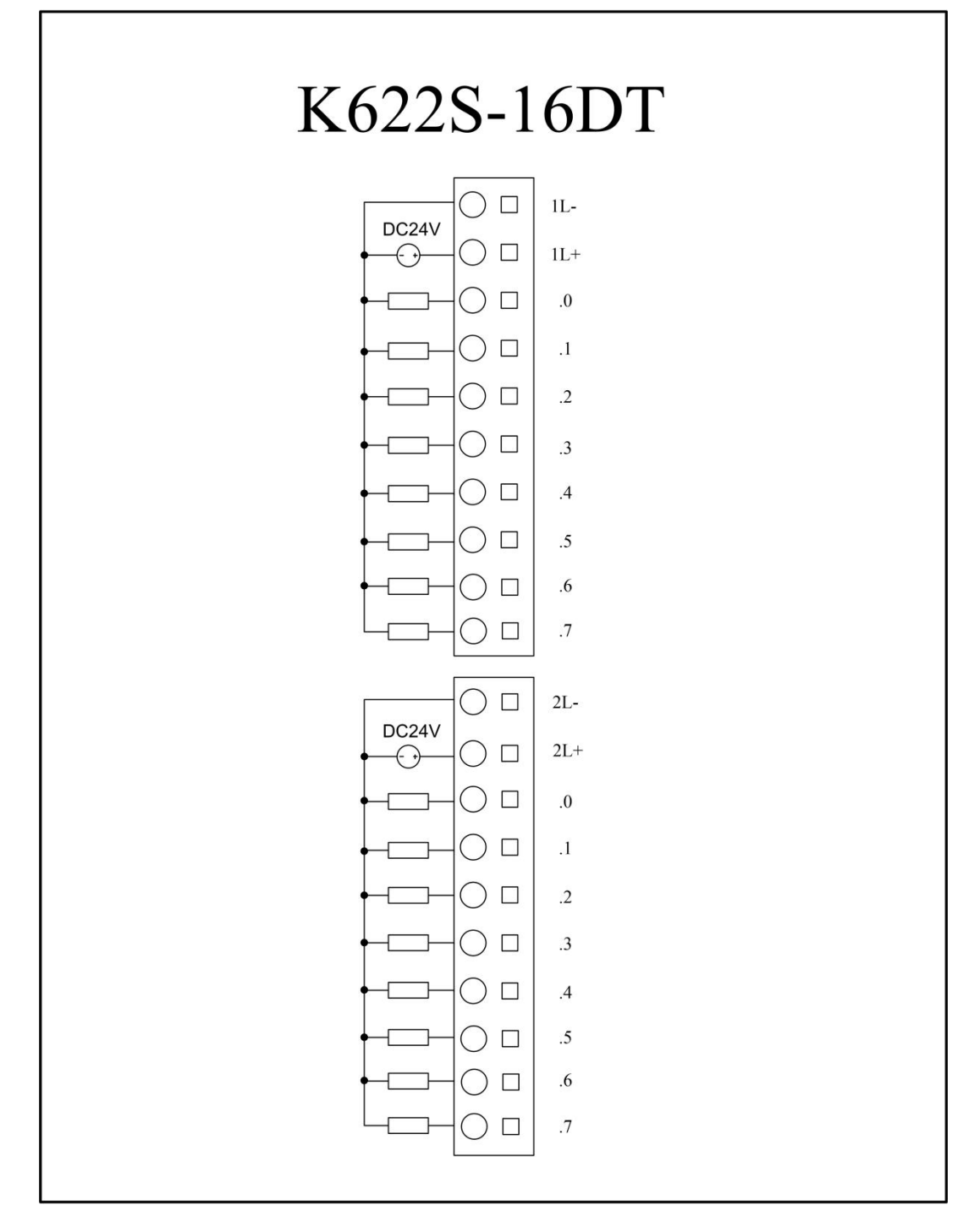

Figure 4.2.4 K622S-16DT wiring diagram

## 4.2.5 K623S-16DT

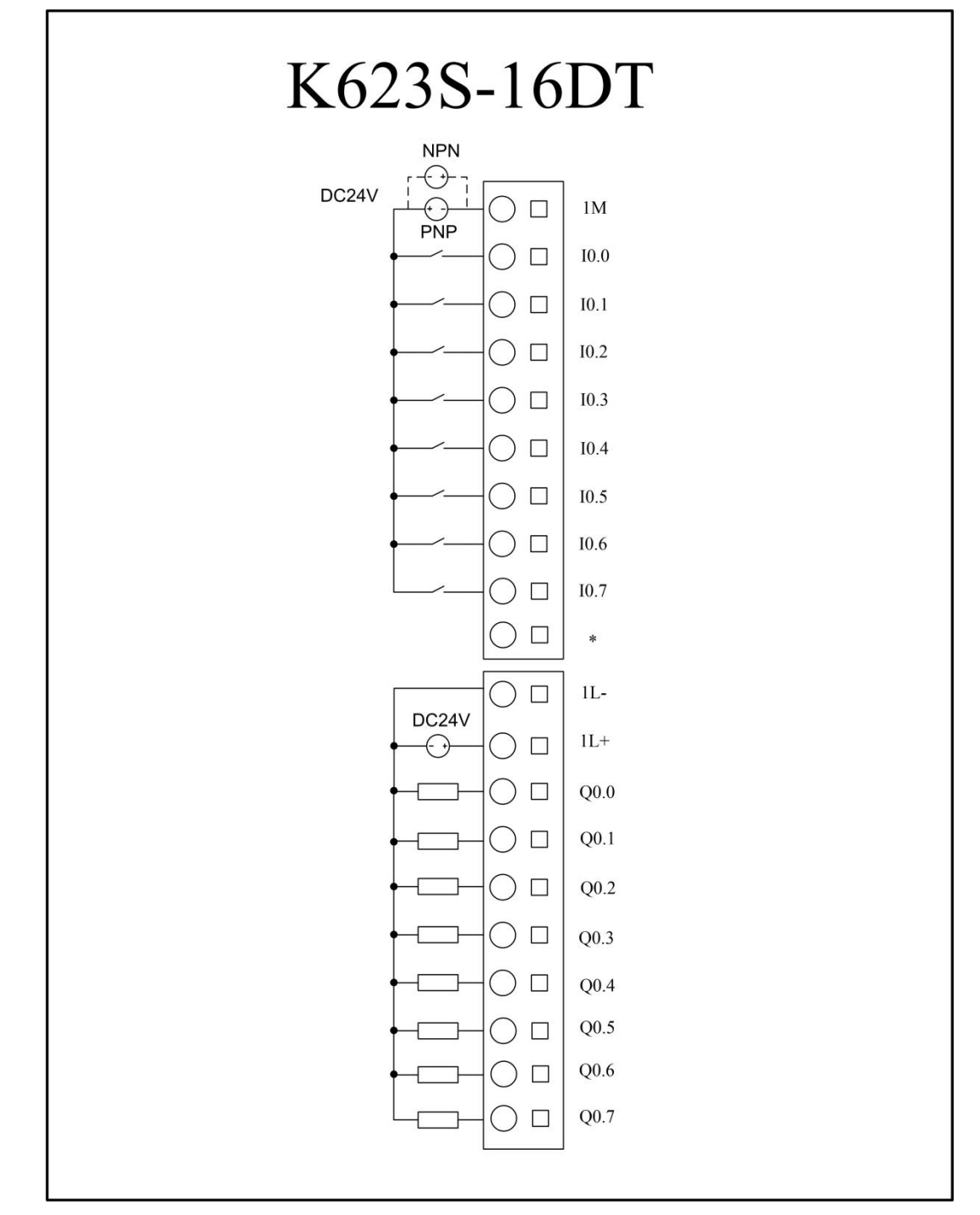

Figure 4.2.5 K623S-16DT wiring diagram

## 4.2.6 K622S-16DTN

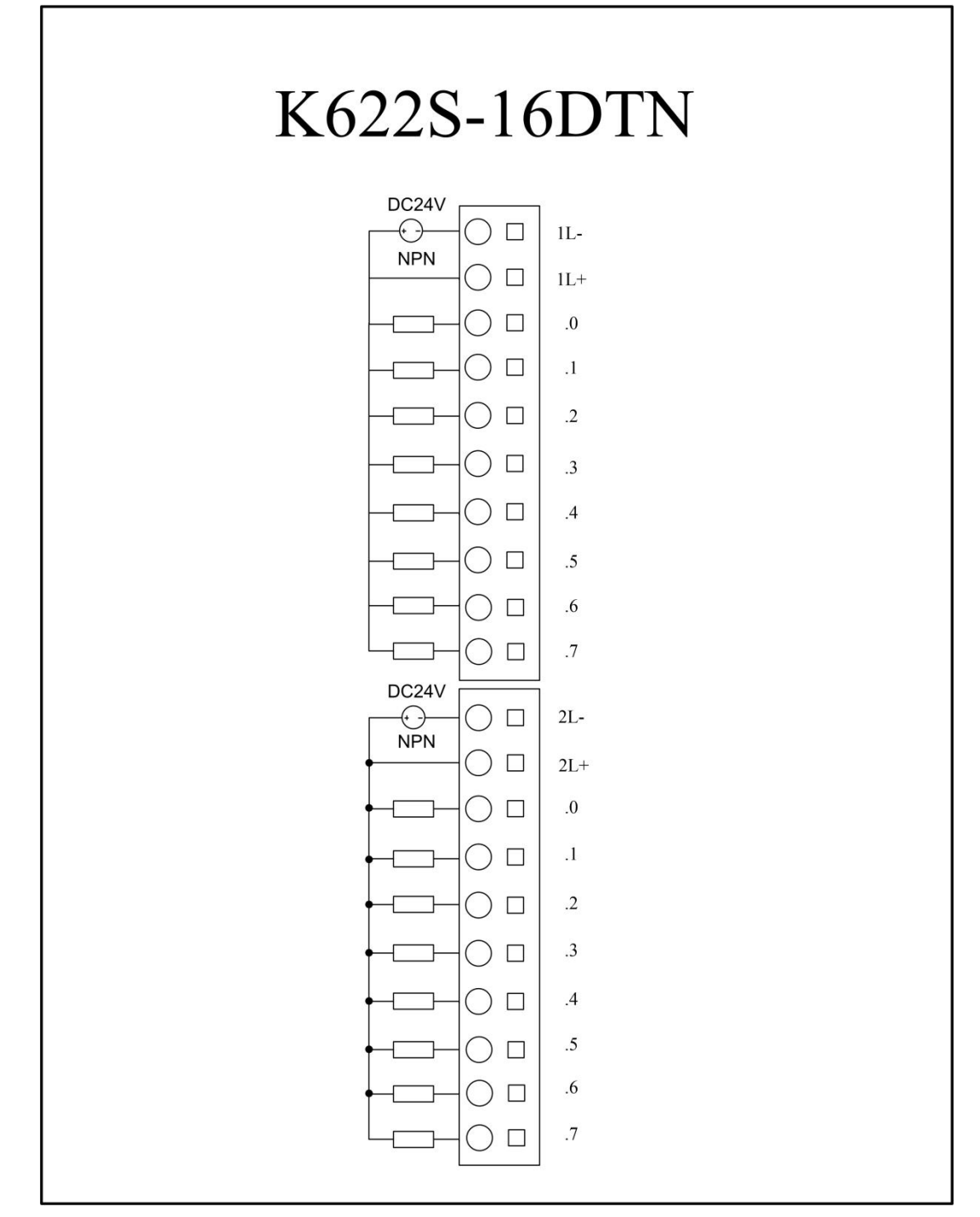

Figure 4.2.6 K 622 DTN S-16

## 4.2.7 K633S-06IV

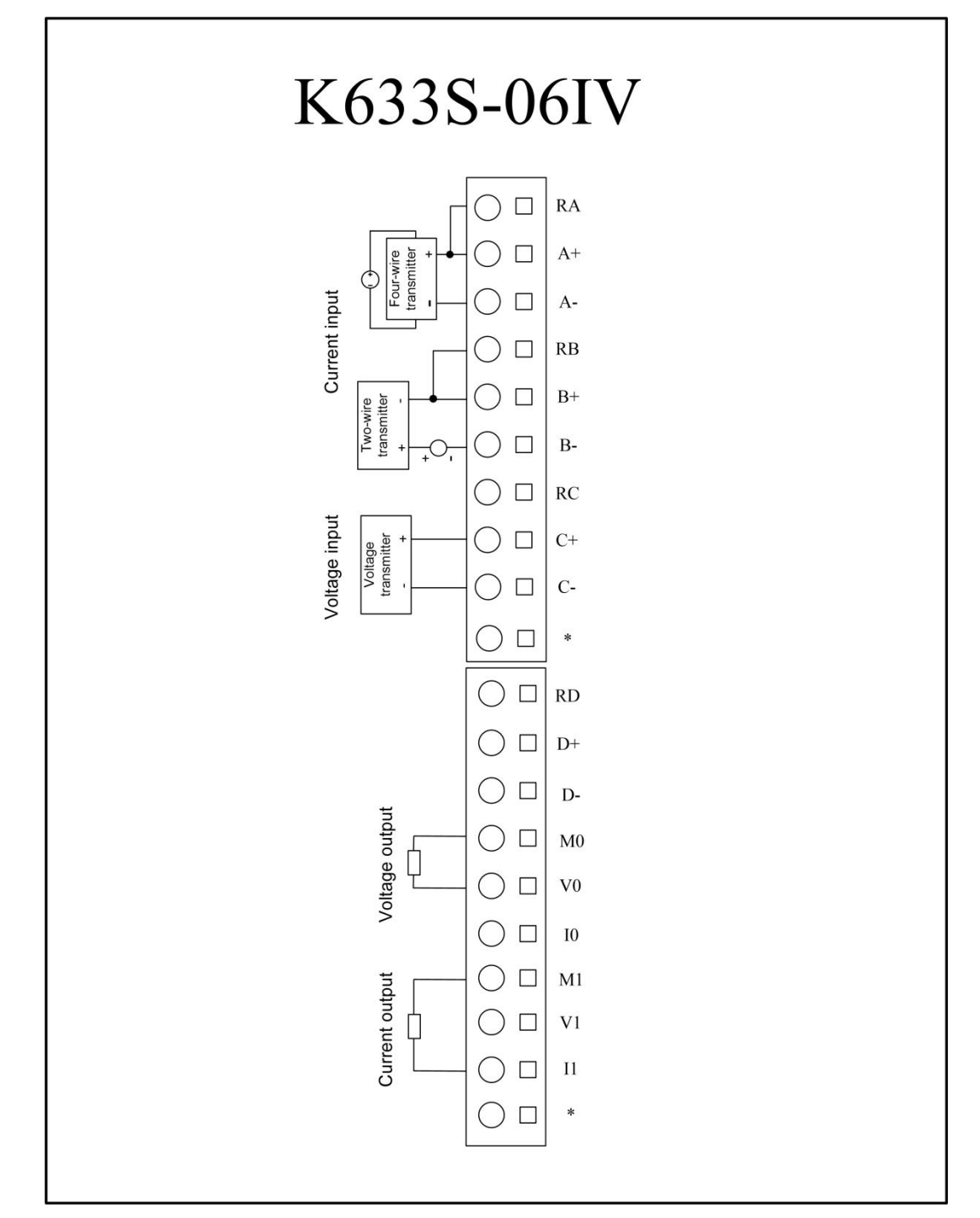

Figure 4.2.7 K633S-06IV wiring diagram

## 4.2.8 K631S-04TC

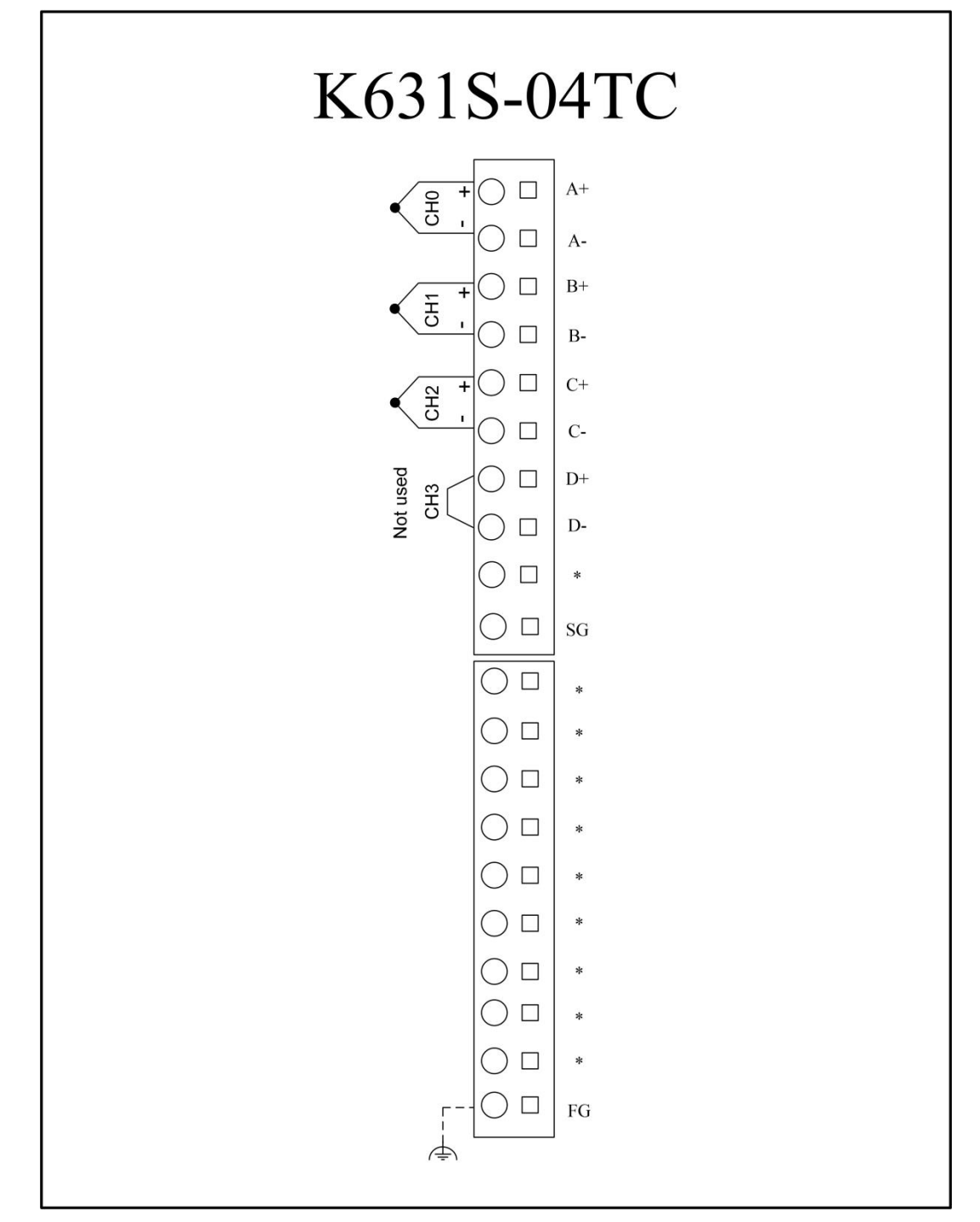

Figure 4.2.8 K631S-04TC wiring diagram

## 4.2.9 K631S-04RD

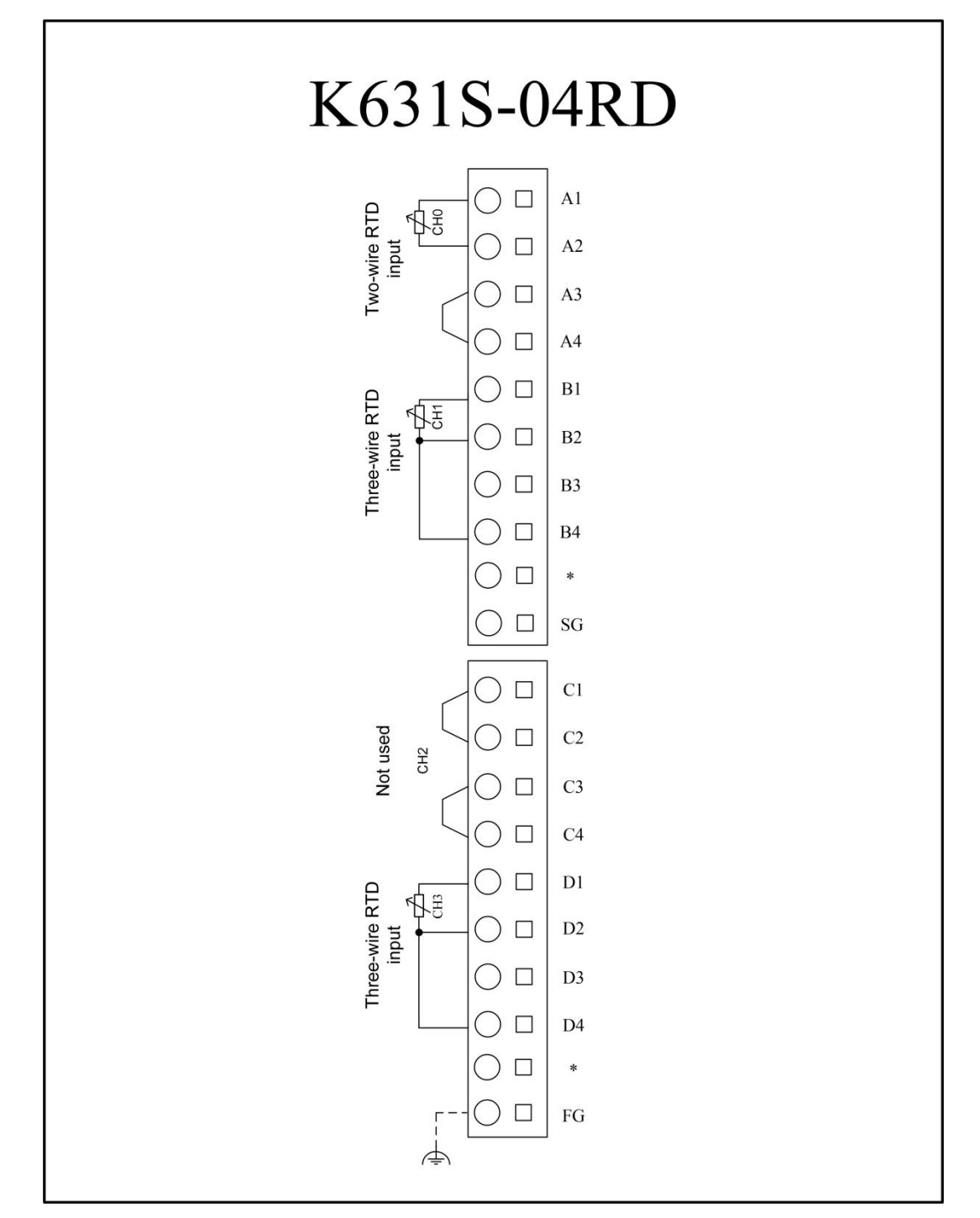

Figure 4.2.9 K631S-04RD wiring

# 4.3 Dimension description

## 4.3.1 The CPU module

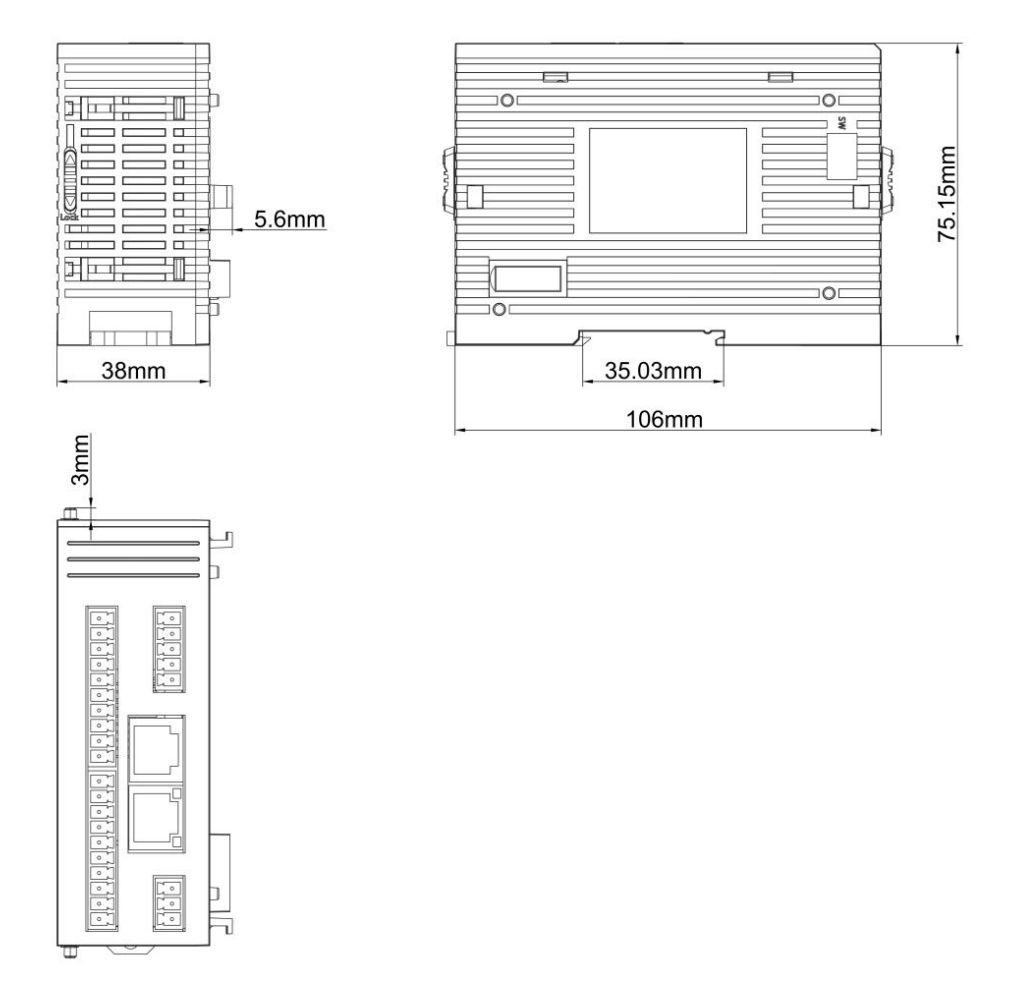

Figure 4.2.2 K621S-16DX wiring diagram

The above figure applies to the K6S series CPU K615S-16DT.

# 4.3.2 Extended expansion module

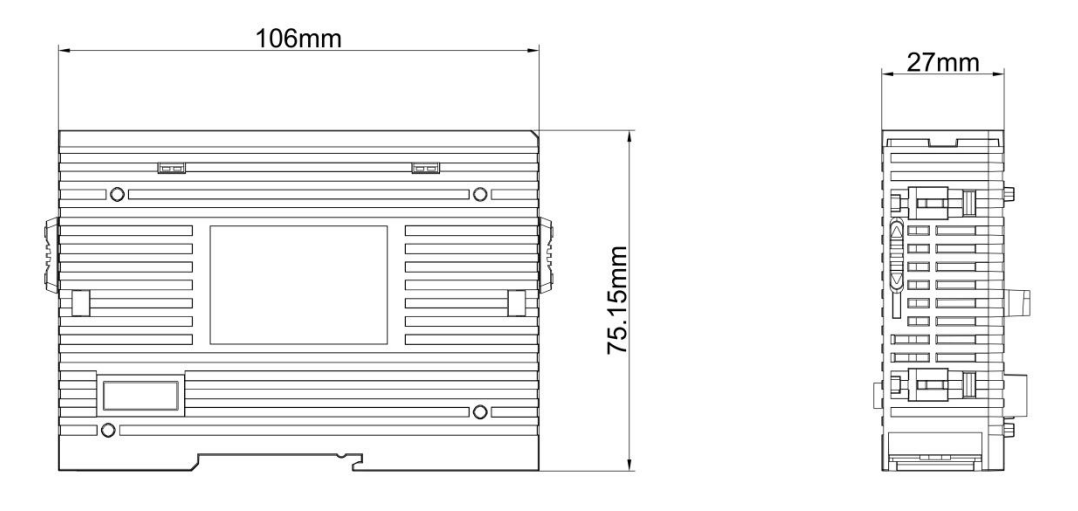

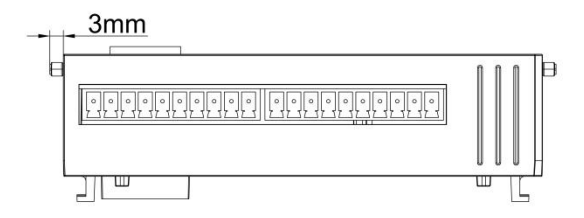

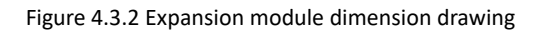

The figure above applies to all the extended modules of the K6S series.

# 5. Installation criteria

# 5.1 CPU module connection extension mode

The K6S series adopts the physical connection mode of the expanded port needle row and socket, and the extended connection can be completed without external wiring.

In the actual connection, with the CPU module as the starting point, the extension bus physically leads from the right side of the CPU module to the right module to the right of the first extension module to the extension interface socket on the left side of the first extension module to the right side of the CPU extension module; to the second extension module to the right side of the first extension module; K615S-16DT supports the maximum connection of 16 extension modules. After the expansion module is connected, pull the lock above the module and lock it. When disassembly, release the lock and then strip the module. As shown in the figure below:

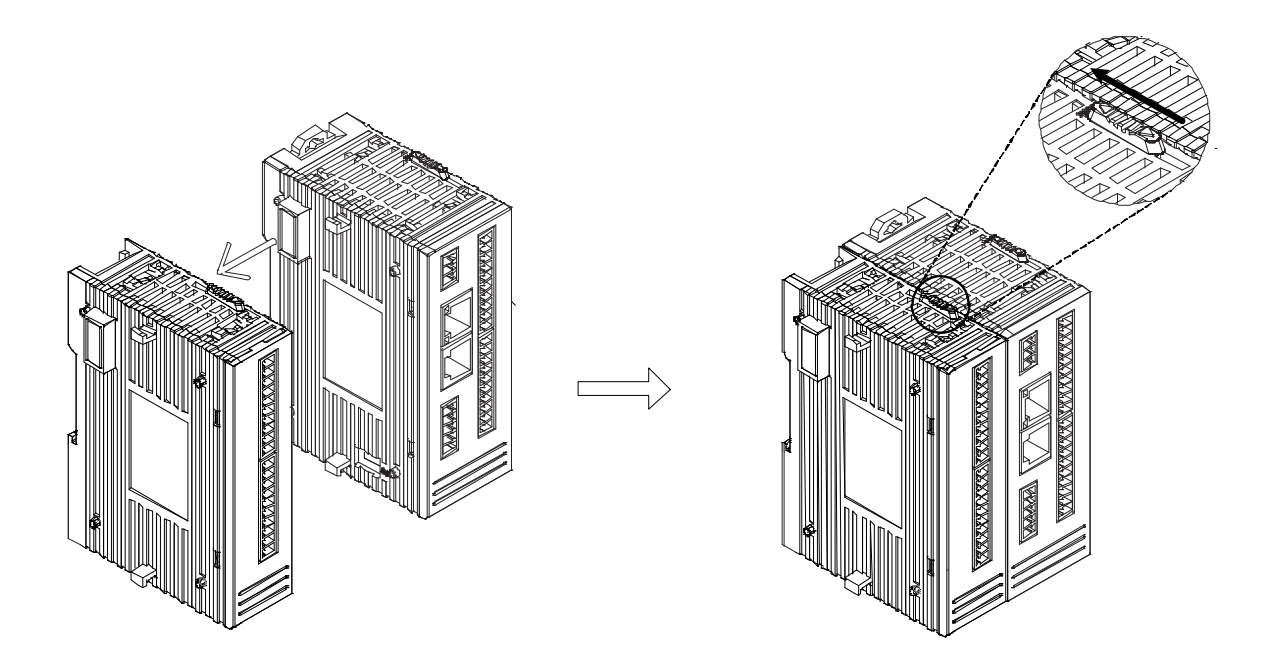

Figure 5.1-1 CPU extension connection method

## Apply attention to:

(1) When the expansion port of the docking module needs to be smoothly aligned, and should not be pushed by brute force, otherwise the pin of the expansion port may be bent or

broken, and the module cannot be normally connected to or even used normally;

(2) When taking off the extension, pay attention to first pull the lock above the module and then remove, not brute force leverage or other ways to pull.

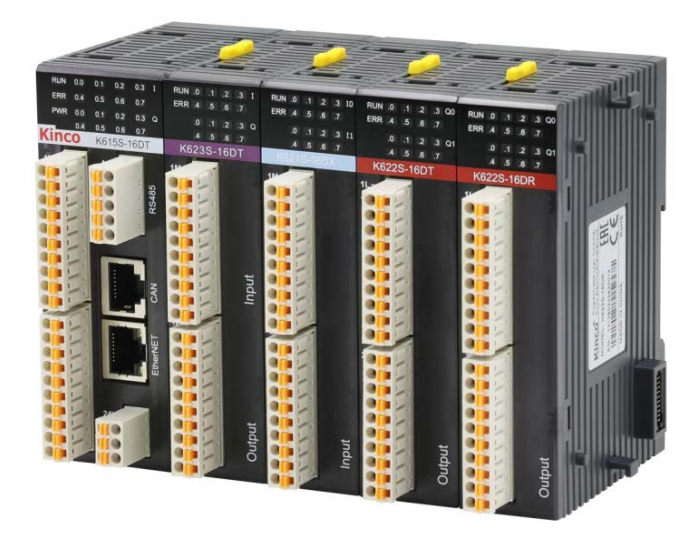

Figure 5.1-2 Physical diagram of CPU extended connection

# 5.2 Install with the DIN guide rail

## 5.2.1 The DIN guide rail standard

DIN is the German industrial standard, the use of guide rail is a way of installation of industrial electrical components, the installation of electrical components supporting this standard can be easily stuck on the guide rail without the need to fix with screws, maintenance is also very convenient. The standard width is 35mm, mostly see the following two specifications:

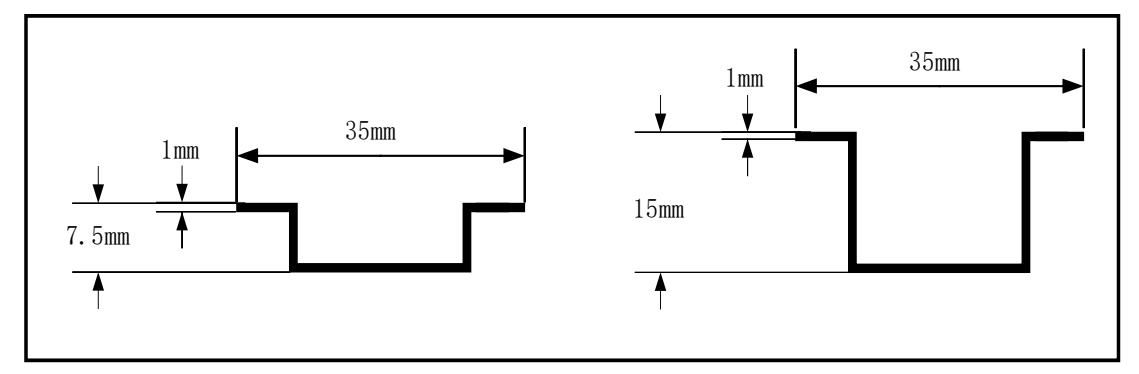

Figure 5.2-1 Common standard of DIN guide rail

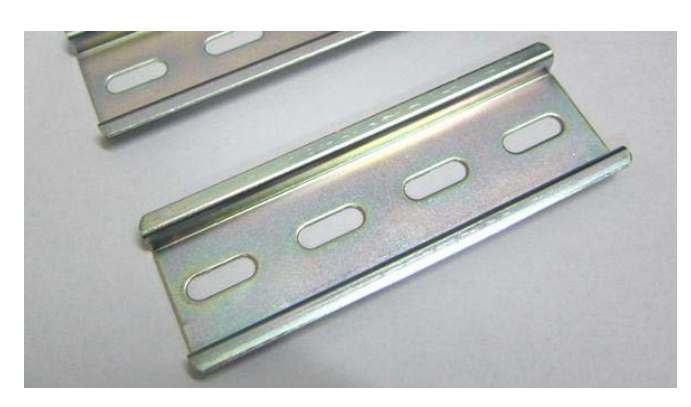

Figure 5.2-2 Physical drawing of the DIN guide rail

#### 5.2.2 Installation / removal steps of the guide rail

#### The installation steps are performed as follows:

1. Install the standard 35mm wide DIN guide rail first. If installed horizontally, have at least 60mm above and below the rail, and at least 60mm on the left and right of the rail.

2. Pull out the guide rail slider of the module down (loose down and locked up), card the upper end of the module guide rail connection to the edge of the guide rail, and card the module into the guide rail down, as shown in the figure below:

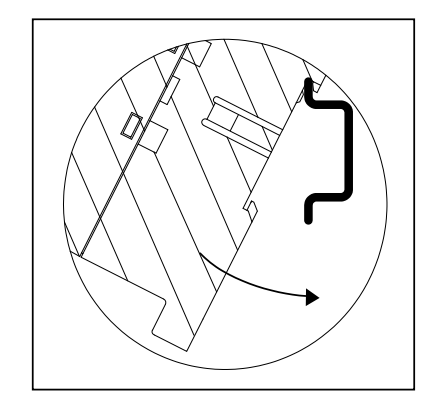

Figure 5.2-3 Installation steps of DIN guide rail

3. Install all modules correctly on the guide rail in the above method, move all modules to a fixed place, connect the expansion interface of the module horizontally, and dial the buckle above the module to lock in pairs. Finally, push the guide rail slide of each module up to the locking position to complete the installation. The installation effect is shown below:

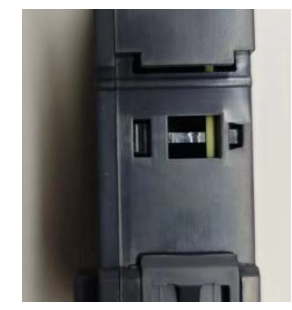

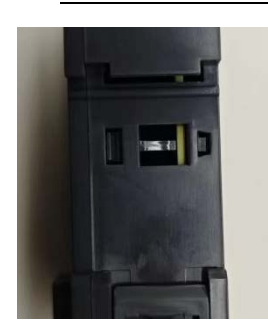

Figure 5.2-4 Rail slide lock (left) / release (right)

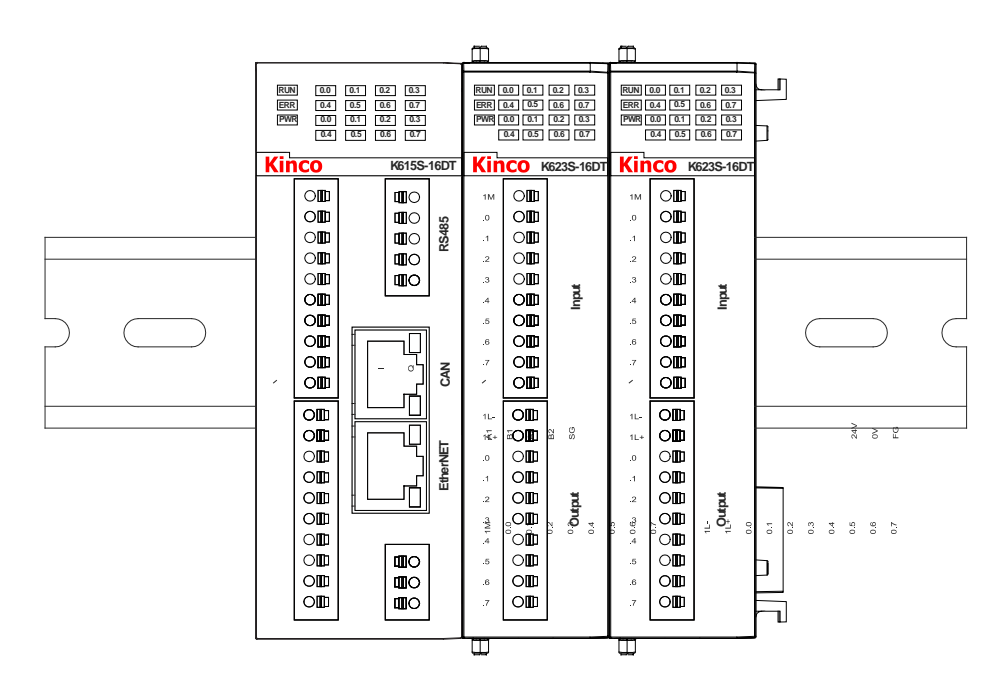

Figure 5.2-5 Effect diagram of DIN guide rail

## Apay attention to:

(1) To ensure good ventilation, leave at least 60mm of space on and below the module during installation, and have a depth of at least 100mm.

(2) During vertical installation, users should note that the maximum working environment temperature of the module should be reduced by  $10^{\circ}$ C.

(3) When the guide rail is installed, you need to open the buckle and install the module on the guide rail one by one before extending the connection, otherwise the extension interface may be damaged.

#### Disassemble a module as follows:

1. First pull the guide rail slide of all modules down and release the lock;

2. Pull the upper buckle of the module and the module on both sides of the module forward and release the module connection;
3. Take the modules to be disassembled as the benchmark, push other modules to both sides and switch the expansion connection with the target module;

4. Pull the target module from the bottom up as shown below:

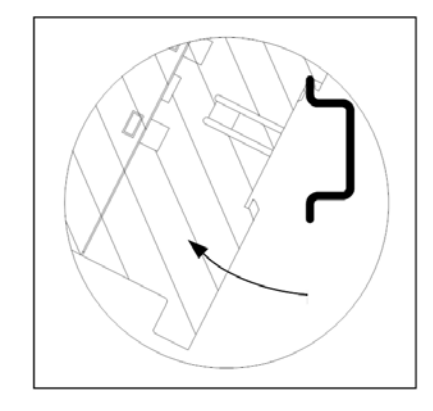

Figure 5.2-5 Disassembly diagram of the DIN guide rail

5. After completing the disassembly of the target module, reassemble the remaining modules according to the assembly steps.

### 5.3 Installation space requirements

The K6S series is designed for natural convection cooling. To ensure adequate cooling, a minimum clearance of 60mm must be cleared above and below the equipment. In addition, a depth of at least 40mm shall be allowed between the front end of the module and the inner wall of the cabinet.

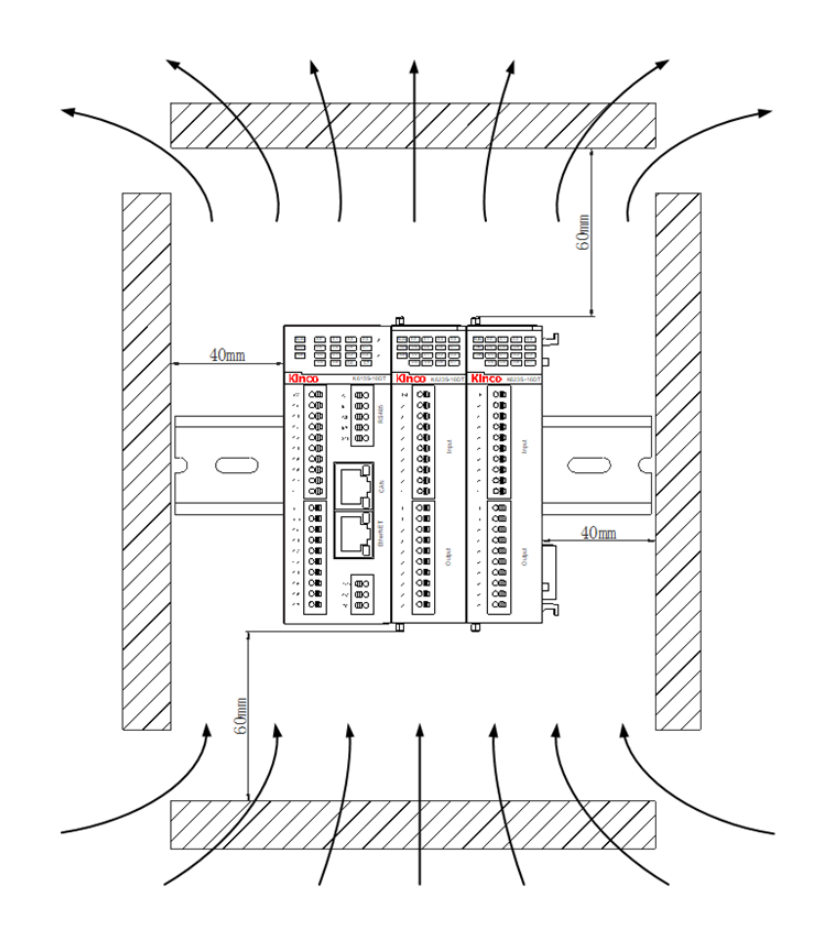

Figure 5.3-1, Installation space requirements

## 6 Use entry

KincoBuilder Is the upper programming software of K series PLC of Step Company. The programming environment meets IEC61131-3 standard and helps users with efficient program development. The installation process and installation configuration requirements are omitted here, and only a brief introduction is made with the user introduction. For more specific software use instructions, please refer to the software use manual.

## 6.1 Introduction to the KincoBuilder software interface

| Image: Norm And the Rest of Rest of Res                                                                                                    | HincoBuilder V8.5.0.2 Project C1Users\RD04                                                                       | 17P/Desktop/new.kpr - [MAIN "] |                                                                                                    |                               | - 0 × |
|----------------------------------------------------------------------------------------------------|----------------------------------------------------------------------------------------------------|--------------------------------|----------------------------------------------------------------------------------------------------|-------------------------------|-------|
| Image: Solution of the solution of the solution                                                                                                    | Elle Edit View Project LD BLC D                                                                                  | Zebug Iools Window Help (1)    |                                                                                                    |                               | - # × |
| With the set of the set of the set                                                                                                    | 「「私物」の「おかの感覚する                                                                                                   | NAXOOOTAHHHAN                  | ● 【 2 2 2 2 2 2 2 2 2 2 2 2 2 2 2 2 2 2                                                                                                    | **■命告相■ 2.2 (前の時間)の作用(お店店も) 2 |       |
| Image: Control of the control of the control of th                                                                                                    | Workspace 9                                                                                                    | MAIN *                         | and the second second sec |                               | 43    |
| Image: Solution of the solution of the soluti                                                                                                    | E Project new                                                                                                    | Address Symbol                 | Tar Type Data Type Comment                                                                                                    |                               |       |
| Image: Status and Modiling     Image: Status and Modiling       Image: Status and Modiling     Image: Status and Modiling       Image: Status and Modiling                                                                                                    | PROSEAM                                                                                                    |                                | VAL BOOL                                                                                                    |                               |       |
| Consultations and Monitor (* Her Lauris II * ) Consultations and Monitor Consultations and Monitor Consultations and Monitor Consultations and Monitor Consultations and Monitor Consultations and Consultations Consultations Control W Consultations Consultations Consult                                                                                                    | ST (MAIN) MAIN                                                                                                   |                                | VAB BOOL                                                                                                    | 3                             |       |
| Image: Status and Modified Control of Status and Modified Control of Status and Modified Cont                                                                                                    | E CONFIGURATION                                                                                                  |                                | VAL BOOL                                                                                                    |                               |       |
| Image: Standard         Image: Standard                                                                                                    | 🖨 🚉 RESOLIRCE                                                                                                    |                                |                                                                                                    |                               |       |
| © Communications and Mondation<br>France Subsections<br>© Stands Charles<br>© Stands Charles<br>© Stands Charles<br>© Stands Charles<br>© Stands Charles<br>© Communications Config<br>© Communications Config<br>© Config Config Config<br>© Config Config Config Config<br>© Config Config                                                                                                    | - St Hardware                                                                                                    |                                |                                                                                                    |                               |       |
| © Considerations Munches Control Ward<br>A Moltward Waard<br>A MCK Waard<br>A MCK WAARD<br>A MCK WAARD | Communication and Monitor                                                                                        |                                |                                                                                                    |                               |       |
| If Scote Interficies Memolers         If States Chart         If States Chart         I                                                                                                    | Cross Reference                                                                                                  | (* Network 8 *)                |                                                                                                    |                               |       |
| Worker all memory         Worker         A MCK Ward         A MCK Ward         A MCK Ward         A MCK Ward         Compare Position Config         Compare Position Config         Co                                                                                                    | Kinco Interlink Monitor                                                                                          |                                | 1                                                                                                    |                               |       |
| € Sana Care<br>♥ Ward<br>► Not Ward<br>► Not Ward<br>► Commutations<br>€ Commutations<br>€ Control My Strings<br>€ Control My Strings<br>€ Control Strings<br>€ Control Strings<br>€ Con                                                                                          | Monitor all memory                                                                                               | -11                            | (NUL)                                                                                                    |                               |       |
| Image: Second standial Ward         Image: Second standial Ward         Image: Second standial Ward <td>Status Chart</td> <td></td> <td>8001/5 LG • / C</td> <td></td> <td></td>                                                                                                    | Status Chart                                                                                                    |                                | 8001/5 LG • / C                                                                                                    |                               |       |
| Mick Wand     Koko Intrik Waad     Koko Intrik Waad     Koko Intrika Intrik Waad     Koko Intrik Waad     Koko Intrik Waad     Ko                                                                                                    | - A PD Wizard                                                                                                    |                                |                                                                                                    |                               |       |
| ▲ Koco Intervisi Ward                                                                                                    | A HSC Waard                                                                                                    |                                |                                                                                                    |                               |       |
| CANOper Fusion Control W       (1)         Communications       (1)         Communications       (1)         Constructions       (1)         Constructions       (1)         Constreaded (1)       (1)                                                                                                    | Kinco Interlink Wizard                                                                                           |                                |                                                                                                    |                               |       |
| © @ Communications<br>€ Called_2Ald/or/entrings<br>€ Called_2Ald/or/entrings<br>€ Called_2Ald/or/entrings<br>€ Called_Called_Cal                                                                                                    | CANOpen Position Control W                                                                                       |                                |                                                                                                    | (4)                           |       |
| tutad2 AddOxfeetings<br>TX2/M2 Sentings<br>TX2/M2 Sentings                                                                        | ge Communication Config                                                                                          |                                |                                                                                                    |                               |       |
| € Use Use Use Hights Series<br>© Double slok scale ethernet:<br>© Use Ub                                                                                                    | LoRa/2.40hr/Settings                                                                                             |                                |                                                                                                    |                               |       |
| € Toble Strings<br>Ur Toble clock scan ethernet<br>Ur Tob                                                                                                    | LoRa(433Mhz) Settings                                                                                            |                                |                                                                                                    |                               |       |
| Souther clock scare reference:                                                                                                    | R TCP/IP Settings                                                                                                |                                |                                                                                                    |                               |       |
| © S                                                                                                    | Couble cick scan ethernet                                                                                        |                                |                                                                                                    |                               |       |
| 6                                                                                                    | - et Usr ub                                                                                                    |                                |                                                                                                    |                               |       |
| <u>5</u>                                                                                                    |                                                                                                    |                                |                                                                                                    |                               |       |
| 5                                                                                                    |                                                                                                    |                                |                                                                                                    |                               |       |
| 6                                                                                                    |                                                                                                    |                                |                                                                                                    |                               |       |
|                                                                                                    |                                                                                                    |                                |                                                                                                    |                               |       |
|                                                                                                    | 9                                                                                                    |                                |                                                                                                    |                               |       |
|                                                                                                    | 1 1                                                                                                    |                                |                                                                                                    |                               |       |
|                                                                                                    | 1 1                                                                                                    |                                |                                                                                                    |                               |       |
|                                                                                                    | 1 1                                                                                                    |                                |                                                                                                    |                               |       |
|                                                                                                    | 1 1                                                                                                    |                                |                                                                                                    |                               |       |
|                                                                                                    |                                                                                                    |                                |                                                                                                    |                               |       |
| Workpace   instructors   HV Catalog                                                                                                    | Workspace Instructions HW Catalog                                                                                |                                |                                                                                                    |                               |       |
| Odpå                                                                                                    | Output                                                                                                    |                                |                                                                                                    |                               |       |
|                                                                                                    | 14                                                                                                    |                                | <u> </u>                                                                                                    |                               |       |
| (6)                                                                                                    |                                                                                                    |                                | 6                                                                                                    |                               |       |
| 1.44.5.4 D                                                                                                    | and the second second second second second second second second second second second second second second second |                                |                                                                                                    |                               |       |
|                                                                                                    | H (F)                                                                                                    |                                |                                                                                                    |                               |       |
| Needy (7) Nu                                                                                                    | Keady                                                                                                    |                                | ⑦                                                                                                    |                               | NUM   |

Figure 6.1-1 Brief description of the KincoBuilder interface

| order<br>number | project                                         | description                                                                                                    |
|-----------------|-------------------------------------------------|----------------------------------------------------------------------------------------------------|
| 1               | menu bar                                        | The menu contains all the operation commands of the KincoBuilder software.                                                                                                    |
| 2               | tool bar                                        | The toolbar contains some action commands that users use more frequently.                                                                                                    |
| 3               | Variable Definition<br>Zone                     | Users can make a variable declaration here.                                                                                                    |
| 4               | Program editing area                            | Here is the user programming area, divided into LD editor and IL editor.                                                                                                    |
| 5               | Project management<br>and configuration<br>area | The Engineering Manager is one of the main windows in the interface, showing the<br>current moment visually in the form of a tree list<br>All components of the project, including program, hardware configuration, variable<br>status table, global variable table, etc. Users can manage, operate, and maintain the |

|     |                    | currently open project in this window. Each tree node of the Project Manager   |
|-----|--------------------|--------------------------------------------------------------------------------|
|     |                    | supports right-click. Right-clicking a node brings the corresponding menu up.  |
|     |                    | To display the various prompt information of the KincoBuilder software. The    |
| ß   | Information output | Compile Information window displays the use                                    |
| 0   | window             | The latest compilation of the household, and the "General Information" window  |
|     |                    | shows hints for some recent operations.                                        |
|     |                    | The status bar provides the current status information of the software and the |
| (I) | situation display  | prompt information for the operation commands.                                 |

KincoBuilder In the toolbar, some common function areas, convenient for users to use quickly, users can hover the mouse on the corresponding icon to view the thumbnail of the corresponding function and the corresponding shortcut key operation information. For a more specific software introduction, please refer to the relevant application manual.

### 6.2 KincoBuilder new construction project

KincoBuilder A new project has two paths, first open the software by double-clicking the

# KincoBuilder icon.

The following figure shows the initial interface after opening the software:

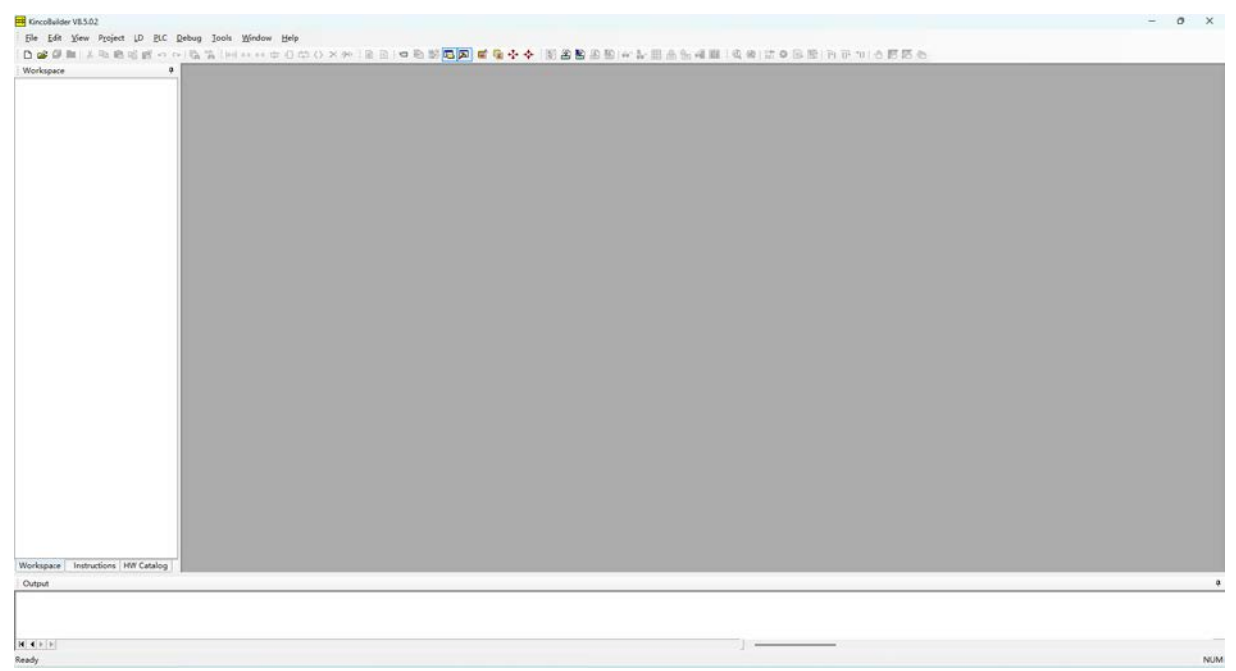

#### Figure 6.2-1 KincoBuilder Initial Interface

Users can create a new project by: [menu bar] [file] [New Project (N)] or a new project by directly clicking the [New Project] button on the toolbar, as shown in the following figure.

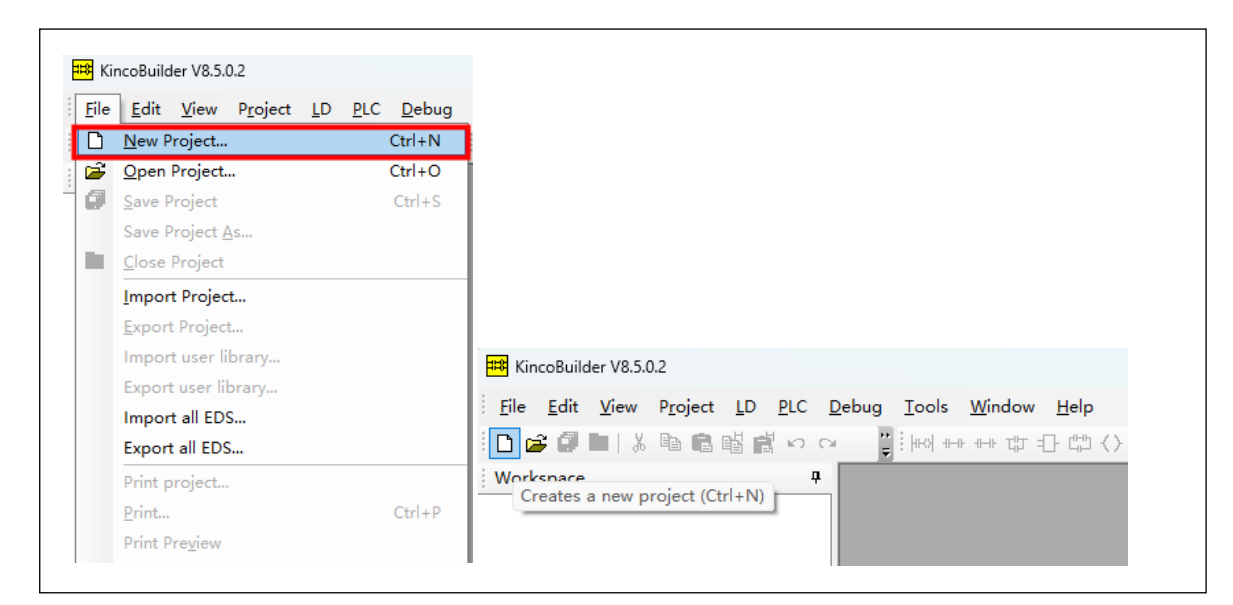

Figure 6.2-2, new construction path

Then select the project save location in the [New Project] dialog box, modify the project name, and click "Save" to complete the creation.

| 📪 Open Projec | t                                 |                                 |     |                                                    | × |
|---------------|-----------------------------------|---------------------------------|-----|----------------------------------------------------|---|
| 查找范围(I):      | 📒 Test_1                          | ~                               | G 🕻 | • 💬 🔁                                              |   |
| 最近使用的项目       | 名称<br>HMI0<br><mark></mark> image | ^                               |     | 修改日期<br>2024/4/18 9:30<br>2024/4/18 9:30           |   |
| 桌面<br>三日      | tar<br>temp<br>vg                 |                                 |     | 2024/4/11 9:53<br>2024/4/19 9:25<br>2024/4/18 9:30 |   |
| 又相            |                                   |                                 |     |                                                    |   |
| 网络            | 文件名(1): [<br>文件类型(1): [           | Test_1<br>Project Files (*.kpr) | _   | <ul><li>✓ 打开(0)</li><li>✓ 取消</li></ul>             |   |

Figure 6.2-3 New Project dialog box

### 6.3 KincoBuilder hardware configuration

#### 6.3.1 KincoBuilder Configure the CPU

After the new project, the program will default the CPU configuration for a certain model, the user needs to modify according to the actual hardware model, the default configuration model of the new project can also be opened through the menu bar [tool] [software Settings], in the [default CPU model] in the drop-down menu, click [application] to save.

Take the K615S-16DT as an example, the CPU configuration method is introduced here. KincoBuilder In, the CPU is configured in [PLC Hardware Configuration]. Users can find [PLC Hardware Configuration] in the left device tree, double-click Open, or click the [Open Hardware Configuration page] button on the menu bar.

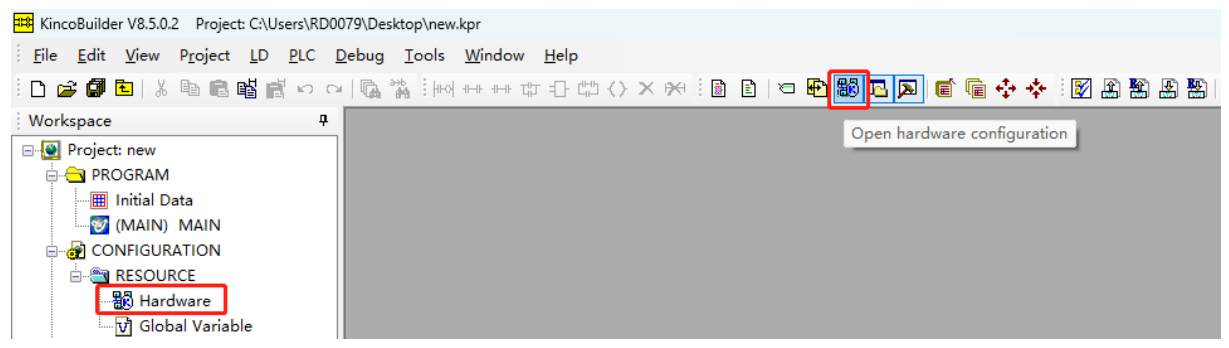

Figure 6.3-1 Open the hardware configuration interface

Because the actual CPU model is not consistent with the default configuration of the project, the configuration of the project should be modified. After entering the [PLC Hardware Configuration] interface, the first one in the hardware configuration list is the CPU configuration information. Right-click the module name and click the displayed [Delete module] prompt button to delete the configured module. Then open the [PLC Module List] in the left device tree, and find "K615S-16DT". Double-click "K615S-16DT" to automatically add to the CPU configuration bar of the current project.

| Workspace 4 Hard              | ware           |              |           |         |          |
|-------------------------------|----------------|--------------|-----------|---------|----------|
| ⊡                             | Module         | I Address    | Q Address | EX. +5V | EX. +24V |
| 🖶 🕂 🔁 PROGRAM                 | К606-24рт      | 0 1          | 0 1       | 1500 mA | 360 mA   |
| Initial Data                  | BD, Positi 🛛 🖻 | emove Delete |           |         |          |
| MAIN) MAIN 3                  |                |              |           |         |          |
|                               |                |              |           |         |          |
|                               |                |              |           |         |          |
| RESOURCE 6                    |                |              |           |         |          |
| Hardware 7                    |                |              |           |         |          |
| Global Variable 8             |                |              |           |         |          |
| 🖃 🙀 Communication and Monitor |                |              |           |         |          |

Figure 6.3-2 Delete the unfit CPU

| 🗋 🖼 🖬 🔁   👗 🋍 🛍 📸 👘 🕬 | > 🚆 [ (60] 466 466 7월 🔂 🕼    | ) X 👾 🛯 🖻 🛛 🗢                | 🔁 🏙 🔼 💌 💼            | 🖻 💠 💠 💵 | 🛛 🏖 🛣 🛃 🏅 | i 🔍    |
|-----------------------|------------------------------|------------------------------|----------------------|---------|-----------|--------|
| HW Catalog 🛛 🛱        | Hardware                     |                              |                      |         |           | 4      |
| - C K5/K6             | Module                       | I Address                    | Q Address            | EX. +5V | EX. +24V  |        |
| E E K5 CPU            | 1 K615S-16DT                 | 00                           | 00                   |         | — ci      | PU615: |
| E CPU                 | 3                            |                              |                      |         |           |        |
| H-GI K5/K6 modules    | 4                            |                              |                      |         |           |        |
|                       | 5                            |                              |                      |         |           |        |
| K615S-16DT 2          | 6                            |                              |                      |         |           |        |
|                       |                              |                              |                      |         |           |        |
| Analog modules        | ower Suply, DI 8*DC24V, DO 8 | 8*DC24V, 1*Ethernet          |                      |         |           |        |
| - 📴 K2                |                              |                              |                      |         |           |        |
| 📴 KS/KW               |                              |                              |                      |         |           |        |
| <u>@</u> 10           | The Configuratio             | n table represents the real  | configuration.       |         |           |        |
| MI_PLC                |                              | •                            | ······               |         |           |        |
| BD board              | Step 1. Click                | a row to place the focus on  | it.                  |         |           |        |
|                       | Step 2. Dblcli               | ck a module in the HW Catal  | og window to add it. |         |           |        |
|                       | Stop 3 Click                 | a madula in tha tabla ta ma  | difir its normators  |         |           |        |
|                       | Step 5. Click                | a module in the table to mo. | ully its parameters. |         |           |        |
|                       |                              |                              |                      |         |           |        |
|                       |                              |                              |                      |         |           |        |
|                       |                              |                              |                      |         |           |        |
|                       |                              |                              |                      |         |           |        |
|                       |                              |                              |                      |         |           |        |
|                       |                              |                              |                      |         |           |        |
|                       |                              |                              |                      |         |           |        |
|                       |                              |                              |                      |         |           |        |
|                       |                              |                              |                      |         |           |        |
|                       |                              |                              |                      |         |           |        |
|                       |                              |                              |                      |         |           |        |
|                       |                              |                              |                      |         |           |        |
|                       |                              |                              |                      |         |           |        |
|                       |                              |                              |                      |         |           |        |
|                       |                              |                              |                      |         |           |        |
|                       |                              |                              |                      |         |           |        |
|                       |                              |                              |                      |         |           |        |
|                       |                              |                              |                      |         |           |        |
| Û                     |                              |                              |                      |         |           |        |
| 1                     |                              |                              |                      |         |           |        |

Figure 6.3-3 Configuration K615S-16DT

Select the model in the [Hardware Configuration] interface, and the corresponding configuration interface can be opened. The following figure shows the configuration interface opened when K615S-16DT is selected. I / O configuration, communication configuration, data retention configuration, CANopen master station configuration and so on can be performed in this interface. Refer to the software usage guide for a more detailed configuration tutorial.

| K615S-16DT       00           0       Comm Reten       CANOpen Others         1       Address       Start:       Length:         0       1       bytes         10.0-0.3       0.0       10.4-0.7       0.0         11.0-1.3       0.0       11.4-1.7       0.0         12.0-2.3       0.0       12.4-2.7       0.0                                                                                                    | 62155-1607       00       00                                                                                                    | K815S-16DT       00       00         V       Comm       Reten       CANOpen       Others         I       Address       Start:       Length:       0       1       bytes         Input Filters(ms)       00       00       0       1 bytes         I0.0-0.3       0.0       I0.4-0.7       0.0       0       1 bytes         I1.0-1.3       0.0       I1.4-1.7       0.0       0       1 2 3 4 5 6 7         Q0.x       0.0       I2.4-2.7       0.0       Q1.x       0       1 2 0 2 3 4 5 6 7         Default       Cancel       Help       EX. Power Info       EX. Power Info       EX. Power Info                                                                                                    | Í  | Module I Address              | Q Address EX             | . +5V | EX. +24V |
|----------------------------------------------------------------------------------------------------|----------------------------------------------------------------------------------------------------|----------------------------------------------------------------------------------------------------|----|-------------------------------|--------------------------|-------|----------|
| 2       Comm Reten CANOpen Others         1 Address       Q Address         Start:       Length:         0       1         bytes       0         10.0-0.3       0.0         11.0-1.3       0.0         12.0-2.3       0.0                                                                                                    | Comm Reten CANOpen Others         ddress         itart:       Length:         0       1         bytes         0       1         bytes         0       1         bytes         0       1         0       1         bytes       0         0       1         bytes       0         0       1         bytes       0         0       1         bytes       0         0       1         0       1         bytes       0         0       1         bytes       0         0       1         bytes       0         0       1         0       1         0       1         0       1         0       1         0       1         0       1         0       1         0       1         0       1         0       1         0       1         0       1         0 <th>Comm Reten CANOpen Others         I Address         Start:       Length:         0       1         bytes         Input Filters(ms)         10.0-0.3       0.0 ~         10.4-0.7       0.0 ~         Select All         0       1 2 3 4 5 6 7         Q0.x       0         12.0-2.3       0.0 ~         I2.0-2.3       0.0 ~         Default       Cancel         Help       EX. Power Info</th> <th>T</th> <th>K615S-16DT 00</th> <th>00</th> <th></th> <th></th> | Comm Reten CANOpen Others         I Address         Start:       Length:         0       1         bytes         Input Filters(ms)         10.0-0.3       0.0 ~         10.4-0.7       0.0 ~         Select All         0       1 2 3 4 5 6 7         Q0.x       0         12.0-2.3       0.0 ~         I2.0-2.3       0.0 ~         Default       Cancel         Help       EX. Power Info                                                                                                    | T  | K615S-16DT 00                 | 00                       |       |          |
| 2       Comm Reten       CANOpen       Others         1       Address       Start:       Length:       0         0       1       bytes       0       1       bytes         10.0-0.3       0.0       10.4-0.7       0.0       0       1       bytes         0.1       1       bytes       0       1       bytes         0.0       10.4-0.7       0.0       0       12.3 4.5 6.7       Q0x         12.0-2.3       0.0       12.4-2.7       0.0       Q1x       0       0                                                                                                    | Comm Reten       CANOpen       Others         ddress $Q$ Address         itart:       Length:       0         0       1       bytes         0       1       bytes         0.0       10.4-0.7       0.0         >-1.3       0.0       11.4-1.7         >-2.3       0.0       12.4-2.7         0       1       2.3         o       1       2.4         0       1       2.3         0       12.4-2.7       0.0                                                                                                    | Comm Reten CANOpen Others         I Address         Start:       Length:         0       1         bytes         Input Filters(ms)         10.0-0.3       0.0 \rightarrow 10.4-0.7         11.0-1.3       0.0 \rightarrow 11.4-1.7         0.0 \rightarrow 12.4-2.7       0.0 \rightarrow 12.4-2.7         Default       Cancel         Help       EX. Power Info                                                                                                    | T  |                               |                          |       |          |
| Comm Reten CANOpen Others         I Address         Start:       Length:         0       1         bytes         Input Filters(ms)         10.0-0.3       0.0 ~         11.0-1.3       0.0 ~         12.0-2.3       0.0 ~                                                                                                    | Comm Reten CANOpen Others         ddress         itart:       Length:         0       1         bytes         0.0       10.4-0.7         0.1       2.3         0.0       11.4-1.7         0.1       2.3         0.0       12.4-2.7         0.0       12.4         0.1       0.1         0.1       0.1         0.1       0.1         0.1       0.1         0.1       1.4         0.1       2.3         0.0       12.4-2.7         0.0       12.4         0.1       0.1         0.1       0.1         0.1       2.4         0.1       0.1         0.1       0.1         0.1       1.4         0.1       1.4         0.1       1.4         0.1       1.4         0.1       1.4         0.1       1.4         0.1       1.4         0.1       1.4         0.1       1.4         1.4       1.4                                                                                                    | ' Comm Reten CANOpen Others         I Address         Start:       Length:         0       1         bytes         Input Filters(ms)         10.0-0.3       0.0 v         11.4-1.7       0.0 v         12.0-2.3       0.0 v         12.4-2.7       0.0 v         Default       Cancel                                                                                                    |    |                               |                          |       |          |
| Comm Reten CANOpen Others         I Address         Start:       Length:         0       1         bytes         Input Filters(ms)         10.0-0.3       0.0 ~         11.0-1.3       0.0 ~         12.0-2.3       0.0 ~                                                                                                    | Comm Reten CANOpen Others         ddress         itart:       Length:         0       1         bytes       0         0.0       10.4-0.7         0.1       0         0.1       0         0.1       0         0.1       0         0.1       0         0.1       1         0.1       0         0.1       0         0.1       2.3         0.0       11.4-1.7         0.1       2.3         0.0       12.3         0.0       12.4-2.7         0.0       12.3         0.0       12.4-2.7         0.0       12.4-2.7                                                                                                    | Comm Reten CANOpen Others         I Address         Start:       Length:         0       1         bytes         Input Filters(ms)         10.0-0.3       0.0         10.4-0.7       0.0         Select All         0       1 2 3 4 5 6 7         20.2.3       0.0         12.4-2.7       0.0         Default       Cancel         Help       EX. Power Info                                                                                                    |    |                               |                          |       |          |
| Comm Reten CANOpen Others          I Address          Start:       Length:         0       1         bytes         Input Filters(ms)         10.0-0.3       0.0 ~ 10.4-0.7         11.0-1.3       0.0 ~ 11.4-1.7         0.0 ~ 12.4-2.7       0.0 ~ 0.0 ~ 0.0                                                                                                    | Comm Reten CANOpen Others         ddress         itart:       Length:         0       1         bytes         ut Filters(ms) $0.3$ $0.0 \lor 10.4 \cdot 0.7$ $0.3$ $0.0 \lor 11.4 \cdot 1.7$ $0.23$ $0.0 \lor 12.4 \cdot 2.7$ $0.23$ $0.0 \lor 12.4 \cdot 2.7$ $0.0 \lor 12.4 \cdot 2.7$ $0.0 \lor 12.4 \cdot 2.7$                                                                                                    | 0       Comm Reten       CANOpen       Others         I Address       Q       Address         Start:       Length:       0       1         0       1       bytes       0       1         Input Filters(ms)       0.0       10.4-0.7       0.0       0       1 bytes         10.0-0.3       0.0       10.4-0.7       0.0       0       1 2 3 4 5 6 7       Q.x       0       1 2 3 4 5 6 7         12.0-2.3       0.0       12.4-2.7       0.0       Q1.x       0       0       1 2 3 4 5 6 7         Default       Cancel       Help       EX. Power Info       EX. Power Info                                                                                                    | _  |                               |                          |       |          |
| Comm Reten CANOpen Others         I Address         Start:       Length:         0       1         bytes         Input Filters(ms)         10.0-0.3       0.0         11.4-1.7       0.0         12.0-2.3       0.0         12.0-2.3       0.0                                                                                                    | Comm Reten CANOpen Others         ddress         itart:       Length:         0       1         bytes         ut Filters(ms)         >-0.3 $0.0 \lor 10.4-0.7$ >-1.3 $0.0 \lor 11.4-1.7$ >-2.3 $0.0 \lor 12.4-2.7$ 0.0 \lor 12.4-2.7       0.0 \lor 12.4-2.7         Foult       EX Reure Infa                                                                                                    | Comm Reten CANOpen Others         I Address         Start:       Length:         0       1         bytes         Input Filters(ms)         10.0-0.3       0.0 v         10.4-0.7       0.0 v         12.0-2.3       0.0 v         12.4-2.7       0.0 v         Default       Cancel                                                                                                    | _  |                               |                          |       |          |
| Comm Reten         CANOpen         Others           I Address         Q Address           Start:         Length:         0         1         bytes           Input Filters(ms)         0         1         bytes         Output States while Stop           10.0-0.3         0.0         10.4-0.7         0.0         Select All           11.0-1.3         0.0         11.4-1.7         0.0         Q1.x         0         1         0                                                                                                    | Comm Reten       CANOpen       Others         ddress       Q       Address         itart:       Length:       0       1         0       1       bytes       0       1         ut Filters(ms)       0       1       bytes       0       1         >-0.3 $0.0 \lor 10.4-0.7$ $0.0 \lor$ 0       1       2 3 4 5 6 7         >-2.3 $0.0 \lor 12.4-2.7$ $0.0 \lor$ 0       1 2 3 4 5 6 7         Q0.x       0       0       0       1 2 3 4 5 6 7         Q1.x       0       0       0       0                                                                                                    | 0       Comm       Reten       CANOpen       Others         1       Address       Q       Address         Start:       Length:       0       1       bytes         100       1       bytes       0       1       bytes         100-0.3       0.0       10.4-0.7       0.0       0       12.3       4.5       6.7         11.0-1.3       0.0       12.4-2.7       0.0       Q1.x       0       1.2       4.5       6.7         Q1.x       0       1.2       2.4       0.0       1.2       2.4       2.7       0.0       Q1.x       0       0.0       1.2       0.0       0.1       0.1       0.1       0.1       0.1       0.1       0.1       0.1       0.1       0.1       0.1       0.1       0.1       0.1       0.1       0.1       0.1       0.1       0.1       0.1       0.1       0.1       0.1       0.1       0.1       0.1       0.1       0.1       0.1       0.1       0.1       0.1       0.1       0.1       0.1       0.1       0.1       0.1       0.1       0.1       0.1       0.1       0.1       0.1       0.1       0.1       0.1       0.1                                                                                                    | _  |                               |                          |       |          |
| Comm         Reten         CANOpen         Others           I Address         Start:         Length:         0         1         bytes           Input Filters(ms)         1         bytes         Output States while Stop         Output States while Stop           11.0-1.3         0.0         11.4-1.7         0.0         0         1         2 3 4 5 6 7           12.0-2.3         0.0         12.4-2.7         0.0         0         1         0                                                                                                    | Comm Reten CANOpen Others         ddress         start:       Length:         0       1         bytes         0.0       10,4-0.7         0.1.3       0.0         0.1.3       0.0         11.4-1.7       0.0         0.2.3       0.0         12.4-2.7       0.0         12.3       4.5         6.1       0         0.1       12.3         0.0       12.4-2.7         0.0       12.3         0.1.3       0.0         12.4-2.7       0.0                                                                                                    | Comm         Reten         CANOpen         Others           I Address         Q Address           Start:         Length:         0         1         bytes           Input Filters(ms)         0         1         bytes         Output States while Stop           10.0-0.3         0.0         10.4-0.7         0.0         Select All           11.0-1.3         0.0         12.4-2.7         0.0         Q1.x         0         1         Q1.x           Default         Cancel         Help         EX. Power Info         EX. Power Info         EX. Power Info                                                                                                    |    |                               |                          |       |          |
| I Address       Q Address         Start:       Length:         0       1         bytes       0         Input Filters(ms)       0         10.0-0.3       0.0         11.0-1.3       0.0         12.0-2.3       0.0         12.0-2.3       0.0                                                                                                    | ddress       Q Address         start:       Length:         0       1         bytes       0         0-0.3       0.0         0.0.3       10.4-0.7         0.1       0         0       1         0       1         0       1         0       1         0       1         0       1         0       1         0       1         0       1         0       1         0       1         0       1         0       1         0       1         0       1         0       1         0       1         0       1         0       1         0       1         0       1         0       1         0       1         0       1         0       1         0       1         0       1         0       1         0       1         0       1         1                                                                                                    | I Address       Q Address         Start:       Length:         0       1         bytes       0         Input Filters(ms)       0         10.0-0.3       0.0         11.0-1.3       0.0         12.0-2.3       0.0         12.4-2.7       0.0         Ql.x       0         Ql.x       0         Default       Cancel                                                                                                    | I, | O Comm Reten CANOpen Others   |                          |       |          |
| Start:       Length:       Start:       Length:       Display:       Display: <thdisplay:< th=""> <thdisplay:< th=""> <thdisplay:< td=""><td>Start:       Length:       0       1       bytes         0       1       bytes       0       1       bytes         0.0.3       0.0       10.4-0.7       0.0       0       12.3.4.5.6.7         01.3       0.0       11.4-1.7       0.0       0       1.2.3.4.5.6.7         02.3       0.0       12.4-2.7       0.0       0       1.2.3.4.5.6.7         0.1.3       0.1.2.7.1.2.7       0.0       0.1.2.3.4.5.6.7       0.1.2.3.4.5.6.7         0.1.4.0.7       0.1.2.3.4.5.6.7       0.1.2.3.4.5.6.7       0.1.2.3.4.5.6.7         0.1.2       12.4.2.7       0.0       0.1.2.3.4.5.6.7         0.1.3       0.0.9       12.4-2.7.7       0.0</td><td>Start:       Length:         0       1       bytes         Input Filters(ms)       0       1       bytes         10.0-0.3       0.0       10.4-0.7       0.0       Output States while Stop         11.0-1.3       0.0       11.4-1.7       0.0       Select All         12.0-2.3       0.0       12.4-2.7       0.0       Q1.x         Default       Cancel       Help       EX. Power Info</td><td></td><td>I Address</td><td>Q Address</td><td></td><td></td></thdisplay:<></thdisplay:<></thdisplay:<>                                                                                                    | Start:       Length:       0       1       bytes         0       1       bytes       0       1       bytes         0.0.3       0.0       10.4-0.7       0.0       0       12.3.4.5.6.7         01.3       0.0       11.4-1.7       0.0       0       1.2.3.4.5.6.7         02.3       0.0       12.4-2.7       0.0       0       1.2.3.4.5.6.7         0.1.3       0.1.2.7.1.2.7       0.0       0.1.2.3.4.5.6.7       0.1.2.3.4.5.6.7         0.1.4.0.7       0.1.2.3.4.5.6.7       0.1.2.3.4.5.6.7       0.1.2.3.4.5.6.7         0.1.2       12.4.2.7       0.0       0.1.2.3.4.5.6.7         0.1.3       0.0.9       12.4-2.7.7       0.0                                                                                                    | Start:       Length:         0       1       bytes         Input Filters(ms)       0       1       bytes         10.0-0.3       0.0       10.4-0.7       0.0       Output States while Stop         11.0-1.3       0.0       11.4-1.7       0.0       Select All         12.0-2.3       0.0       12.4-2.7       0.0       Q1.x         Default       Cancel       Help       EX. Power Info                                                                                                    |    | I Address                     | Q Address                |       |          |
| 0       1       bytes       0       1       bytes         Input Filters(ms)       Output States while Stop         10.0-0.3       0.0       >       10.4-0.7       0.0       >         11.0-1.3       0.0       >       11.4-1.7       0.0       >       0       1       2       3       4       5       6       7         12.0-2.3       0.0       >       12.4-2.7       0.0       >       Q1.x       0       1       2       1       1       1       1       1       1       1       1       1       1       1       1       1       1       1       1       1       1       1       1       1       1       1       1       1       1       1       1       1       1       1       1       1       1       1       1       1       1       1       1       1       1       1       1       1       1       1       1       1       1       1       1       1       1       1       1       1       1       1       1       1       1       1       1       1       1       1       1       1       1 <td< td=""><td>0       1       bytes       0       1       bytes         ut Filters(ms)       0       1       bytes       Output States while Stop         <math>0.03</math> <math>0.0 \lor</math>       10.4-0.7       <math>0.0 \lor</math>       Select All         <math>0.13</math> <math>0.0 \lor</math>       11.4-1.7       <math>0.0 \lor</math> <math>0.1 \ge 3 \le 6 = 7</math> <math>0.23</math> <math>0.0 \lor</math>       12.4-2.7       <math>0.0 \lor</math> <math>0.1 \ge 3 \le 6 = 7</math> <math>0.13</math> <math>0.0 \lor</math> <math>12.4-2.7</math> <math>0.0 \lor</math> <math>0.1 \ge 3 = 6 = 7</math> <math>0.12</math> <math>0.1 \ge 3 = 6 = 7</math> <math>0.1 \ge 3 = 6 = 7</math> <math>0.1 \ge 3 = 6 = 7</math> <math>0.23</math> <math>0.0 \lor</math> <math>12.4-2.7 = 0.0 \lor</math> <math>0.1 \ge 3 = 6 = 7</math> <math>0.12</math> <math>0.0 \lor</math> <math>12.4-2.7 = 0.0 \lor</math> <math>0.1 \ge 3 = 6 = 7</math> <math>0.12</math> <math>0.0 \lor</math> <math>0.12 = 3 = 6 = 7</math> <math>0.0 \lor</math> <math>0.12</math> <math>0.0 \lor</math> <math>0.0 \lor</math> <math>0.0 \lor</math> <math>0.0 \lor</math> <math>0.12</math> <math>0.0 \lor</math> <math>0.0 \lor</math> <math>0.0 \lor</math> <math>0.0 \lor</math> <math>0.12</math> <math>0.0 \lor</math> <math>0.0 \lor</math> <math>0.0 \lor</math> <math>0.0 \lor</math> <math>0.0 \lor</math> <math>0.0 \lor</math> <math>0.0 \lor</math> <math>0.0 \lor</math> <math>0.0 \lor</math> <math>0.0 \lor</math> <math>0.0 \lor</math> <math>0.0 \lor</math> <math>0.0 \lor</math> <math>0.0 \lor</math></td><td>0       1       bytes       0       1       bytes         Input Filters(ms)       0       1       bytes       0utput States while Stop         10.0-0.3       0.0       10.4-0.7       0.0       Select All         11.0-1.3       0.0       11.4-1.7       0.0       Qux       0       1       2       3       4       5       6       7         12.0-2.3       0.0       12.4-2.7       0.0       Q1.x       0       1       2       2       0       1       2       3       4       5       6       7       Q0.x       0       1       0       1       2       3       4       5       6       7       Q0.x       0       1       0       1       2       3       4       5       6       7       Q0.x       0       1       0       1       2       3       4       5       6       7       Q0.x       0       1       0       1       2       3       4       5       6       7       Q0.x       0       1       2       3       4       5       6       7       Q0.x       0       1       2       3       4       5</td><td></td><td>Start: Length:</td><td>Start: Length:</td><td></td><td></td></td<> | 0       1       bytes       0       1       bytes         ut Filters(ms)       0       1       bytes       Output States while Stop $0.03$ $0.0 \lor$ 10.4-0.7 $0.0 \lor$ Select All $0.13$ $0.0 \lor$ 11.4-1.7 $0.0 \lor$ $0.1 \ge 3 \le 6 = 7$ $0.23$ $0.0 \lor$ 12.4-2.7 $0.0 \lor$ $0.1 \ge 3 \le 6 = 7$ $0.13$ $0.0 \lor$ $12.4-2.7$ $0.0 \lor$ $0.1 \ge 3 = 6 = 7$ $0.12$ $0.1 \ge 3 = 6 = 7$ $0.1 \ge 3 = 6 = 7$ $0.1 \ge 3 = 6 = 7$ $0.23$ $0.0 \lor$ $12.4-2.7 = 0.0 \lor$ $0.1 \ge 3 = 6 = 7$ $0.12$ $0.0 \lor$ $12.4-2.7 = 0.0 \lor$ $0.1 \ge 3 = 6 = 7$ $0.12$ $0.0 \lor$ $0.12 = 3 = 6 = 7$ $0.0 \lor$ $0.12$ $0.0 \lor$ $0.0 \lor$ $0.0 \lor$ $0.0 \lor$ $0.12$ $0.0 \lor$ $0.0 \lor$ $0.0 \lor$ $0.0 \lor$ $0.12$ $0.0 \lor$ $0.0 \lor$ $0.0 \lor$ $0.0 \lor$ $0.0 \lor$ $0.0 \lor$ $0.0 \lor$ $0.0 \lor$ $0.0 \lor$ $0.0 \lor$ $0.0 \lor$ $0.0 \lor$ $0.0 \lor$ $0.0 \lor$                                                                                                    | 0       1       bytes       0       1       bytes         Input Filters(ms)       0       1       bytes       0utput States while Stop         10.0-0.3       0.0       10.4-0.7       0.0       Select All         11.0-1.3       0.0       11.4-1.7       0.0       Qux       0       1       2       3       4       5       6       7         12.0-2.3       0.0       12.4-2.7       0.0       Q1.x       0       1       2       2       0       1       2       3       4       5       6       7       Q0.x       0       1       0       1       2       3       4       5       6       7       Q0.x       0       1       0       1       2       3       4       5       6       7       Q0.x       0       1       0       1       2       3       4       5       6       7       Q0.x       0       1       0       1       2       3       4       5       6       7       Q0.x       0       1       2       3       4       5       6       7       Q0.x       0       1       2       3       4       5                                                                                                    |    | Start: Length:                | Start: Length:           |       |          |
| Input Filters(ms)       Output States while Stop         10.0-0.3       0.0       0.4-0.7       0.0       Select All         11.0-1.3       0.0       11.4-1.7       0.0       0       1       2       3       4       5       6       7         12.0-2.3       0.0       12.4-2.7       0.0       Q1.x       0       1       2       1       1       1       1       1       1       1       1       1       1       1       1       1       1       1       1       1       1       1       1       1       1       1       1       1       1       1       1       1       1       1       1       1       1       1       1       1       1       1       1       1       1       1       1       1       1       1       1       1       1       1       1       1       1       1       1       1       1       1       1       1       1       1       1       1       1       1       1       1       1       1       1       1       1       1       1       1       1       1       1       1       1       1                                                                                                    | ut Filters(ms)       Output States while Stop $0.0.3$ $0.0 \lor 10.4-0.7$ $0.0 \lor$ $0.1.3$ $0.0 \lor 11.4-1.7$ $0.0 \lor$ $0.2.3$ $0.0 \lor 11.4-1.7$ $0.0 \lor$ $0.2.3$ $0.0 \lor 12.4-2.7$ $0.0 \lor$ $0.1.3$ $0.0 \lor 12.4-2.7$ $0.0 \lor$ $0.1.3$ $0.0 \lor 12.4-2.7$ $0.0 \lor$ $0.1.3$ $0.0 \lor 12.4-2.7$ $0.0 \lor$ $0.1.3$ $0.0 \lor 12.4-2.7$ $0.0 \lor$ $0.1.3$ $0.0 \lor 12.4-2.7$ $0.0 \lor$ $0.1.3$ $0.0 \lor 12.4-2.7$ $0.0 \lor$                                                                                                    | Input Filters(ms)       Output States while Stop         10.0-0.3       0.0 v       10.4-0.7       0.0 v         11.0-1.3       0.0 v       11.4-1.7       0.0 v         12.0-2.3       0.0 v       12.4-2.7       0.0 v         Default       Cancel       Help       EX. Power Info                                                                                                    |    | 0 1 bytes                     | 0 1 byte                 | 5     |          |
| Input Filters(ms)         Output States while stop           10.0-0.3         0.0         10.4-0.7         0.0         Select All           11.0-1.3         0.0         11.4-1.7         0.0         Q0.x         0         1         2         3         5         6         7           12.0-2.3         0.0         12.4-2.7         0.0         Q1.x         0         1         1         0         1         0         1         0         1         0         1         0         1         0         1         0         1         0         1         0         1         0         1         0         1         0         1         0         1         0         1         0         1         0         1         0         1         0         1         0         1         0         1         0         1         0         1         0         1         0         1         0         1         0         1         0         1         0         1         0         1         0         1         0         1         0         1         0         1         0         1         0         1         0                                                                                                    | ut Firters(ms)       Output States while Stop         0-0.3       0.0 ~ 10,4-0.7       0.0 ~         0-1.3       0.0 ~ 11,4-1.7       0.0 ~         0-2.3       0.0 ~ 12,4-2.7       0.0 ~         0-2.3       0.0 ~ 12,4-2.7       0.0 ~                                                                                                    | Input Hiters(ms)       Output States While Stop         10.0-0.3       0.0       10.4-0.7       0.0         11.0-1.3       0.0       11.4-1.7       0.0       Imput States While Stop         12.0-2.3       0.0       12.4-2.7       0.0       Imput States While Stop         Default       Cancel       Help       EX. Power Info                                                                                                    |    |                               |                          |       |          |
| 10.0-0.3       0.0       0.4-0.7       0.0       Image: Constraint of the second second s                                                                                                    | $\begin{array}{c ccccccccccccccccccccccccccccccccccc$                                                                                                    | 10.0-0.3       0.0       0.4-0.7       0.0       Select All         11.0-1.3       0.0       11.4-1.7       0.0       Qux       0         12.0-2.3       0.0       12.4-2.7       0.0       Qux       0         Default       Cancel       Help       EX. Power Info                                                                                                    |    | Input Filters(ms)             | Output States while Stop |       |          |
| $\begin{array}{c ccccccccccccccccccccccccccccccccccc$                                                                                                    | $\begin{array}{c ccccccccccccccccccccccccccccccccccc$                                                                                                    | 11.0-1.3       0.0       11.4-1.7       0.0       0       1       2       3       4       5       6       7         12.0-2.3       0.0       12.4-2.7       0.0       0       1       2       3       4       5       6       7         Q0.x       0       1       2       3       4       5       6       7         Q0.x       0       1       2       3       4       5       6       7         Q0.x       0       1       2       3       4       5       6       7         Q0.x       0       1       2       3       4       5       6       7         Q1.x       0       0       1       2       1       1       1       1       1       1       1       1       1       1       1       1       1       1       1       1       1       1       1       1       1       1       1       1       1       1       1       1       1       1       1       1       1       1       1       1       1       1       1       1       1       1       1       1       <                                                                                                    |    | 10.0-0.3 0.0 ~ 10.4-0.7 0.0 ~ | Select All               |       |          |
| Q0.x Q0.x Q1.x Q1.x Q1.x Q1.x Q1.x Q1.x Q1.x Q1                                                                                                    | $\begin{array}{c ccccccccccccccccccccccccccccccccccc$                                                                                                    | 11.0-1.3       0.0       11.4-1.7       0.0       Q0.x       0.0         12.0-2.3       0.0       12.4-2.7       0.0       Q1.x       0.0         Default       Cancel       Help       EX. Power Info                                                                                                    |    |                               | 0 1 2 3 4 5 6 7          |       |          |
| 12.0-2.3 0.0 × 12.4-2.7 0.0 × Q1.x 0 0 0                                                                                                    | 0-2.3 0.0 V 12.4-2.7 0.0 V Q1.x 0.0 0                                                                                                    | 12.0-2.3         0.0         12.4-2.7         0.0         Q1.x         0.0         Q1.x         0.0         0.0         Q1.x         0.0         Q1.x         0.0         0.0         Q1.x         0.0         Q1.x         Q1.x         Q1.x <t< td=""><td></td><td>11.0-1.3 0.0 0 11.4-1.7 0.0 0</td><td>Q0.x</td><td>0</td><td></td></t<> |    | 11.0-1.3 0.0 0 11.4-1.7 0.0 0 | Q0.x                     | 0     |          |
| 12.0-2.3 0.0 0 12.4-2.7 0.0 0                                                                                                    |                                                                                                    | Default Cancel Help EX. Power Info                                                                                                    |    |                               | 01x 00000000             |       |          |
|                                                                                                    | Infault Concol Holp EV Downer Infa                                                                                                    | Default Cancel Help EX. Power Info                                                                                                    |    | 12.0-2.3 0.0 0 12.4-2.7 0.0 0 |                          |       |          |
|                                                                                                    | Infault Concel Help EV Dewar John                                                                                                    | Default Cancel Help EX. Power Info                                                                                                    |    |                               |                          |       |          |
|                                                                                                    | atout Concol Holp FY Dower Into                                                                                                    | Detault Cancel Help EX. Power Into                                                                                                    |    |                               |                          |       |          |
| Default Cancel Help EX. Power Info                                                                                                    | ciauit Cancer Help EX. Power Into                                                                                                    |                                                                                                    |    | Default Cancel Help           | EX. Power Info           |       |          |
|                                                                                                    |                                                                                                    |                                                                                                    |    |                               |                          |       |          |
|                                                                                                    |                                                                                                    |                                                                                                    |    |                               |                          |       |          |
|                                                                                                    |                                                                                                    |                                                                                                    |    |                               |                          |       |          |
|                                                                                                    |                                                                                                    |                                                                                                    |    |                               |                          |       |          |
|                                                                                                    |                                                                                                    |                                                                                                    |    |                               |                          |       |          |
|                                                                                                    |                                                                                                    |                                                                                                    |    |                               |                          |       |          |

Figure 6.3-4 K615S-16DT configuration interface

#### 6.3.1 KincoBuilder Configure the extension module

After the correct connection of the expansion module is physically completed, the expansion function needs to be configured through the KincoBuilder software before it can be really used. The specific steps to enable the expansion module on the software: [hardware configuration] [PLC module list] [K6S series], select K615S-16DT and double click to add.

| 0 🚅 🕼 🖻 👗 🐚 🛍 📸 🗠                                                                                                    | c= 📲 (#4)     |                                                                                         | ) × 🛩 🖥 🗈   🗢                                                                                            | • 🖶 🎎 🖪 🗖 💼                                                                                                    | ÷ + 🛐   | 1 🖪 🖀 🔊  | " i 🔍 " |
|----------------------------------------------------------------------------------------------------|---------------|-----------------------------------------------------------------------------------------|----------------------------------------------------------------------------------------------------|----------------------------------------------------------------------------------------------------|---------|----------|---------|
| HW Catalog                                                                                                    | Har           | dware                                                                                   |                                                                                                    |                                                                                                    |         |          | 4 Þ     |
| □ 10 K5/K6                                                                                                    | 1 Contraction | Module                                                                                  | I Address                                                                                                | Q Address                                                                                                    | EX. +5V | EX. +24V |         |
|                                                                                                    | 1             | K615S-16DT                                                                              | 00                                                                                                    | 00                                                                                                    |         | _        | CPU615: |
|                                                                                                    | 2             | K622S-16DT                                                                              |                                                                                                    | 12                                                                                                    | —       | _        | PM622S, |
|                                                                                                    | 3             | K622S-16DR                                                                              |                                                                                                    | 34                                                                                                    |         | _        | PM622S, |
|                                                                                                    | 4             | K631S-04TC                                                                              | 0 7                                                                                                    | 3                                                                                                    | —       | —        | PM631S, |
|                                                                                                    | 5             | K631S-04RD                                                                              | 8 15                                                                                                    | <ul> <li>Image: A set of the set of the</li></ul> | —       | —        | PM631S, |
|                                                                                                    | 6             | K622S-16DTN                                                                             | —                                                                                                    |                                                                                                    | PM622S, |          |         |
| Digital modules                                                                                                    | ▶ 7           |                                                                                         |                                                                                                    |                                                                                                    |         |          |         |
|                                                                                                    |               |                                                                                         |                                                                                                    |                                                                                                    |         |          |         |
| ► K621S-16DX ► K622S-16DT ► K622S-16DR ► K622S-16DR ► K631S-04TC ► K631S-04RD ► K631S-04RD ► K631S-04RD ► K631S-04RD ► K631S-04RD ► K32S-06IV ● A Null_PLC ● B D board |               | The Configuration to<br>Step 1. Click a ro<br>Step 2. Dblolick of<br>Step 3. Click a mo | able represents the rea<br>ow to place the focus o<br>a module in the HW Cata<br>odule in the table to m | l configuration.<br>n it.<br>log window to add it.<br>odify its parameters.                                                                                                    |         |          |         |
| Workspace Instructions HW Catalog                                                                                                    |               | Note $\langle 1 \rangle 2 \rangle 3 \rangle 4 \rangle$                                  | 5/6/                                                                                                    |                                                                                                    |         |          |         |

Figure 6.3-1 Extension module configuration operation instructions

If you need to set the expanded input and output, select the corresponding module model to open the relevant setting interface.

|   | Module                                                    | I Address                                                                    | s QAddress                           | EX. +5V                   | EX. +24V |       |
|---|-----------------------------------------------------------|------------------------------------------------------------------------------|--------------------------------------|---------------------------|----------|-------|
| 1 | K615S-16DT                                                | 00                                                                           | 00                                   |                           |          | CPU61 |
| 2 | K622S-16DT                                                |                                                                              | 12                                   |                           |          | PM622 |
| 3 | K622S-16DR                                                |                                                                              | 34                                   | —                         |          | PM622 |
| 4 | K631S-04TC                                                | 07                                                                           |                                      |                           | —        | PM631 |
| 5 | K631S-04RD (1)                                            | 815                                                                          |                                      | _                         | _        | PM631 |
| 6 | K622S-16DTN                                               |                                                                              | 56                                   | _                         |          | PM622 |
| 7 |                                                           |                                                                              |                                      |                           |          |       |
|   |                                                           |                                                                              | agta. O bytes                        | Default                   |          |       |
|   | 2                                                         | Function                                                                     | Filter                               | Default<br>Cancel         |          |       |
|   | Channel 0:                                                | Function<br>type J int. V                                                    | Filter<br>None                       | Default<br>Cancel         |          |       |
|   | Channel 0:<br>Channel 1:                                  | Function<br>type J int. v<br>type J int. v                                   | Filter<br>None                       | Default<br>Cancel<br>Help |          |       |
|   | 2<br>Channel O:<br>Channel 1:<br>Channel 2:               | Function<br>type J int. v<br>type J int. v<br>type J int. v                  | Filter<br>None V<br>None V           | Default<br>Cancel<br>Help |          |       |
|   | 2<br>Channel 0:<br>Channel 1:<br>Channel 2:<br>Channel 3: | Function<br>type J int. ~<br>type J int. ~<br>type J int. ~<br>type J int. ~ | Filter<br>None V<br>None V<br>None V | Default<br>Cancel<br>Help |          |       |
|   | 2<br>Channel 0:<br>Channel 1:<br>Channel 2:<br>Channel 3: | Function<br>type J int. ~<br>type J int. ~<br>type J int. ~<br>type J int. ~ | Filter<br>None V<br>None V<br>None V | Default<br>Cancel<br>Help |          |       |

Figure 6.3-2 The extended module parameter configuration

Note: In the hardware configuration of KincoBuilder, the order of the expansion module should be added in accordance with the actual hardware connection order (from left to right), otherwise the PLC error will be caused.

## 6.4 Simple description of programming

#### 6.4.1 Online help

More detailed instructions are built in the KincoBuilder software. Users can click [Help] [Help Topic (H)] to open the online help interface in the toolbar. The help interface can help users quickly find programming instructions.

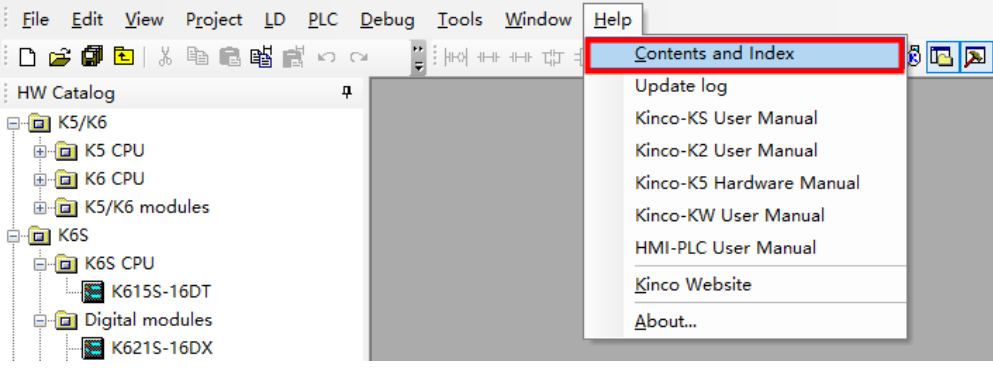

Figure 6.4-1 The User Manual

Users can find detailed instructions in the left navigation bar of the interface to search the directory, keyword index and search. It also supports the found information to be added to the favorites for the next view.

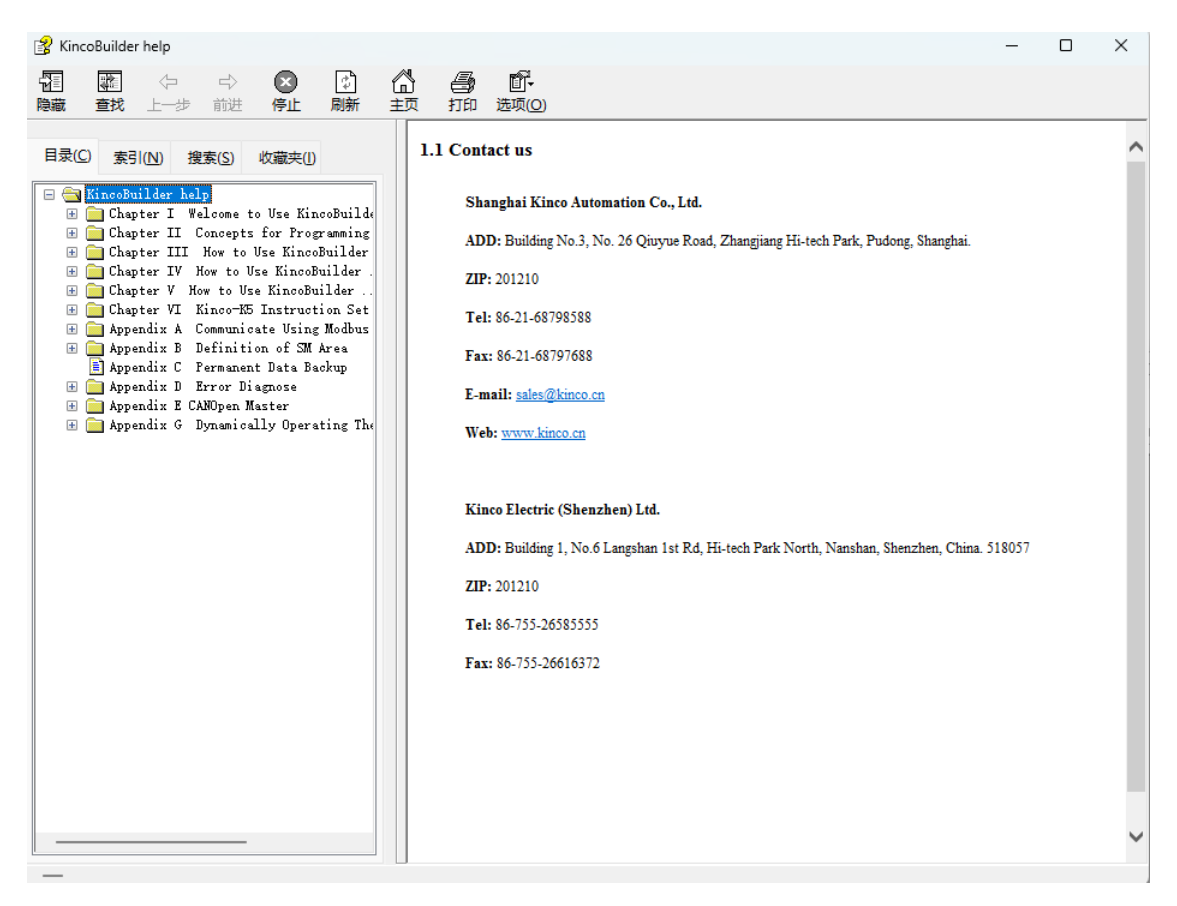

Figure 6.4-2, with the online help interface

#### 6.4.2 KincoBuilder Programming language

KincoBuilder Support for IL language and LD language, in the software can be converted through the toolbar [engineering].

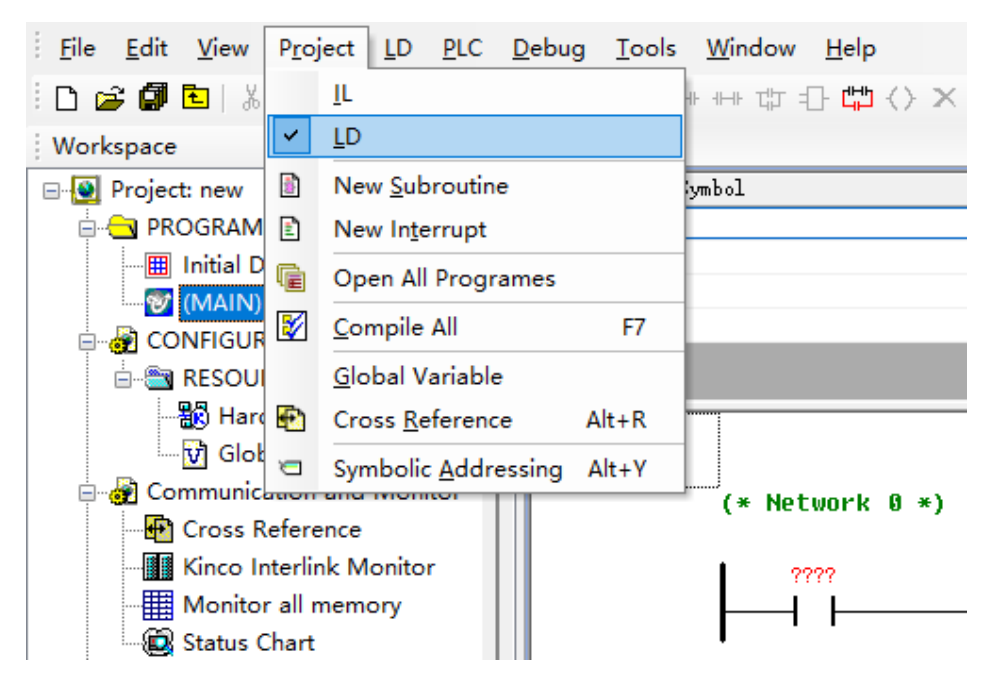

Figure 6.4-3, Programming language setting

#### 6.4.3 Programming instructions

The usage of specific programming instructions is not introduced here, but only introduces how to quickly obtain the usage of programming instructions:

1. Click the corresponding instruction and press F1. KincoBuilder will open the online help and automatically jump to the description page of the instruction.

(\* Network 0 \*)

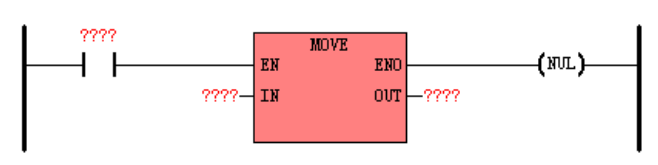

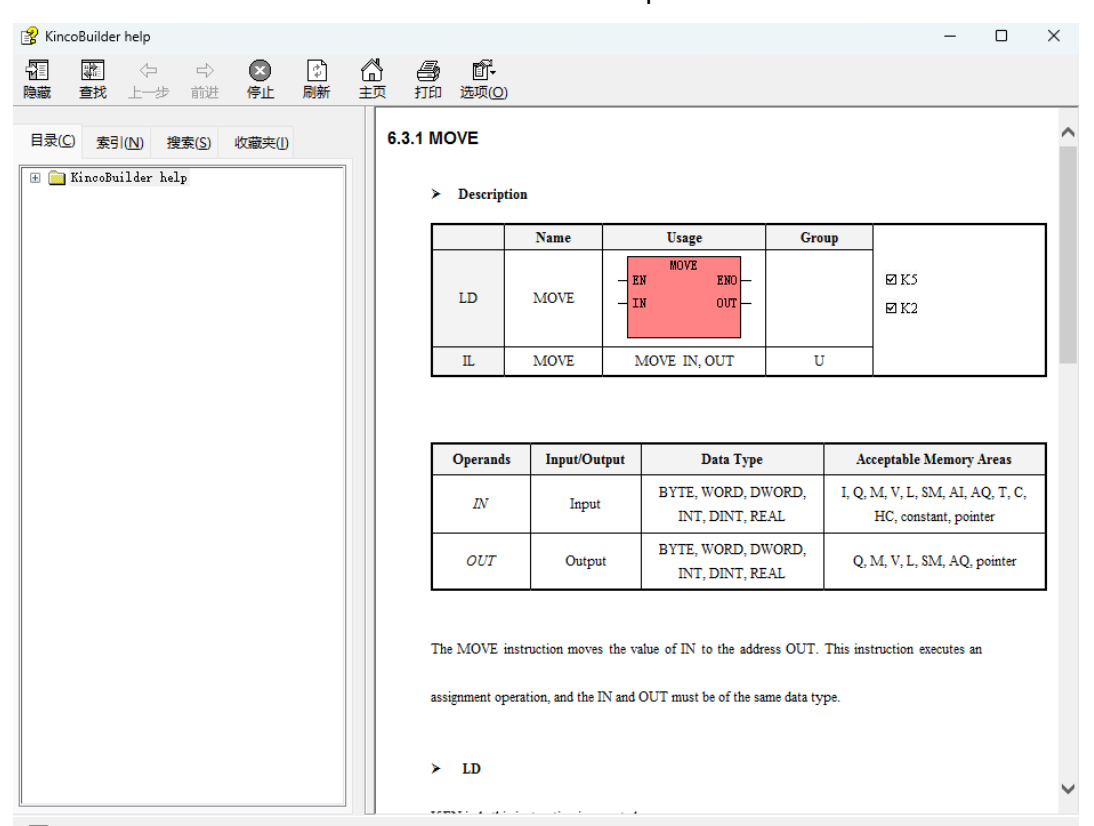

#### Click the command and press F1.

Figure 6.4-4 MOVE instruction description page

| <u>File Edit View Project LD P</u> LC                       | <u>D</u> ebug <u>T</u> ools <u>W</u> indow <u>H</u> elp ()                                                                   |                                                          |
|-------------------------------------------------------------|----------------------------------------------------------------------------------------------------|----------------------------------------------------------|
| i 🗅 😅 🗊 🔁   🐰 🛍 💼 📫 📩 🕫                                     | ع الله الله الله الله الله الله الله الل                                                                                     | 8 🖪 💌 💼                                                  |
| Workspace 7                                                 | MAIN * Update log                                                                                                    |                                                          |
| Project: new PROGRAM Initial Data (MAIN) MAIN CONFIGURATION | Address Symbol Kinco-KS User Manua<br>Kinco-K2 User Manua<br>Kinco-K5 Hardware N<br>Kinco-KW User Manu<br>HMI-PLC User Manua | Il Var Type<br>VAR<br>Manual 2 VAR<br>Ial VAR<br>Ial VAR |
| - 📆 RESOURCE<br>- 🏭 Hardware<br>- 🟹 Global Variable         | <u>K</u> inco Website<br><u>A</u> bout                                                                                       |                                                          |

Figure 6.4-5 Software Manual in Help

② Through the software manual to find the corresponding instruction usage, please download from the official website of the step manual, the product update may lead to the software and software manual has a certain lag, please download the new version of the software and the corresponding manual from the official website in time.

(https://www.kinco.cn/download/plc25.html )

## 6.5 Compilation and simulation

#### 6.5.1 Compilation

The PLC compiler verifies that the PLC hardware supports all program instructions, scope, and structures. All errors from the KincoBuilder compiler are listed in the output window. Double-click the error message will automatically locate to the error location. The number of generated instructions is displayed after a successful compilation. Users can click [project] [compile current project] on the toolbar, or compile the program by [compile current project] on the menu bar or directly using the F7 shortcut.

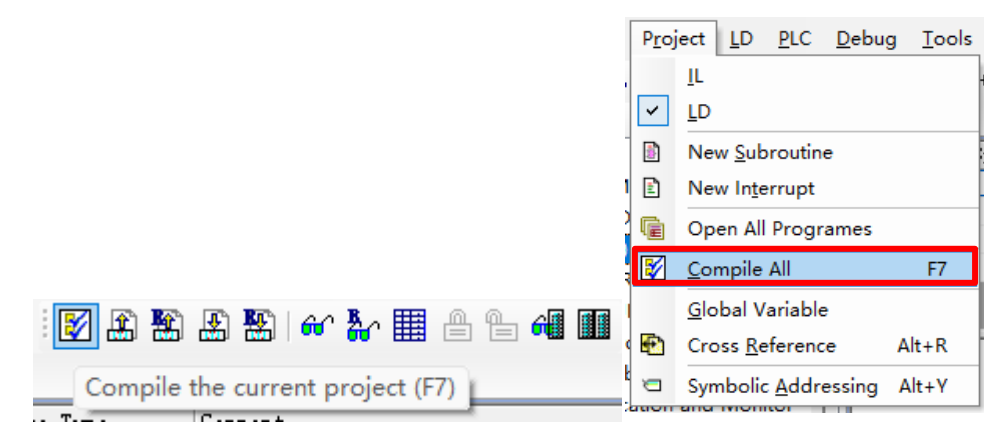

Figure 6.5-1 Compile path

#### 6.5.2 Simulation

The offline emulator of KPLC is provided in the KincoBuilder software, which can

simulate real PLC runs in KincoBuilder and debug user programs. The offline emulator of KPLC provides advanced debugging functions such as breakpoint, single-step execution, single-network execution, pause / continue operation, and serial communication emulator.

|   | Address | Symbol | Var Type | Data Type | Comment |  |  |
|---|---------|--------|----------|-----------|---------|--|--|
| Þ |         |        | VAR      | BOOL      |         |  |  |
|   |         |        | VAR      | BOOL      |         |  |  |
|   |         |        | VAR      | BOOL      |         |  |  |
|   |         |        | VAR      | BOOL      |         |  |  |
|   |         |        |          |           |         |  |  |
|   |         |        |          |           |         |  |  |
|   |         |        |          |           |         |  |  |
|   |         |        |          |           |         |  |  |

| %MD.0 | ·>    | After at state                                      |
|-------|-------|-----------------------------------------------------|
|       | (NUL) | Run continuously OPause at the first network        |
|       |       | Memory                                              |
|       |       | ✓Clear the Retentive Ranges in <u>V</u> area.       |
|       |       | Clear the <u>P</u> ermanent Backup Range.           |
|       |       | Others                                              |
|       |       | Use recent breakpoints configurations.              |
|       |       | ☑ Use latest modbus master pre-defined message list |
|       |       | ☑ Use latest free port pre-defined message list     |
|       |       | Don't show this dialog at next startup.             |
|       |       | OK Cancel Helm                                      |
|       |       | Öu Gaucer Werb                                      |

Figure 6.5-2 Simulation initiation

- Continuous operation: after the simulator is started, conduct periodic scan and execute the program;
- Pause in the first network: after the emulator is started, stop in the first scan cycle, without scanning the following program.

|                                                                                                    | and a second second sec | (1) (2)                                                                                                    | (3)                                                                                                    |
|----------------------------------------------------------------------------------------------------|----------------------------------------------------------------------------------------------------|----------------------------------------------------------------------------------------------------|----------------------------------------------------------------------------------------------------|
| new<br>IGRAM<br>Hitial Data<br>MAIN) MAIN<br>IFIGURATION<br>IESOURCE                                                                                                    | Address Symbol                                                                                                    | Ver Type         Cannext           VAX         BOX.           VAX         BOX.           VAX         BOX.           VAX         BOX.           VAX         BOX. | (4)<br>Abag propose<br>Status: Poiss<br>Receiving 1<br>(7)<br>(8)<br>(8)<br>(8)<br>(8)<br>(8)<br>(8)<br>(8)<br>(8                                                                                                    |
| B Hurdnare<br>2) Uobal Variable<br>munication and Moritor<br>Cross Reference<br>Groos Interlink Moritor<br>Anotar all memory<br>Italus Chart<br>and<br>HD Waard<br>Köll Vaard<br>Groos Interlink Waard<br>AbNyopen Rosidion Control Wi<br>munication Config<br>Communications<br>Gilla (2) Achul Settings<br>Gilla (2) Achul Settings<br>Gilla (2) Achul Settings<br>Gilla (2) Achul Settings<br>Chill Settings<br>Chille (2) Kes an ethernet<br>Terlings | (* %/tourk 0 *)<br>wo ::                                                                                                    |                                                                                                    | (5) Comparison of the latent of the latent o |
| ~                                                                                                    |                                                                                                    |                                                                                                    | ©<br>CRC To PHOTO<br>To FOOTO Records L                                                                                                    |
| Instructions HW Catalog                                                                                                    |                                                                                                    |                                                                                                    |                                                                                                    |
|                                                                                                    |                                                                                                    |                                                                                                    |                                                                                                    |
| 2 : FOU "MAIN"                                                                                                    |                                                                                                    |                                                                                                    |                                                                                                    |

| NO. | ltem                                     | lcon/Description                                                                          |  |
|-----|------------------------------------------|-------------------------------------------------------------------------------------------|--|
| 1   | Toggles Monitoring<br>Mode               | Click to enter or exit monitoring mode.                                                   |  |
| 2   | Enter/Exit Simulation                    | Click to enter offline simulation mode.                                                   |  |
|     |                                          | Click to exit offline simulation mode.                                                    |  |
| 3   |                                          | Restart the simulation.                                                                   |  |
|     |                                          | Stop the program execution.                                                               |  |
|     |                                          | :Continual the program execution.                                                         |  |
|     |                                          | :adjust the scan cycle of simulation.                                                     |  |
|     | Function Chartente                       | Execute an instruction                                                                    |  |
|     | Function Shortcuts for Offline Debugging | Execute a network.                                                                        |  |
|     |                                          | :Execute to the network where cursor(line).                                               |  |
|     |                                          | Add/remove the breakpoint.                                                                |  |
|     |                                          | Disable/enable the breakpoint.                                                            |  |
|     |                                          | Disable all breakpoints.                                                                  |  |
|     |                                          | Enable all breakpoints.                                                                   |  |
| (4) |                                          | The [Debug program] window includes features such as:                                     |  |
|     |                                          | Current status display                                                                    |  |
|     | Dobug Program                            | • Execution of scan cycles(executed)                                                      |  |
|     | Debug Program                            | Program network display(current)                                                          |  |
|     |                                          | • Jump to the next network                                                                |  |
|     |                                          | Execute the specified scan cycles                                                         |  |
| 5   | I/O channels                             | Input or output signals can be simulated by checking the corresponding IO channel option. |  |
| 6   | Communication                            | Suitable for simple communication simulation debugging of XMT RCV commands.               |  |
|     | Simulator                                |                                                                                           |  |
| 7   | Programming Area                         | This area allows the user to observe the program running and debug the program manually.  |  |

The K6S Series user manual

### 6.6 Connect and program on / download

6.6.1 PC to communicate with K615S-16DT

• The K615S-16DT communicates with the PC via the Ethernet port:

1. Use the standard network cable to correctly connect the PLC and the PC, for the PLC power on;

2. This feature supports cross-network segment scanning via [Tools] [PC Communication Settings] [Scan Network] in the upper toolbar or directly by double-clicking [Double-Click Scan Ethernet] in the left device tree. KincoBuilder Also supports modifying the IP address of the PLC scanned across network segments. Due to the function of K615S-16DT and Kincobuilder communication, only supporting communication within the same network segment, it is necessary to modify the IP address of the target PLC or the IP address of the PC to be located in the same network segment of the same LAN. Please refer to the IP of PLC according to Figure 6.6-1 or refer to Figure 4.6-2.

|                            | Communications                         |
|----------------------------|----------------------------------------|
|                            | COM Port                               |
|                            | Use COM Port                           |
|                            | Address Auto-detecting                 |
|                            | Remote: 1                              |
|                            | Local Parameters                       |
|                            | Port: COM6 Slave ID range:             |
|                            | <u>Baudrate:</u> 115200 V              |
|                            | Parity: None                           |
|                            | Data Bits: 8 V Start Stop              |
|                            | Stop Bits: 1                           |
|                            | Therest                                |
|                            | Adapter: Auto                          |
|                            | Refrech ScenNet help Other 11 distance |
|                            | • Use TCP                              |
| 🗄 🚮 Communication Config   | IP: 192.168.0.252 V Port: 502          |
|                            |                                        |
| LoRa(2.4Ghz)Settings       | O Vse VDP                              |
| ■ LoRa(433Mhz) Settings    | IP: 192.168.0.252 ∨ Port: 503          |
| TCP/IP Settings            |                                        |
| Double click scap otherest |                                        |
|                            | Advanced Comm Settings OK Cancel Help  |
| er Lib                     |                                        |

Figure 6.6-1 Scan the network

|                                                      |                                                                             | Enter new Ethernet parameters | × |
|------------------------------------------------------|-----------------------------------------------------------------------------|-------------------------------|---|
| - 2 Communication Config                             |                                                                             | IP: 192.168.0.252             |   |
| LoRa(2.4Ghz)Settings                                 | gs                                                                          | ⊢<br>Subnet mask: 255.255.0   |   |
| ⊡⊊ Double click scan eth<br>□⊋ (0) 192.168.0.252<br> | Communicate with                                                            | Gateway: 192.168.0.1          |   |
|                                                      | Upload<br>Download                                                          | Port: 502                     |   |
|                                                      | Information<br>Serious errors<br>Common errors<br>Display in the dialog box | Default OK Cancel             |   |

Figure 6.6-2 Modify the IP of the PLC

**3**、 If you cannot scan to the connected PLC, you can right-click the [Ethernet double-click Scan Ethernet] or the [PC communication settings] drop-down box of the left device tree to select the network card connected to the PLC. And then a rescan.

| Communication Config | 15                                                  |  |  |
|----------------------|-----------------------------------------------------|--|--|
| 🗣 (0) 192.168.0.2    | Select Adapter(optional)                            |  |  |
| 谢 Usr Lib            | Change IP and port in batches                       |  |  |
|                      | Export lists to CSV files                           |  |  |
|                      | Batch change IP and port from CSV files (Mac-based) |  |  |
|                      | TCP/IP Batch Download                               |  |  |
|                      | Display in the dialog box                           |  |  |

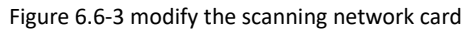

| mmunicatio         | ons          |                                  |                      |                                                                                                    |
|--------------------|--------------|----------------------------------|----------------------|----------------------------------------------------------------------------------------------------|
| COM Port           |              |                                  |                      |                                                                                                    |
| O Vse CC<br>Addres | DM Port      |                                  |                      | Auto-detecting                                                                                                    |
| R                  | emote:       | 1                                |                      |                                                                                                    |
| Local              | Parame       | ters                             |                      |                                                                                                    |
|                    | Port:        | COM6                             |                      | Share TB are as                                                                                                    |
| Bau                | .drate:      | 115200                           | $\sim$               | Slave ID range.                                                                                                    |
| P                  | arity:       | None                             |                      | 1 121 0                                                                                                    |
| Data               | Bits:        | 8                                |                      | Start Stop                                                                                                    |
| Stop               | Bits:        | 1                                | ~                    |                                                                                                    |
| Adapter:           | 192. 1<br>Re | 68.0.150<br>I. When<br>2. For mo | auto ada<br>auto ada | tek Gaming GBE Family Controll ~)<br>pter is work fine, there is no need to choose a adapte<br>click the ? button. |
| Use TO             | I92.16       | 38. 0. 252                       |                      | - Port: 502                                                                                                    |
| O Vse VI           | )P           |                                  |                      |                                                                                                    |
| IP:                | 192.1        | 68.0.252                         |                      | Port: 503                                                                                                    |
|                    |              |                                  |                      |                                                                                                    |
|                    |              |                                  |                      |                                                                                                    |
| Advanced           | l Comm       | Settings                         |                      | OK Cancel Help                                                                                                    |

Figure 6.6-4 PC Communication Settings dialog box

**4** Regardless of the path in the above point, the corresponding PLC information will appear after a successful scan:

- [After double-click Scan Ethernet], all the PLs connected in the network appear under the device tree on the left, as shown in the left in Figure 6.6-6 below.
- The [Scan] under [PC communication settings] will pop up [Scan this LAN all PLC] popup, and all connected PLC's in the network will appear in the popup, as shown on the right of Figure 6.6-6 below.

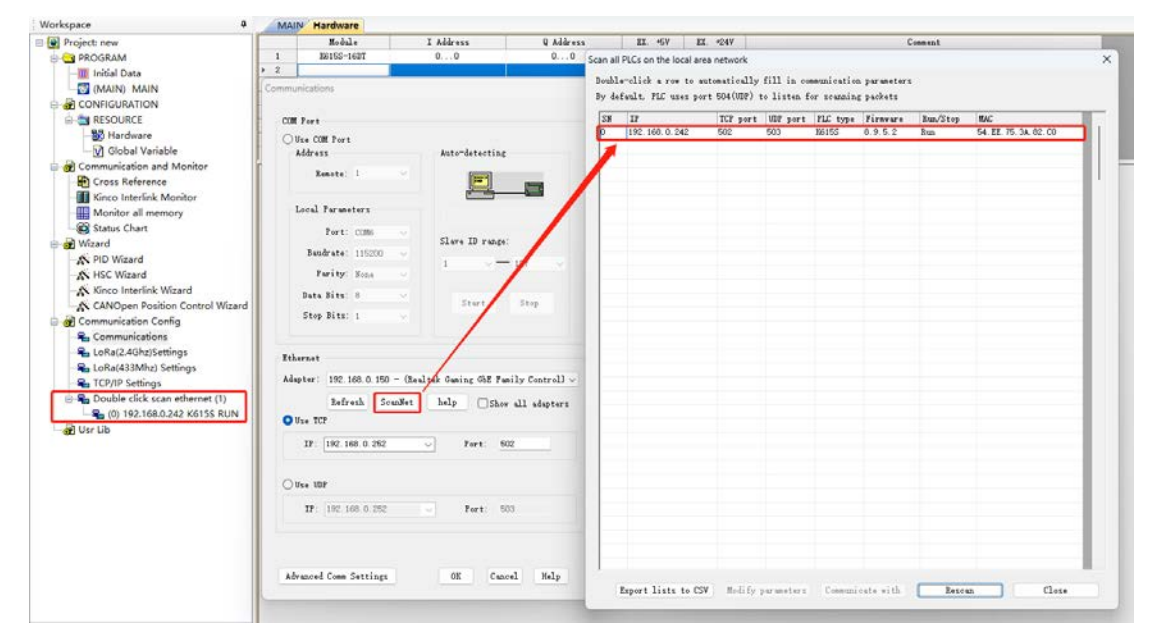

Figure 6.6-5 Scan results

5、Right-click the scanned device found in the left device tree or right-click [scan all PLs of the local LAN], the device in, click [communicate with this device] in the selection item, and the connection is completed without error return. If the settings in [PC Communication Settings] do not checked [Use TCP] or [Use UDP], a warning window will pop up, as shown in Figure 4.6-8 below. Through [PC pass setting], set the communication mode to [use TCP] or [use UDP] and then repeat the operation.

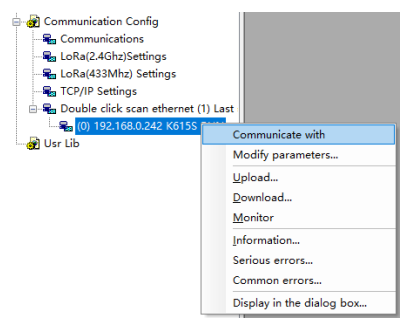

| an all PLCs on the local area network |                    |               |            |             |              | ×        |                                               |
|---------------------------------------|--------------------|---------------|------------|-------------|--------------|----------|-----------------------------------------------|
| oubl                                  | e-click a row to a | utomatically  | fill in co | mmunication | n parameters |          |                                               |
| y de                                  | fault, PLC uses po | rt 504(VDP) t | o listen f | or scanning | g packets    |          |                                               |
| SN                                    | IP                 | TCP port      | WDP port   | PLC type    | Firmware     | Run/Stop | MAC                                           |
| 0                                     | 192, 168, 0, 242   | 502           | 503        | K615S       | 8.9.5.2      | P        | EA 22 75 24 20 CO                             |
|                                       |                    |               |            |             |              | Comr     | nunicate with                                 |
|                                       |                    |               |            |             |              | Modi     | fy parameters                                 |
|                                       |                    |               |            |             |              | Chan     | ge IP and port in batches                     |
|                                       |                    |               |            |             |              | Expo     | rt lists to CSV files                         |
|                                       |                    |               |            |             |              | Batch    | change IP and port from CSV files (Mac-based) |

Figure 6.6-6 PLC scan and connection

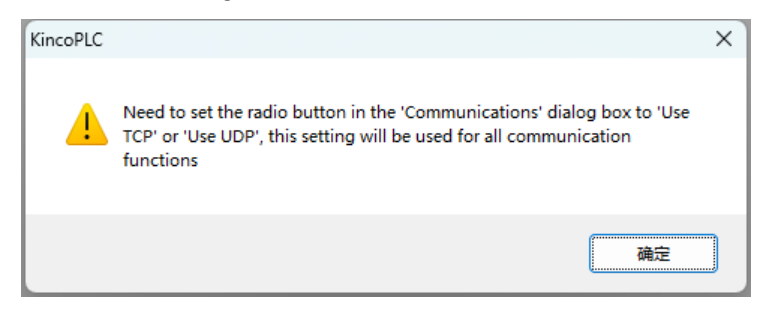

Figure 6.6-7 connection device error

• The K615S-16DT communicates with the PC via the RS485:

1、 The RS485-USB programming cable is required to connect the PC and the PLC. The K615S-16DT has two RS485 interfaces, both of which support the programming protocol to power the PLC.

2、Open [Device Manager] on the PC side, find the identified COM number at [port (COM and LPT)], this example is COM3. At [PC communication setting] of KincoBuilder, select [use serial port], and change the [COM port] number to the current COM number, as shown in the figure below:

| Addre   |                                        |
|---------|----------------------------------------|
|         | ss Auto-detecting                      |
| B       | emote: 1 V                             |
| Local   | Parameters                             |
|         | Port: COM6 V                           |
| Bau     | udrate: 115200 V                       |
| F       | Parity: None V                         |
| Date    | a Bits: 8 ×                            |
| Stop    | p Bits: 1                              |
|         |                                        |
| thernet |                                        |
| dapter: | Auto                                   |
|         | Refresh ScanNet help Show all adapters |
| )Use T( | 2P                                     |
| IP:     | 192.168.0.242 V Port: 502              |
| 1150 10 | DP                                     |
| Jose of |                                        |

Figure 6.6-8 Serport setting of COM identification and upper computer

3、Click [Automatic detection] to wait for the successful recognition prompt. After successful identification, the left [PC serial communication parameter] will automatically correspond to the COM parameter of the current PLC, and finally click OK to complete the connection.

| Communications                                                                                                    |                                                             |
|----------------------------------------------------------------------------------------------------|-------------------------------------------------------------|
| COM Port<br>Use COM Port<br>Address<br><u>R</u> emote: 1                                                                             | Auto-detecting                                              |
| Local Parameters          1       Port:       COM6       ~         Baudrate:       115200       ~         Parity:       None       ~ | Searching completed succe<br>Slave ID range:<br>1 	v 127 	v |
| Data Bits: 8 ~<br>Stop Bits: 1 ~                                                                                                    | Start Stop                                                  |

Figure 6.6-9 The COM scan

#### 6.6.2 Program Upload / download

 KincoBuilder There are two program upload methods: [upload] and [upload (breakpoint continuation method)]. In general, the user can use [upload]. The breakpoint continuation means that in the process of file transfer, the transmission can be restarted from the interrupted place without retransferring the entire file. This approach allows efficient file transfer even in case of network instability or interrupted transmission process. Therefore, in the case of busy network, long-distance transmission transmission and large engineering volume, it is recommended to use the upload program by [upload (breakpoint continuous transmission mode)]. Instead, [Upload] uses a one-time transmission, and if any error or interruption occurs during the transmission, KincoBuilder will directly interrupt the upload process, return the error, and require the user to retrigger the upload operation and restart the entire transmission process.

 Program upload operation process: after completing the communication connection between PC and PLC, open the upload window through the [PLC] [Upload] or [Upload (breakpoint) mode)], the upload will pop the save path selection window, click OK to select the save path, will automatically open after the upload and save the uploaded project.

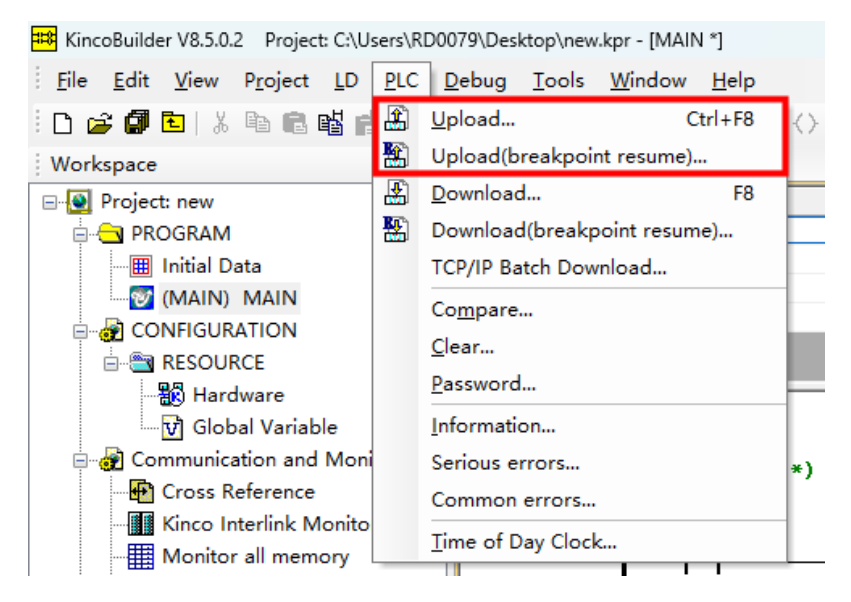

Figure 6.6-10 Program uploads the trigger path

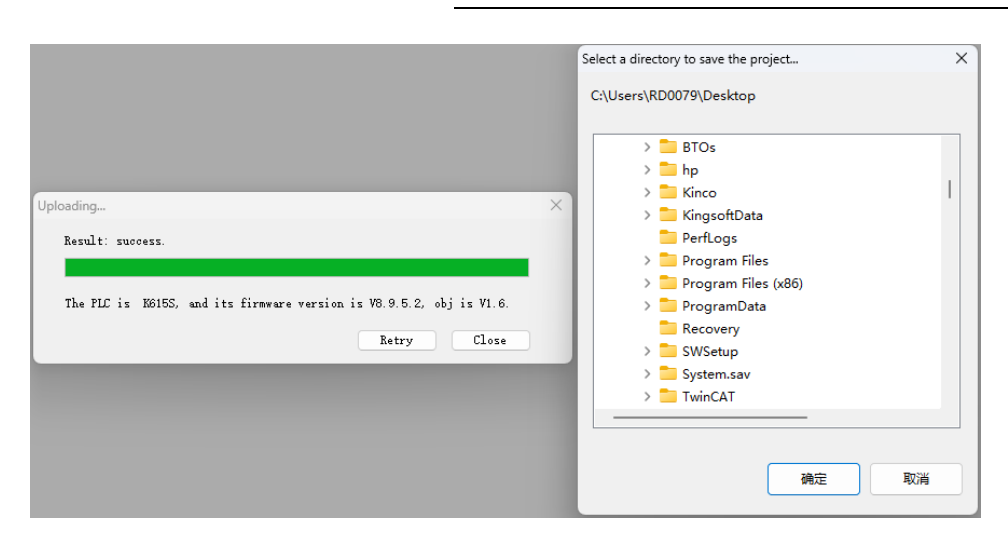

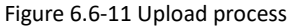

- As with the program upload, KincoBuilder also offers two ways to download programs: [download] and [download (breakpoint continuation)]. Generally, users can use [download]. When the program is frequently interrupted by [download], the network is busy, long distance transmission, and the project volume is large, it is recommended to download the program by [download (breakpoint transmission)].
- Procedure upload operation process: after completing the communication connection between PC and PLC, download [PLC] [from the PLC on the menu bar...] Or open the download window through the shortcut key [F8], the software will automatically compile the current project at the trigger, and the relevant information will be displayed in the [information output window], as shown in Figure 6.6-13 below. If the compilation passes, click [Start Download (D)], then the download process can start. After the successful download is completed, it will be prompted in the [information output window], and the software version and model of the current device will be displayed.

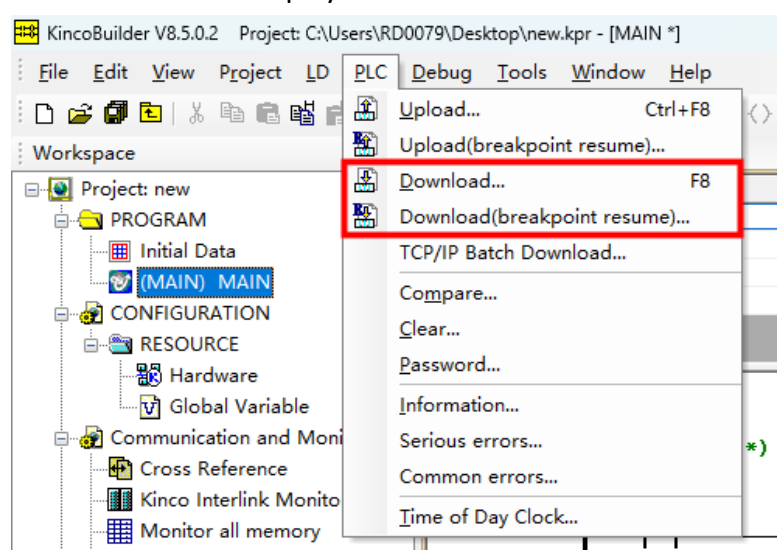

| Image: Page 100 Point of the second second seco | (* Network 1 *)                                                                                                    |           |
|----------------------------------------------------------------------------------------------------|----------------------------------------------------------------------------------------------------|-----------|
|                                                                                                    | ☐ Mot automatically compiled before downloading or monitoring (not recommended)<br>Connected PLC: Firmware vresion 8.9.5.2, OBT version VI.6, Module type KS15S |           |
| Workspace Instructions HW Catalog                                                                                                    |                                                                                                    | -         |
| Output                                                                                                    |                                                                                                    |           |
| \$\$\$ compiling : POU "MAIN"                                                                                                    |                                                                                                    |           |
| \$\$\$ Compilation successful : 0 errors, 0 warining                                                                                                    | gs. Total instructions 55. Connected PLC: Firmware vresion 8.9.5.2, OBJ version V1.6, Module ty                                                                 | ype K615S |
| Peadu                                                                                                    |                                                                                                    |           |
| neauy                                                                                                    |                                                                                                    |           |

Figure 6.6-12 Download window open path

| project                            | description                                                                          |
|------------------------------------|--------------------------------------------------------------------------------------|
| Currently downloaded user          | When this option is enabled, all PLC stored user programs are encrypted and          |
| currently currently currently user | stored in ciphertext, and the upload operation is not supported. Please check it     |
| upload (U)                         | carefully and pay attention to the program backup.                                   |
| After download, the data retention | After this option is enabled, all the data in the data holding areas V and C will be |
| zone is reset in Zone V (V)        | cleared after this download, and the data in areas V and C will remain               |
|                                    | unchanged after this download.                                                       |
| Permanent backup data area zero    | When this option is enabled, all the data in the permanent data backup area          |
| clearance (F) after download       | will be cleared after this download.                                                 |
|                                    | Otherwise, the data in the permanent data backup area will remain unchanged          |
|                                    | after this download.                                                                 |
| Not automatically compiled before  | After this option is enabled, clicking [start download] or [online monitoring] will  |
| downloading or monitoring (not     | not automatically compile. There may be abnormal program operation or                |
| recommended) (valid before this    | monitoring, which is not conducive to troubleshooting and monitoring of the          |
| software is closed) (N)            | program. Please choose carefully. This setting is only valid for opening the         |
|                                    | software after reopening the software.                                               |

Figure 6.6-13 Auto-compiled when opened

# 6.7 Error information and processing

#### 6.7.1 KincoBuilder Error message

The premise of viewing the error message is that the PLC and the PC are in the communication state. If the current communication is not normal, it should be made first

🗯 KincoBuilder V8.5.0.2 Project: C:\Users\RD0079\Desktop\new.kpr - [MAIN \*] PLC Debug Tools Window Help <u>File Edit View Project LD</u> 🗿 Upload... Ctrl+F8 🗅 🚅 🗿 🔁 | X 🖻 🖻 💕 f  $\langle \rangle \times \mathfrak{H}$ Upload(breakpoint resume)... Workspace Download... F8 Project: new Download(breakpoint resume)... 🖶 🔁 PROGRAM - 🖽 Initial Data TCP/IP Batch Download ... 🐨 (MAIN) MAIN Compare... CONFIGURATION <u>C</u>lear... Password... 🐻 Hardware 😧 Global Variable Information... 🖶 🚮 Communication and Moni Serious errors... \*) 🕂 Cross Reference Common errors... Kinco Interlink Monito Time of Day Clock... Monitor all memory 😰 Status Chart W#150-

according to the PC communication connection method.

Figure 6.7-1 PLC error information query path

#### 6.7.2 Common Error Information

Error information consists of two parts: error code and error information description. The following lists the common error code in the initial use and the corresponding solutions.

| error | orror moscogo                                                                                           | recolvent                                                                                                    |  |
|-------|----------------------------------------------------------------------------------------------------|----------------------------------------------------------------------------------------------------|--|
| code  | error message                                                                                           | resolvent                                                                                                    |  |
| 20    | The CPU type in Hardware<br>Configuration does not consistent<br>with the actual connected CPU<br>type. | Generally, due to the actual PLC model and the PLC model configured<br>in KincoBuilder [hardware configuration], the user can check and<br>correct the [hardware configuration] item.                                                                                                    |  |
| 21    | Ercorrect extension module in<br>Hardware Configuration.                                                | Prioritize whether the module addition order in [hardware<br>configuration] is consistent with the actual connection order, and then<br>check whether the added modules match.                                                                                                    |  |
| 29    | When powered on, check for<br>unknown instructions in the PLC<br>program.                               | As the software version is updated, some instructions may be<br>changed in KincoBuilder, such as some new instructions or functions<br>in KincoBuilder, new instructions and functions require the latest<br>software version and firmware version, unknown instructions are<br>generally because the firmware version is too old to support new<br>instructions. User should check the current software, firmware<br>version. The updated software can be obtained on the official website<br>of Kinco. Please contact Kinco customer support department or local |  |

|  | •              |
|--|----------------|
|  | service center |
|  |                |
|  |                |

If you need more detailed error code information, open the online help or download the page on the official website (<4 1>kinco.cn/download/plc25.html) Download [Kinco-K series software manual] query solution.

### 6.8 Firmware update

KincoBuilder With the firmware update program in the software, users can update the PLC to the PLC on the software, and the detailed steps to open the firmware update program are as follows: Toolbar [tool] [Update system program (general version)...].

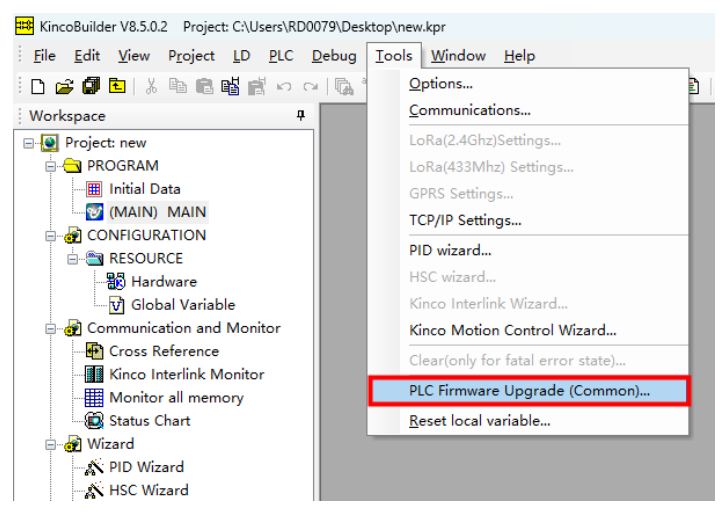

Figure 6.8-1 Program update trigger operation

After opening the firmware update program, the program update operation prompt page will pop up, as shown in the following figure:

| . Configure Local PC communications.                                                                  | Communications                |
|----------------------------------------------------------------------------------------------------|-------------------------------|
| . Connet with the target PLC.                                                                         | Connect                       |
| . Select the correct firmware file.                                                                   |                               |
| File Information                                                                                      | Se <u>l</u> ect Firmware File |
| Applicative PLC:                                                                                      | En <u>t</u> er Upgrade Mode   |
| Hardware Version:                                                                                     | Statrt <u>U</u> pgrading      |
| . Make PLC Enter Upgrade Mode.                                                                        | E <u>x</u> it Upgrade Mode    |
| . Start the Upgrading process.                                                                        | Disconnet                     |
| <ul> <li>Re-power up the PLC after successful<br/>upgrading to make it execute the new fir</li> </ul> |                               |
|                                                                                                    |                               |

Figure 6.8-2, the program update interface

Due to the differences between PLC products, the method to enter the system update mode also varies. Before starting the firmware update, read the [Help] document in the [KPLC Update System Program] interface carefully. The specific update steps have been written in detail on the left side of the update program interface. The user can operate according to the instructions of the corresponding model.

Here is the applicable firmware update method for K6S series. The update steps are as

1. Use the communication cable to connect the PLC to the computer, and then power up the PLC.

Note: Products with USB interface support direct power supply by USB cable, with no external power su pply when updating.

2. Click the [Set PC communication parameters] button to enter the configurati on window to configure the communication parameters of the PC.

pour:

- If you use a USB port to update, you do not need to modify the communication parame ters because it is a virtual serial port.
- If the serial port is used, note that the port rate 115200, no check, 8 bit data bit, 1 bit stop, please first change the communication parameters of the corresponding PORT in the user project [hardware configuration] to the above configuration, and then download the new project to the PLC, the new parameters will take effect immediately after the PLC is successfully run.

follows:

Update failed resolution:

If the user encounters an error prompt that the update failed during the update, and the PLC running indicator [RUN] is constantly flashing, the user can try to start repeatedly [start update the system program].

If the user powers up after the update fails, he can connect the module but cannot enter the target update mode. You can power off the device for a period of time before performing the firmware update operation.

If the firmware update operation is still impossible, ask the user to check the [RUN] light flashing, battery power and firmware version and contact the step section technical support or local agency for help.

## 7. Product and service support

## 7.1 Product Support

• Technical service hotline

If you have any questions about the product selection or use process, you can call our technical service hotline for technical support service: 400-700-5281.

• Agents and offices

If you have any questions about the products described in this manual, please contact our company office and agent. For user training and other information, please log on the company website for relevant content, or directly contact the local agent for the training plan.

### 7.2 Contact us

Shanghai Kinco Automation Co., Ltd Address: Building 3, No.26, Qiuyue Road, Zhangjiang High-tech Park, Shanghai 201203, China Tel.: 86-21-68798588 Fax: 86-21-68797688 Email: sales@kinco.cn

Shenzhen Kinco Automation Co., Ltd Address: 3F, Building 1, No.6 Langshan 1st Road, Hi-tech Park North, Nanshan District, Shenzhen 518057, China Tel: 86-755-26585555 (12 line) Fax: 86-755-26616372 Email: sales@kinco.cn

# 8 Appendix

# 8.1 Quick selection list

| model             | description                                                                                 |  |  |
|-------------------|---------------------------------------------------------------------------------------------|--|--|
| CPU module        |                                                                                             |  |  |
|                   | DC 24V Power supply;                                                                        |  |  |
|                   | DI 8*DC 24V(PNP/NPN), DO 8*DC 24V(PNP);                                                     |  |  |
|                   | Support 3-road 200 KHz high-speed count input, 1 single phase 20 KHz / double phase 10 KHz; |  |  |
| K0122-10D1        | Support 3200 KHz high speed pulse output, 1 maximum 10 KHz high speed pulse;                |  |  |
|                   | Integrated communication interface: 2 * RS485,1 * Ethernet, 1 * CAN;                        |  |  |
|                   | Up to the maximum support for 16 K6S module expansion;                                      |  |  |
| Expand the module |                                                                                             |  |  |
| K621S-16DX        | DI 16*DC 24V(NPN/PNP);                                                                      |  |  |
| K622S-16DR        | DO 16 * relay;                                                                              |  |  |
| K622S-16DT        | DO 16*DC 24V(PNP):                                                                          |  |  |
| K623S-16DT        | DI 8*DC 24V(NPN/PNP), DO 8*DC 24V(PNP);                                                     |  |  |
| K622S-16DTN       | D0 16DC 24V (NPN)                                                                           |  |  |
| K633S-06IV        | 12-bit resolution with a precision of 0.3% F.S.;                                            |  |  |
|                   | AI*4: 4-20mA、1-5V、0-20mA 、0-10V ;                                                           |  |  |
|                   | AO*2: 4-20mA 、1-5V、0-20mA、0-10V ;                                                           |  |  |
| K631S-04TC        | 4-channel thermocouple input;                                                               |  |  |
|                   | Support for types J, K, E, S, T, thermocouples,                                             |  |  |
|                   | Cold end internal compensation and external compensation are optional;                      |  |  |
|                   | 24-bit resolution; precision 0.1% F.S.;                                                     |  |  |
| K631S-04RD        | 4-channel thermal resistance input, support Pt 100, Cu 50, Pt1000 resistance form;          |  |  |
|                   | Support the two-wire system, three-wire system wiring mode; 24-bit resolution;              |  |  |
|                   | Temperature: $\pm$ 0.6 °C; resistance: $\pm$ 1 $\Omega$ ;                                   |  |  |